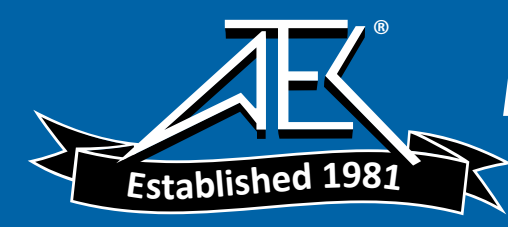

## TABLE OF CONTENTS

|           | Table of Contents i                                                                                          |
|-----------|----------------------------------------------------------------------------------------------------|
|           | List of Figures                                                                                              |
|           | List of Tables ix                                                                                            |
|           | Safety and Warranty Information xi                                                                           |
|           | Safety Information and the Manualxi<br>General Safety Considerationsxi<br>Laser Safety for the FOS-79800Fxii |
|           | Safety Symbols    xiii      Safety Marking Symbols    xiii                                                   |
|           | Warranty xiv                                                                                                 |
|           | Limitations                                                                                                  |
|           | Comments, Suggestions, and Problems                                                                          |
|           | U.S. Export Control Laws Compliance xvii                                                                     |
| Chapter 1 | Introduction and Specifications                                                                              |
|           | Product Overview                                                                                             |

| Initial Inspection                               |
|--------------------------------------------------|
| Grounding Requirements 3                         |
| AC Power Requirements 3                          |
| Obtaining Repair Services 4                      |
| FOM-7900B General Specifications 5               |
| FOM-7900B System Specifications                  |
| Rear Panel                                       |
| Power Entry Module and Fuse8                     |
| Fuse Rating                                      |
| GPIB Connector                                   |
| RS-232 Connectors9                               |
| Trigger Input / Output Connectors                |
| Modulation Input Connector (External Modulation) |
| Modulation Output Connectors 10                  |
| Module Installation 11                           |
| Power-Up                                         |
| Warm-up and Environmental Considerations         |

## Chapter 2 FOM-7900B Mainframe Operation

| Front Panel Controls                                                                                   | 13                   |
|----------------------------------------------------------------------------------------------------|----------------------|
| Display                                                                                                | 14                   |
| Local/Remote Control                                                                                   | 14                   |
| Channel Selection                                                                                      | 15                   |
| Parameter Selection                                                                                    | 15                   |
| Parameter Adjustment                                                                                   | 15                   |
| Parameter Entry                                                                                        | 15                   |
| Sweeping Parameter Values                                                                              | 15                   |
| Mainframe Parameter Menu                                                                               | 16                   |
| Modulation Setup          Modulation Frequency          Modulation Source          Return to Main Menu | 16<br>16<br>17<br>17 |
| Modulation ON/OFF                                                                                      | 17                   |

| Coherence Control ON/OFF                                                  | 17                   |
|---------------------------------------------------------------------------|----------------------|
| Sources ON/OFF                                                            | 18                   |
| Setup Mode<br>Set GPIB Address<br>Set Bank Address<br>Return to Main Menu | 18<br>18<br>18<br>18 |

## Chapter 3 FOS-79800F Module

| FOS-79800F Specifications                                                                                                   |
|----------------------------------------------------------------------------------------------------|
| SS-810 Source Shutter Option                                                                                                |
| FOS-79800F Source Module Parameter Menu                                                                                     |
| Module Identification                                                                                                    |
| Output ON/OFF                                                                                                    |
| Source Shutter OPEN/SHUT 24                                                                                                 |
| Set Power Level                                                                                                    |
| Set Wavelength                                                                                                    |
| User Calibration25Calibrate Power Level25Calibrate Wavelength26Reset User Calibration26Return to Main Menu26Error Display26 |
| External Trigger                                                                                                    |
| Error Indicator                                                                                                    |
| On Indicator                                                                                                    |
| Modulation                                                                                                    |
| Coherence Control                                                                                                    |

## Chapter 4 FOS-79710 Module

| FOS-79710 Parameters                                                                     | . 31                 |
|------------------------------------------------------------------------------------------|----------------------|
| Module Identification                                                                    | . 32                 |
| Select Switch Port                                                                       | . 32                 |
| Select External Trigger<br>Enable External Trigger<br>Initialize Trigger Switch Sequence | . 32<br>. 32<br>. 33 |
| Customize Trigger Switch Sequence                                                        | . 33<br>. 33         |

| Select Timed Mode                | <br>            | <br> | 33       |
|----------------------------------|-----------------|------|----------|
| Enable Interval Timer            | <br>            | <br> | 34<br>34 |
| Initialize Timer Switch Sequence | <br>            | <br> | 34       |
| Customize Timer Switch Sequence  | <br>• • • • • • | <br> | 35       |
|                                  | <br>            | <br> | 35       |
| Error Display                    | <br>            | <br> | 35       |
| External Trigger Specifications  | <br>            | <br> | 36       |

## Chapter 5 RS-232 Interface

| RS-232 Communications Protocol                | 39 |
|-----------------------------------------------|----|
| Linking Multiple FOM-7900B Systems            | 40 |
| Communication with Multiple FOM-7900B Systems | 41 |

## Chapter 6 GPIB Remote Operation & Common Commands

| 7900 and                                                                 | GPIB Controller Synchronization4 | 6 |
|--------------------------------------------------------------------------|----------------------------------|---|
| Preparati                                                                | n for GPIB Control               | 6 |
| LOCA                                                                     | _ Control                        | 6 |
| Remo                                                                     | e Control                        | 6 |
| GPIB                                                                     | Address                          | 7 |
| ANSI/IEE                                                                 | -488.2 Definitions               | 7 |
| Synta                                                                    | Diagrams                         | 7 |
| <white< th=""><th>space&gt;</th><th>8</th></white<>                      | space>                           | 8 |
| <nrf th="" v<=""><th>lue&gt;</th><th>8</th></nrf>                        | lue>                             | 8 |
| <suffi< th=""><th>unit&gt;</th><th>8</th></suffi<>                       | unit>                            | 8 |
| <prc< th=""><th>GRAM MESSAGE TERMINATOR&gt; 49</th><th>9</th></prc<>     | GRAM MESSAGE TERMINATOR> 49      | 9 |
| <prc< th=""><th>GRAM MESSAGE UNIT SEPARATOR&gt;49</th><th>9</th></prc<>  | GRAM MESSAGE UNIT SEPARATOR>49   | 9 |
| <prc< th=""><th>GRAM HEADER SEPARATOR&gt;</th><th>0</th></prc<>          | GRAM HEADER SEPARATOR>           | 0 |
| <com< th=""><th>ound command program header&gt; 50</th><th>0</th></com<> | ound command program header> 50  | 0 |
| <prc< th=""><th>GRAM DATA&gt; (Parameters)5</th><th>1</th></prc<>        | GRAM DATA> (Parameters)5         | 1 |
| <arb< th=""><th>TRARY BLOCK PROGRAM DATA&gt;52</th><th>2</th></arb<>     | TRARY BLOCK PROGRAM DATA>52      | 2 |
| <prc< th=""><th>GRAM DATA SEPARATORS&gt;</th><th>2</th></prc<>           | GRAM DATA SEPARATORS>            | 2 |
| Powe                                                                     | On Conditions                    | 3 |
| Defau                                                                    | t Parameters                     | 3 |

| Getting Started With GPIB                            |
|------------------------------------------------------|
| Overview of the FOM-7900B Syntax 54                  |
| Using Commands with Parameters                       |
| Common Commands and Queries                          |
| Common Command Reference                             |
| Error Messages                                       |
| Status Reporting                                     |
| Device Dependent Event and Condition Registers       |
| Operation Complete Definition                        |
| Command Timing and Completion68                      |
| Input Buffer and Output Data                         |
| Remote Interface Messages 69                         |
| Interface Function Subsets                           |
| Remote Messages                                      |
| Remote Interface Messages Not Supported by FOM-7900B |

## Chapter 7 Command Reference

| erminology                                    | 1 |
|-----------------------------------------------|---|
| ommands and Queries                           | 2 |
| Substitute Parameter Names7                   | 2 |
| Compound Command Structure7                   | 2 |
| Common Commands                               | 2 |
| Device-Specific Commands7                     | 3 |
| OM-7900B Mainframe & Module Command Reference | 6 |

## Chapter 8 Programming Examples

## Chapter 9 Maintenance

| Fuse Replacement       | <br> | <br> | <br>• • • | <br> | <br> | <br>• • | <br> | 120 |
|------------------------|------|------|-----------|------|------|---------|------|-----|
| Line Voltage Selection | <br> | <br> | <br>      | <br> | <br> | <br>    | <br> | 121 |

|            | Module Replacement 1                               | 21 |
|------------|----------------------------------------------------|----|
|            | FOS-79800F and FOS-79710 Module Maintenance 1      | 22 |
|            | Cleaning Fiber Optic Connectors 1                  | 22 |
|            | User Calibraton of the FOS-79800F Module 1         | 23 |
|            | Wavelength Calibration 1                           | 23 |
|            | Power Calibration                                  | 23 |
| Chapter 10 | Error Messages FOM-7900B Fiber Optic System Errors | 26 |

## Chapter 11 Troubleshooting

| System Troubleshooting Guide | <br>29 |
|------------------------------|--------|
| GPIB Troubleshooting Guide   | <br>30 |

## LIST OF FIGURES

| Figure 1.1  | FOM-7900B Fiber Optic System Rear Panel8                |
|-------------|---------------------------------------------------------|
| Figure 1.2  | FOS-7900B Multi-Channel Fiber Optic Test System11       |
| Figure 2.1  | FOM-7900B Front Panel14                                 |
| Figure 5.1  | FOM-7900B Stacked System41                              |
| Figure 6.1  | White Space Syntactic Diagram48                         |
| Figure 6.2  | Suffix Syntactic Diagram48                              |
| Figure 6.3  | <program message="" terminator="">49</program>          |
| Figure 6.4  | <program message="" separator="" unit="">49</program>   |
| Figure 6.5  | <compound command="" header="" program="">50</compound> |
| Figure 6.6  | <compound header="" program="" query="">51</compound>   |
| Figure 6.7  | <arbitrary block="" data="" program="">52</arbitrary>   |
| Figure 6.8  | <program data="" separator="">52</program>              |
| Figure 6.9  | Standard Event Status/Status Enable Register 58         |
| Figure 6.10 | <b>)</b> Service Request Enable Register64              |
| Figure 6.11 | FOM-7900B Status Reporting Scheme                       |

LIST OF FIGURES

## LIST OF TABLES

| Table 1.1 Module Options                                       |
|----------------------------------------------------------------|
| Table 1.2 FOM-7900B General Specifications         5           |
| Table 1.3 FOM-7900B System Specifications         6            |
| Table 2.1 FOM-7900B Parameter Menu                             |
| Table 3.1 DFB Source Module Options.         20                |
| Table 3.2 FOS-79800F Module Specifications         21          |
| Table 3.3 General FOS-79800F Module Specifications         22  |
| Table 3.4 SS-810 Source Shutter Specifications         23      |
| Table 3.5 FOS-79800F Parameter Menu         23                 |
| Table 3.6 FOS-79800F Remote Commands.         28               |
| Table 4.1 FOS-79710 Module Specifications         30           |
| Table 4.2 FOS-79710 Parameter Menu         31                  |
| Table 4.3 FOS-79710 External Trigger Specifications         36 |
| Table 4.4 FOS-79710 Remote Commands                            |
| Table 5.1 RS-232 Parameter Values                              |
| Table 5.2 RS-232 Connector Wiring                              |
| Table 6.1 IEEE-488 Interface Specifications         45         |
| Table 6.2 FOM-7900B Default Configuration         53           |
| Table 6.3 Examples of Valid Command Syntax         54          |
| Table 6.4 Examples of Invalid Command Syntax         55        |
| Table 6.5 Substitute Parameter Names         55                |
| Table 6.6 GPIB Common Commands    56                           |

| Table 6.7 Standard Event Status/Status Enable Register Bit Reference58 |
|------------------------------------------------------------------------|
| Table 6.8 FOM-7900B Allowed GPIB Interface Messages 70                 |
| Table 6.9 GPIB Interface Messages Not Supported         70             |
| Table 7.1 FOM-7900B Mainframe-Specific Commands         73             |
| Table 7.2 FOS-79800F Module-Specific Commands         74               |
| Table 7.3 FOS-79710 Module-Specific Commands         75                |
| Table 7.4 FOM-7900B Channel Numbers         78                         |
| Table 7.5 Condition Status Register Bits    81                         |
| Table 7.6 Event Status Register Bits    84                             |
| Table 7.7 FOS-79710 Error Codes         87                             |
| Table 7.8 FOS-79800F Error Codes         87                            |
| Table 7.9 FOM-7900B Error Codes.         87                            |
| Table 8.1 GPIB Driver    117                                           |
| Table 8.2 Display Calibration.    118                                  |
| Table 10.1 Error Code Classification.    125                           |
| Table 10.2 Parser Errors         126                                   |
| Table 10.3 Execution Control Errors    127                             |
| Table 10.4 GPIB Errors         127                                     |
| Table 10.5 Mainframe-Specific Errors    127                            |
| Table 10.6 Module-Specific Errors    128                               |
| Table 10.7 FOS-79710 Switch Error Messages         128                 |
| Table 11.1 System Troubleshooting    129                               |
| Table 11.2 GPIB Troubleshooting    130                                 |
| Table 11.3 FOS-79710 Switch Module Errors         131                  |
| Table 11.4 FOS-79800F Source Module Errors         132                 |

## SAFETY AND WARRANTY INFORMATION

The Safety and Warranty Information section provides details about cautionary symbols used in the manual, safety markings used on the instrument, and information about the Warranty including Customer Service contact information.

### Safety Information and the Manual

Throughout this manual, you will see the words *Caution* and *Warning* indicating potentially dangerous or hazardous situations which, if not avoided, could result in death, serious or minor injury, or damage to the product.

## 

Caution indicates a potentially hazardous situation which can result in minor or moderate injury or damage to the product or equipment.

## WARNING

Warning indicates a potentially dangerous situation which can result in serious injury or death.

# WARNING

Visible and/or invisible laser radiation. Avoid eye or skin exposure to direct or scattered radiation.

### **General Safety Considerations**

If any of the following conditions exist, or are suspected, do not use the instrument until safe operation can be verified by trained service personnel:

- Visible damage
- Severe transport stress
- · Prolonged storage under adverse conditions
- · Failure to perform intended measurements or functions

If necessary, return the instrument to ILX Lightwave, or the authorized local ILX Lightwave distributor, for service or repair to ensure that safety features are maintained (see the contact information on page xvi).

All instruments returned to ILX Lightwave are required to have a Return Authorization Number assigned by an official representative of ILX Lightwave Corporation. See Returning an Instrument on page xiv for more information.

### Laser Safety for the FOS-79800F

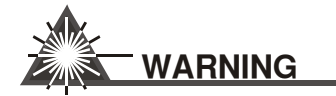

DANGER: VISIBLE AND/OR INVISIBLE LASER RADIATION. AVOID DIRECT EXPOSURE TO THE BEAM.

GEFAR: SEHBAR UND/ODER UNSICHTBAR LASER STRAHLUNG. MEIDE RICHTE AUFDECKUNG ANS STRAHL.

DANGER: VISIBLE ET/OU INVISIBLE LASER RADIATION. EVITENT DIRECT EXPOSURE AU POUTRE.

PERICOLO: VISIBLE E/O INVISIBLE LASER RADIAZIONE. EVITANO DIRETTA EXPOSURE AGLT TRAVE.

There are laser and electrical safety issues that must be considered during the operation of the FOS-79800F laser source modules. The FOS-79800F laser source modules must be used as intended in this manual. Any other use not specified in this manual may result in a hazard. The high brightness, invisible light output of laser diodes and other laser sources pose a definite eye hazard. Direct viewing of the laser output may produce retinal or corneal damage. Absorption of the laser light by the eye causes localized heating and denaturing of tissue proteins. The ANSI publication Z-136.1, "The Safe Use of Lasers", lists Maximum Permissible Exposure (MPE) levels for direct, or intrabeam viewing of laser beams. From the MPE levels, a "hazard zone" may be computed for a particular laser and exposure time. For more information concerning lasers and laser diode safety, contact the Center for Devices and Radiological Health or ILX Lightwave.

## SAFETY SYMBOLS

This section describes the safety symbols and classifications.

Technical specifications including electrical ratings and weight are included within the manual. See the Table of Contents to locate the specifications and other product information. The following classifications are standard across all ILX Lightwave products:

- Indoor use only
- Ordinary Protection: This product is NOT protected against the harmful ingress of moisture.
- Class I Equipment (grounded type)
- Mains supply voltage fluctuations are not to exceed +6% and -10% of the nominal supply voltage.
- Pollution Degree II
- Installation (overvoltage) Category II for transient overvoltages
- Maximum Relative Humidity: <80% RH, non-condensing
- Operating temperature range of 0 °C to 40 °C
- Storage and transportation temperature of -40 °C to 70 °C
- Maximum altitude: 3000 m (9843 ft.)
- This equipment is suitable for continuous operation.

## **Safety Marking Symbols**

This section provides a description of the safety marking symbols that appear on the instrument. These symbols provide information about potentially dangerous situations which can result in death, injury, or damage to the instrument and other components.

|           | Caution,<br>refer to<br>manual                                                               | Earth<br>grou<br>Term | n<br>Ind<br>Iinal         | $\sim$                                                                                         | Alternating<br>current  |                                    | Visible and/or<br>invisible laser<br>radiation |
|-----------|----------------------------------------------------------------------------------------------|-----------------------|---------------------------|------------------------------------------------------------------------------------------------|-------------------------|------------------------------------|------------------------------------------------|
|           | Caution, risk<br>of electric<br>shock                                                        | Prote<br>Conc<br>Term | ective<br>ductor<br>ninal |                                                                                                | Caution, hot<br>surface | $\downarrow$                       | Frame or<br>chassis<br>Terminal                |
| or<br>(1) | On: In position of a bistable push control.<br>The slash (I) only denotes that mains are on. |                       | O<br>or<br>(0)            | Off: Out position of a bistable push control.<br>The circle (O) only denotes that mains are of |                         | push control.<br>at mains are off. |                                                |

## WARRANTY

ILX LIGHTWAVE CORPORATION warrants this instrument to be free from defects in material and workmanship for a period of one year from date of shipment. During the warranty period, ILX will repair or replace the unit, at our option, without charge.

#### Limitations

This warranty does not apply to fuses, lamps, defects caused by abuse, modifications, or to use of the product for which it was not intended.

This warranty is in lieu of all other warranties, expressed or implied, including any implied warranty of merchantability or fitness for any particular purpose. ILX Lightwave Corporation shall not be liable for any incidental, special, or consequential damages.

This document has been prepared for use by ILX Lightwave customers as a guide to the proper use and operation of its products, and no warranty or representation, either expressed or implied, is made with respect to the documentation or to the software described in this document with regard to their quality, performance, merchantability, or fitness for any particular purpose.

If a problem occurs, please contact ILX Lightwave Corporation with the instrument's serial number, and thoroughly describe the nature of the problem.

#### **Returning an Instrument**

If an instrument is to be shipped to ILX Lightwave for repair or service, be sure to:

- 1 Obtain a Return Authorization number (RA) from ILX Customer Service.
- 2 Attach a tag to the instrument identifying the owner and indicating the required service or repair. Include the instrument serial number from the rear panel of the instrument.
- **3** Attach the anti-static protective caps that were shipped with the instrument and place the instrument in a protective anti-static bag.
- 4 Place the instrument in the original packing container with at least 3 inches (7.5 cm) of compressible packaging material. Shipping damage is not covered by this warranty.
- 5 Secure the packing box with fiber reinforced strapping tape or metal bands.
- **6** Send the instrument, transportation pre-paid, to ILX Lightwave. Clearly write the return authorization number on the outside of the box and on the shipping paperwork. ILX Lightwave recommends you insure the shipment.

If the original shipping container is not available, place the instrument in a container with at least 3 inches (7.5 cm) of compressible packaging material on all sides.

Repairs are made and the instrument returned transportation pre-paid. Repairs are warranted for the remainder of the original warranty or for 90 days, whichever is greater.

### **Claims for Shipping Damage**

When you receive the instrument, inspect it immediately for any damage or shortages on the packing list. If the instrument is damaged, file a claim with the carrier. The factory will supply you with a quotation for estimated costs of repair. You must negotiate and settle with the carrier for the amount of damage.

### Copyright

This document and the software described in it are copyrighted by ILX Lightwave, with all rights reserved. This document may not be copied, in whole or in part without the written consent of ILX Lightwave.

#### **Comments, Suggestions, and Problems**

To ensure that you get the most out of your ILX Lightwave product, we ask that you direct any product operation or service related questions or comments to ILX Lightwave Customer Support. You may contact us in whatever way is most convenient:

| Phone                                                                                                | (800) 459-9459 or (406) 586-1244 |
|----------------------------------------------------------------------------------------------------|----------------------------------|
| Fax                                                                                                  |                                  |
| On the web at:                                                                                       | ilx.custhelp.com                 |
| Or mail to:                                                                                          |                                  |
| ILX Lightwave Corporation<br>P. O. Box 6310<br>Bozeman, Montana, U.S.A 59771<br>www.ilxlightwave.com |                                  |

When you contact us, please have the following information:

| Model Number:                                                           |  |
|-------------------------------------------------------------------------|--|
| Serial Number:                                                          |  |
| End-user Name:                                                          |  |
| Company:                                                                |  |
| Phone:                                                                  |  |
| Fax:                                                                    |  |
| Description of what is<br>connected to the ILX<br>Lightwave instrument: |  |

Description of the problem:

If ILX Lightwave determines that a return to the factory is necessary, you will be issued a Return Authorization (RA) number. Please mark this number on the outside of the shipping box.

You or your shipping service are responsible for any shipping damage when returning the instrument to ILX Lightwave; ILX recommends you insure the shipment. If the original shipping container is not available, place your instrument in a container with at least 3 inches (7.5 cm) of compressible packaging material on all sides.

We look forward to serving you even better in the future!

## **U.S. EXPORT CONTROL LAWS COMPLIANCE**

Export and re-export of laser sources manufactured by ILX Lightwave Corporation may be subject to U.S. Export Administration Regulations, which are administered by the U.S Department of Commerce. In addition, shipments of certain components may be regulated by the U.S. State Department under the International Traffic in Arms Regulations (ITAR).

The applicable restrictions vary depending on the specific product involved and its destination. In some cases, United States law requires U.S. Government approval be obtained prior to resale, export or re-export of certain articles. When there is uncertainty about the requirements imposed by U.S. law, clarification should be obtained from ILX Lightwave or an appropriate U.S. Government agency.

#### U.S. EXPORT CONTROL LAWS COMPLIANCE

xviii FOM-7900B Multi-Channel Fiber Optic Test System

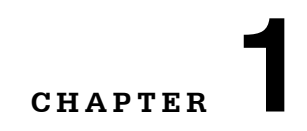

## **INTRODUCTION AND SPECIFICATIONS**

This chapter is an introduction to the FOM-7900B Multi-Channel Fiber Optic Test System. The chapter contains first time setup information, important safety considerations, maintenance information, instrument specifications, and general FOM-7900B System information.

## WARNING

If any of the following symptoms exist, or are even suspected, remove the FOM-7900B from service. Do not use the instrument until trained service personnel can verify safe operation.

- · Visible damage
- Severe transport stress
- · Prolonged storage under adverse conditions
- · Failure to perform intended measurements of functions

If necessary, call ILX Lightwave Customer Service to ensure that all safety features are maintained and functioning correctly.

## **Product Overview**

The FOM-7900B Fiber Optic System supports up to eight modules of stabilized DFB or Fabry-Perot laser sources, fiber optic switches or dual power meters. All are controlled from a single user interface.

The mainframe and modules can be controlled by a GPIB/IEEE-488.2 or RS-232 interface. Up to twenty-five FOM-7900B Systems can be linked to control up to 200 channels from one GPIB address.

## **Available Options**

The following options are available with the FOM-7900B Fiber Optic System:

### Table 1.1 Module Options

| Description                         | Model Number |
|-------------------------------------|--------------|
| 1 x 4 Fiber Optic Switch Module     | FOS-79710    |
| Precision Fiber Optic Source Module | FOS-79800F   |

Installation

## Installation

### **Initial Inspection**

After receiving the FOM-7900B Fiber Optic Test System, verify that the following items were shipped along with the instrument:

- FOM-7900B Fiber Optic Mainframe
- FOS-79800F Fiber Optic Source Modules, as appropriate
- FOS-79710 Fiber Optic Swich Module, as appropriate
- Power Cord Appropriate for the Local Service

### **Grounding Requirements**

The FOM-7900B comes with a three-conductor AC power cable. The power cable must be inserted into an approved three-contact electrical outlet or used with a three-contact to two-contact adapter with the grounding wire connected to an electrical ground (safety ground). The FOM-7900B's AC input and supplied power cable meets IEC safety standards.

### **AC Power Requirements**

The FOM-7900B Fiber Optic Test System may be operated from a single phase power source delivering nominal line voltages of 100-120 or 220-240 VAC (all values RMS), from 50 to 60 Hz. The internal power supplies are configured to the input voltage specified at the time of the order and will be marked on the rear panel of the unit. If the system must be reconfigured for input voltage, contact ILX Lightwave Customer Service for additional information.

## WARNING

Before connecting the FOM-7900B mainframe to a power source, verify that the AC power source is within the voltage range printed on the instrument's rear panel.

Potentially lethal voltages exist within the FOM-7900B chassis. To avoid electric shock, do not perform any maintenance on the instrument. Qualified service personnel trained in ESD prevention are required. High voltages are present on and around the printed circuit boards.

There are no user-serviceable parts inside the instrument, excepting any external fuses in the AC power entry module. Contact ILX Customer Service for information about servicing the instrument.

### **Obtaining Repair Services**

The instrument may at some point need to be returned to the factory for service whether or not it is under warranty. If the warranty has expired, there will be a nominal charge for repair and/or calibration. See the section entitled Returning an Instrument in the Preface for shipping and contact information.

Our goal is to make the best laser diode instrumentation available anywhere. To achieve this, we need your ideas and comments on ways we can improve our products. We invite you to contact us at any time with your suggestions.

#### CHAPTER 1

## **FOM-7900B General Specifications**

#### Table 1.2 FOM-7900B General Specifications

| Power Input <sup>1</sup> :                 | 100 – 120 VAC (50/60 Hz, 1.5 A) |  |
|--------------------------------------------|---------------------------------|--|
|                                            | 220 – 240 VAC (50/60 Hz, 0.8 A) |  |
| Rack Mounting:                             | 19" (48.3 cm)                   |  |
| Weight:                                    | 28 lbs (12.7 kg)                |  |
| Height:                                    | 5.5" (14.0 cm)                  |  |
| Width:                                     | 17.75" (45.1 cm)                |  |
| Depth:                                     | 17.5" (44.5 cm)                 |  |
| Maximum Relative Humidity:                 | <80% RH, non-condensing         |  |
| Operating Temperature Range <sup>2</sup> : | 0°C – +40°C                     |  |
| Storage Temperature Range:                 | -40°C – +70°C                   |  |
| Maximum Altitude:                          | 3000 m                          |  |
| Chassis Ground:                            | 4 mm Banana Jack on Rear Panel  |  |

Suitable for continuous operation.

Ordinary Protection (Not protected against harmful ingress of moisture.)

Class 1 Equipment (Grounded Type).

Indoor Use Only.

 $^{1}$  Permitted fluctuations in rated line voltage of +6% and -10%.

<sup>2</sup> Operating temperature range may vary for individual modules.

## **FOM-7900B System Specifications**

### Table 1.3 FOM-7900B System Specifications

| Internal Modulation                             |             |
|-------------------------------------------------|-------------|
| Waveform                                        | Square Wave |
| Frequency                                       | 1 - 500 kHz |
| Duty Cycle                                      | 50% ± 1%    |
| Modulation Depth                                | 100%        |
| Rise/Fall Time                                  | <250 ns     |
| Channel-to-Channel Synchronization <sup>1</sup> | <100 ns     |

#### **Modulation In**

| Level                                           | TTL                                |
|-------------------------------------------------|------------------------------------|
| Frequency                                       | 1 - 500 kHz                        |
| Duty Cycle <sup>2</sup>                         | 50% ± 1%                           |
| Polarity                                        | 0 V = Laser OFF<br>+5 V = Laser ON |
| Optical Delay <sup>3</sup>                      | <1 µs                              |
| Channel-to-Channel Synchronization <sup>1</sup> | <100 ns                            |
| Jitter <sup>4</sup>                             | <50 ns                             |
| Connector                                       | BNC femals on rear panel           |

#### **Modulation Out**

| Level                   | TTL                                                                          |
|-------------------------|------------------------------------------------------------------------------|
| Polarity of OUT         | 0 V = Laser OFF<br>+5 V = Laser ON                                           |
| Polarity of OUT         | 0 V = Laser ON<br>+5 V = Laser OFF                                           |
| Gate Delay <sup>5</sup> | <60 ns per mainframe                                                         |
| Jitter <sup>4</sup>     | <50 ns                                                                       |
| Connector               | BNC female on rear panel                                                     |
| Load Capability         | Capabile of synchronously modulating up to 3 additional FOM-7900B mainframes |

#### Table 1.3 FOM-7900B System Specifications (Continued)

#### **External Trigger Input/Output**

| Level      | TTL; Active Low          |
|------------|--------------------------|
| Pulsewidth | 100 ns, minimum          |
| Connector  | BNC female on rear panel |

#### Computer Interface - GPIB / IEEE-488.2

| Hardware meets ANSI/IEEE Std. 488.1 - | 1987                                 |
|---------------------------------------|--------------------------------------|
| Hardware meets ANSI/IEEE Std. 488.2 - | 1992                                 |
| SH1, AH1, T6, L4, SR1, RL1, PP0, DC1, | DT1, C0, E1, E2                      |
| Fanout                                | Capable of driving up to 200 modules |

#### **Computer Interface - RS-232**

| Baud Rate          | 9600                      |
|--------------------|---------------------------|
| Stop Bits          | 1                         |
| Parity             | None                      |
| Data Bits          | 8                         |
| Flow Control       | None                      |
| RS-232 A Connector | DB-9 male on rear panel   |
| RS-232 B Connector | DB-9 female on rear panel |

<sup>1</sup> Channel-to-Channel Synchronization is defined as the maximum variation in optical delay between modules in the same mainframe.

<sup>2</sup> Input modulation duty cycles other than 50%  $\pm$  1% will result in output power inaccuracies.

<sup>3</sup> Optical Delay is defined as the time between the rising edge of the electrical input modulation signal and the rising edge of the electrical input.

<sup>4</sup> Jitter is defined as the variation in optical delay for any given module.

<sup>5</sup> Gate Delay is defined as the time between the input modulation signal and the output modulation signal.

6 From one GPIB address and using serial connections between successive mainframes (up to 25).

**Note:** The mains supply voltage is factory set and cannot be changed by the user. If a change is required, contact ILX Lightwave Customer Service.

## **Rear Panel**

The following paragraphs describe the rear panel of the FOM-7900B Fiber Optic System. The FOM-7900B Mainframe Rear Panel is shown in Figure 1.1.

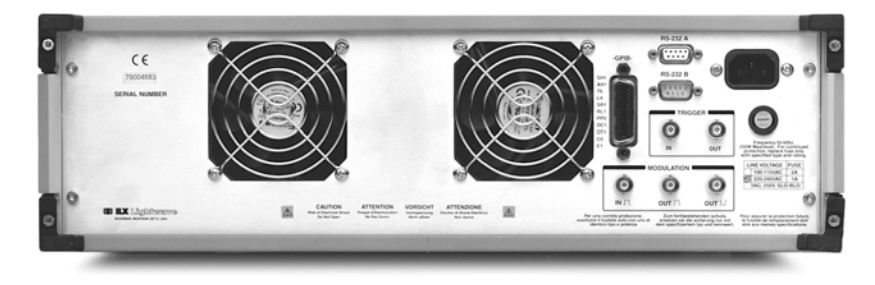

Figure 1.1 FOM-7900B Fiber Optic System Rear Panel

### **Power Entry Module and Fuse**

The AC Power Entry Module and fuse are located on the right side of the FOM-7900B rear panel. The unit must be connected to a properly rated AC power source in order to operate. The AC line voltage is preset at the factory and is not adjustable in the field. Permitted fluctuations from rated line voltages are +6% and -10%.

### **Fuse Rating**

Replace fuse only with the specified type and rating as listed on the back panel of the FOM-7900B. Instructions for replacing a fuse are found in the chapter describing maintenance.

| LIN | NE VOLTAGE | FUSE (5 X 20mm) |
|-----|------------|-----------------|
|     | 100-120V ~ | T 2.0A, 250V    |
|     | 220-240V ~ | T 1.6A, 250V    |

8 FOM-7900B Multi-Channel Fiber Optic Test System

## 

FOR CONTINUED PROTECTION, REPLACE FUSE ONLY WITH SPECIFIED TYPE AND RATING.

ZUM FORTBESTEHENDEN SCHUTZ, ERSETZEN SIE DIE SICHERUNG NUR MIT DEM SPEZIFIZIERTEM TYP AND NENNWERT.

POUR ASSURER LA PROTECTION FUTURE, LE FUSIBLE DE REMPLACEMENT DOIT ETRE AUX MEMES SPECIFICATIONS.

PER UNA CORRETA PROTEZIONE, SOSTITUIRE IL FUSIBILE SOLO CON UNO DI IDENTICO TIPO E POTENZA.

### **GPIB** Connector

The GPIB connector is located adjacent to the fan on the right hand side of the rear panel. It is compliant with ANSI/IEEE Standard 488.1-1987. Interface specifications are listed in Table 7.1 It is possible to link several FOM-7900B mainframes together and control them all from one GPIB address.

### **RS-232 Connectors**

The FOM-7900B can be controlled remotely through a serial link between a computer COM port and the FOM-7900B. The commands described in Chapter 7 GPIB Remote Operation & Common Commands and Chapter 8 Command Reference can be sent via GPIB or RS-232. It is possible to link several FOM-7900B mainframes together and control them all from one RS-232 interface. Refer to Chapter 6 RS-232 Interface for details regarding RS-232 communications to the FOM-7900B.

### **Trigger Input / Output Connectors**

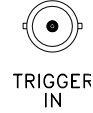

The TRIGGER IN may be used to externally signal modules to execute a predetermined set of instructions. The input signal is active low, edge triggered, TTL, with a minimum pulse width of 100 ns. All modules will receive the trigger pulse but *not all* modules support the external trigger.

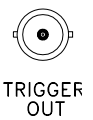

Some modules are capable of generating a trigger signal that is available at the rear panel TRIGGER OUT connector. The electrical specifications are the same at the trigger input. A trigger input signal is duplicated at the trigger output connector. Sending the \*GET or TRIG GPIB commands also generates a signal at the TRIGGER OUT connector.

### **Modulation Input Connector (External Modulation)**

It is possible to modulate the sources within the FOM-7900B using an external signal. This signal must be in the form of a TTL signal between 1 kHz and 500 kHz applied to the MODULATION IN connector on the rear panel. When the TTL signal is high (+5 volts), the source(s) will be turned on. When the TTL signal is low (0 volts), the source(s) will be turned off. The input signal is also available at the MODULATION OUT connectors on the rear panel.

To use this feature the FOM-7900B must be configured for external modulation by choosing EXTERNAL from the Mod Source menu. Refer to Chapter 2 FOM-7900B Mainframe Operation, for explanation of mainframe menu selections.

### **Modulation Output Connectors**

The signal used to modulate the sources (internal or external) is available as differential outputs from the rear panel of the instrument. The non-inverted signal is high (+5 volts) when the sources are turned on and low (0 volts) when the sources are turned off. The inverted signal has the opposite polarity.

The Modulation Out signal can be used as an external signal to synchronously modulate other FOM-7900B mainframes or to trigger peripheral test equipment.

## **Module Installation**

Use the following instructions when installing modules into the FOM-7900B mainframe:

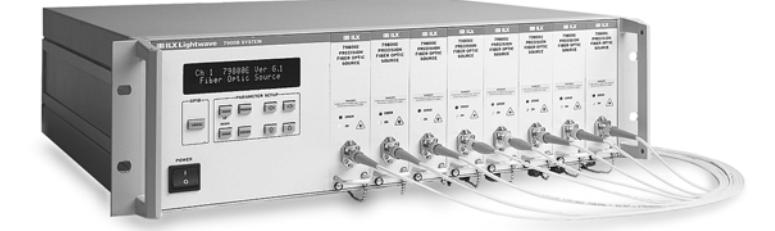

Figure 1.2 FOS-7900B Multi-Channel Fiber Optic Test System

## CAUTION

Do not insert or remove any module while the FOM-7900B is energized. This could damage the module and/or mainframe. Be sure the module is properly installed before applying power to the FOM-7900B.

## 

The Fiber Optic Source Module and the Dual Power Meter are static sensitive devices. Installing or removing any module from the FOM-7900B System should take place in an ESD protected environment.

- 1 Make sure the power to the FOM-7900B mainframe is turned off.
- 2 Select any available mainframe channel and, if necessary, remove the blank plate that covers that channel. The plate is removed by loosening the screw at the bottom left corner.
- **3** Position the module upright and guide it into the bay using the mounting rails on top and bottom of the mainframe bay.
- 4 Press the module firmly into the bay. The module should "snap" securely into place.
- 5 Secure the module using the screw at the bottom left corner of the front panel.

## **Power-Up**

Connect the FOM-7900B mainframe to an AC power source. Press the POWER switch to supply power to the device and start the six-second startup sequence.

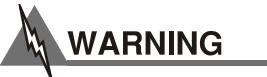

To avoid electrical shock hazard, connect the FOM-7900B System to a properly earth grounded, three prong receptacle only. Failure to observe this precaution can result in severe injury or death.

### Warm-up and Environmental Considerations

To achieve rated stability, the mainframe, with modules installed, must warm up for a minimum of one hour with the power on. Some modules may require a longer warm-up time. The operating conditions are determined by the type of module installed, but must not exceed 0-40°C and < 80%, non condensing relative humidity.

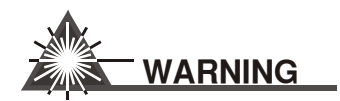

DANGER: VISIBLE AND/OR INVISIBLE LASER RADIATION. AVOID DIRECT EXPOSURE TO THE BEAM.

GEFAR: SEHBAR UND/ODER UNSICHTBAR LASER STRAHLUNG. MEIDE RICHTE AUFDECKUNG ANS STRAHL.

DANGER: VISIBLE ET/OU INVISIBLE LASER RADIATION. EVITENT DIRECT EXPOSURE AU POUTRE.

PERICOLO: VISIBLE E/O INVISIBLE LASER RADIAZIONE. EVITANO DIRETTA EXPOSURE AGLT TRAVE.

The high brightness, sometimes invisible light output of laser diodes and other laser sources poses a definite eye hazard. Direct viewing of the laser output can produce retinal or corneal damage. The ANSI publication Z-136.1, "The Safe Use of Lasers", lists Maximum Permissible Exposure (MPE) levels for direct, or intrabeam viewing of laser beams. From the MPE levels, a "hazard zone" may be computed for a particular laser and exposure time. For more information concerning lasers and laser diode safety, contact the Center for Devices and Radiological Health or ILX Lightwave.

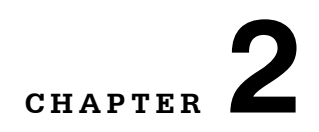

## **FOM-7900B MAINFRAME OPERATION**

This chapter describes the operation of the FOM-7900B mainframe through its front panel menus. Details specific to module operation and configuration will be described in following chapters.

## **Front Panel Controls**

Two module types are available for use in the FOM-7900B mainframe: the FOS-79800F Fiber Optic Source module and the FOS-79710 Fiber Optic Switch. All are controlled using the mainframe keypad.

ILX Lightwave 7900B SYSTEM Ch 1 Set Wavelength 1552.083 PARAMETER SETUP GPIB CHAN PARAM UP LOCAL DOWN ENTER CHAN Û ① POWER 0

Details unique to individual modules are described in the corresponding module chapter.

Figure 2.1 FOM-7900B Front Panel

### Display

The selected module channel number is always shown in the upper left corner of the display. A description of the selected parameter is provided in the upper right corner of the display.

### Local/Remote Control

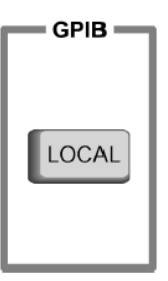

When the FOM-7900B is addressed remotely by a host computer the display reads >>REMOTE<< and the front panel is disabled. Press the LOCAL key to return to local, front panel, control.

When the instrument is in local mode, pressing the LOCAL key causes the GPIB address to be displayed. The GPIB address can then be changed by pressing the UP and DOWN arrow keys to select the desired address. The new address is implemented when the ENTER key is pressed.

## **Channel Selection**

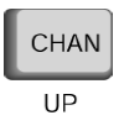

Use the CHAN UP or CHAN DOWN keys to select one of the eight modules in the FOM-7900B Mainframe. When a module is selected, parameters for that module are displayed on the FOM-7900B front panel.

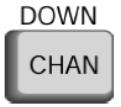

## **Parameter Selection**

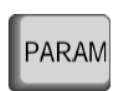

Repeatedly press the PARAM key to view the adjustable parameters for the selected module.

## **Parameter Adjustment**

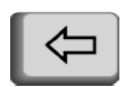

The LEFT and RIGHT arrow keys are used to place the cursor at a specific position in the adjustable parameter.

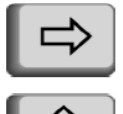

The UP and DOWN arrow keys are used to increase (decrease) the value of the displayed parameter highlighted by the cursor. Changes made to the parameter are not implemented until the ENTER key is pressed.

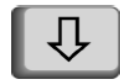

### **Parameter Entry**

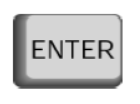

The ENTER key must be pressed after editing to apply changes to the displayed parameter. Editing sessions are automatically cancelled if the ENTER key is not pressed within 3 seconds of changing the parameter.

### **Sweeping Parameter Values**

It is possible to rapidly adjust and implement changes to a parameter value by pressing either the UP or DOWN arrow key and the ENTER key simultaneously. This provides the capability to sweep over a range of parameter values.

## Mainframe Parameter Menu

The FOM-7900B Fiber Optic System Mainframe menu is shown in Table 2.1. (Pressing the CHAN UP or CHAN DOWN key until "Ch All" is shown in the upper left corner of the display accesses the mainframe parameter menu.) A selection is made by repeatedly pressing the PARAM key until the desired parameter is displayed.

#### Table 2.1 FOM-7900B Parameter Menu

| Mod Setup <sup>1</sup>  |
|-------------------------|
| Mod Freq                |
| Mod Source              |
| User Mode <sup>2</sup>  |
| Modulation              |
| Coherence Ctl           |
| Source Output           |
| Setup Mode <sup>1</sup> |
| GPIB Address            |
| Bank Address            |
| User Mode <sup>2</sup>  |
| **ERROR** <sup>3</sup>  |

<sup>3</sup>Pressing ENTER at this parameter passes control to the secondary menu.
 <sup>4</sup>Pressing ENTER at this parameter menu passes control back to the main menu.
 <sup>5</sup>Error messages are displayed only when an error condition exists within the mainframe.

### **Modulation Setup**

| CH ALL | MOD SETUP |
|--------|-----------|
| (PRESS | ENTER)    |

Press the ENTER key to proceed to the secondary menu structure specific to the setup of the internal/external modulation.

#### **Modulation Frequency**

| CH ALL             | MOD FREQ |
|--------------------|----------|
| 100.0 <u>0</u> KHZ |          |

Use this parameter to set the internal modulation frequency in kHz. The value on the bottom line indicates the present modulation frequency. Use the LEFT and RIGHT arrow keys to move the cursor and the UP and DOWN arrow keys to adjust the

frequency. Then press the ENTER key to implement the change.

### **Modulation Source**

| CH ALL   | MOD SOURCE |
|----------|------------|
| INTERNAL |            |

Use this parameter to set the modulation source as INTERNAL or EXTERNAL. The value on the bottom line indicates the present source of the modulation signal. Use the UP and DOWN arrow keys to select the source of the modulation signal.

Then press the ENTER key to implement the change.

When the modulation source is **INTERNAL**, the signal generated by an internal function generator is sent down the FOM-7900B backplane and to the MODULATION OUT connectors on the rear panel. When the modulation source is **EXTERNAL**, the modulation signal provided at the MODULATION IN connector on the FOM-7900B rear panel is sent down the backplane and to the MODULATION OUT connectors. The modulation is then enabled and disabled in the modules using the **Modulation** command.

### **Return to Main Menu**

| CH ALL | USER MODE |
|--------|-----------|
| (PRESS | ENTER)    |

Press the ENTER key at this display to return to the main menu structure.

### **Modulation ON/OFF**

| CH ALL     | MODULATION |
|------------|------------|
| <u>O</u> N |            |

Use this parameter to enable or disable the modulation in the modules. Use the UP or DOWN arrow keys to select **ON** or **OFF**. Then press the ENTER key to implement the change.

### **Coherence Control ON/OFF**

| CH ALL | COHERENCE CTL |
|--------|---------------|
|        | <u>O</u> N    |

In single mode fiber applications, light from narrow linewidth sources will remain coherent even after traveling long distances. This coherence can cause interference between reflective surfaces such as FC/PC interfaces

downstream from the optical source. This interference is most noticeably seen as power instability. Enabling coherence control broadens the linewidth of the laser, thus decreasing the source's coherence length and minimizing the associated interference effects. The coherence control feature also minimizes the nonlinear effects seen in fiber optic systems due to Brillouin scattering.

Use this parameter to enable or disable coherence control in all source modules. Use the UP or DOWN arrow keys to select **ON** or **OFF**. Then press the ENTER key to implement the change.
### Sources ON/OFF

| CH ALL SOURCE OUTPUT |  |
|----------------------|--|
| OFF                  |  |

Use this parameter to turn all source module outputs on or off. Use the UP or DOWN arrow keys to select **ON** or **OFF**. Then press the ENTER key to implement the change. The green LEDs on the front of all source modules indicate

the state of the sources. There is a three second safety startup when the outputs are turned on. During the startup period the front panel ON LEDs blink rapidly.

#### **Setup Mode**

| CH ALL        | SETUP MODE |
|---------------|------------|
| (PRESS ENTER) |            |

Press the ENTER key to proceed to GPIB remote setup.

#### Set GPIB Address

| CH ALL | GPIB ADDRESS  |
|--------|---------------|
|        | -0 <u>1</u> - |

Use this parameter to adjust the GPIB Talk/Listen address. Use the LEFT and RIGHT arrow keys to move the cursor and the UP and DOWN arrow keys to adjust the GPIB address to a value from 1 through 31. Then press the ENTER key to implement the change.

#### Set Bank Address

| CH ALL | BANK ADDRESS |
|--------|--------------|
|        | <u>2</u>     |

It is possible to link several FOM-7900B Systems together to control up to 200 channels from one GPIB Address. Each FOM-7900B in the linked system must have a unique Bank Address.

Use this parameter to adjust the Bank Address. Use the LEFT and RIGHT arrow keys to move the cursor and the UP and DOWN arrow keys to adjust the Bank Address to a value from 0 through 24. Then press the ENTER key to implement the change.

#### Return to Main Menu

CH ALL USER MODE (PRESS ENTER) Press the ENTER key at this display to return to the main menu structure.

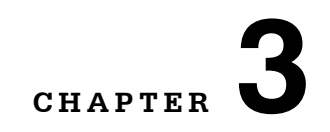

# FOS-79800F MODULE

This chapter describes the features of the FOS-79800F Fiber Optic Source Module. Performance specificiations, operational menu details and remote commands are included. Refer to Chapter 1 for installation instructions.

# 

Do not insert or remove any module while the FOM-7900B is powered up. This could damage the module and/or mainframe. Be sure the module is properly installed before applying power to the FOM-7900B.

#### CAUTION:

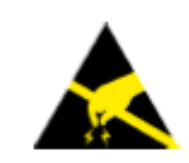

The Fiber Optic Source Module is a static sensitive device. Installing or removing any module from the FOM-7900B System should take place at an ESD protected workbench. The operator should be properly earth grounded.

The 79800F Source Modules with version 6.2 or higher firmware should be used in the FOM-7900B Mainframes running version 3.4 or higher firmware. Each module provides a stable laser source at a user specified maximum power and center wavelength.

Annual factory calibration is recommended for best performance of the FOS-79800F Source Modules.

# **FOS-79800F Specifications**

A list of wavelength and power levels for source modules is shown in Table 3.1. Performance specifications for the series of FOS-79800F Precision Fiber Optic Source Modules are shown in Table 3.2. In keeping with our commitment to continuing improvement, ILX Lightwave Corporation reserves the right to change specifications without notice or liability for such changes.

| MODULE           | CENTER WAVELENGTH                                   | MAXIMUM<br>POWER LEVEL |
|------------------|-----------------------------------------------------|------------------------|
| FOS-79800F/315C1 | 1527.98 – 1564.26 nm (C-band)                       | 9 – 10 mW              |
| FOS-79800F/315L1 | 1564.27 – 1610.00 nm (L-band)                       | 9 – 10 mW              |
| FOS-79800F/315C2 | 1527.98 – 1564.26 nm (C-band)                       | >10 up to 20 mW        |
| FOS-79800F/315L2 | 1564.27 – 1610.00 nm (L-band)                       | >10 up to 20 mW        |
| FOS-79800F/315S  | 1475.00 – 1527.97 nm (S-band)                       | 9 – 20 mW              |
| FOS-79800F/315EL | 1601.01 – 1625.00 nm<br>(Extended L-band)           | 9 – 20 mW              |
| FOS-79800F/SERV  | 1310, 1480, 1510, 1625 ± 5 nm<br>(Service Channels) | 9 – 20 mW              |
| FOS-79800F/CUST  | Customer-supplied lasers; non-standard product      |                        |
| FOS-79800F/000   | Special product for non-standard wavelength         |                        |

Table 3.1 DFB Source Module Options

| Table 3.2 FOS-79800F Module Specification | ons |
|-------------------------------------------|-----|
|-------------------------------------------|-----|

| PARAMETER                                                  | SPECIFICATION                         |
|------------------------------------------------------------|---------------------------------------|
| Output Power                                               |                                       |
| Level at Full Power <sup>1</sup>                           | Refer to Table 3-1                    |
| Stability <sup>2</sup>                                     |                                       |
| 15 Minutes (spec)                                          | <0.005 dB rms (<0.002 dB rms typical) |
| 24 Hours                                                   | ±0.03 dB                              |
| Attenuation                                                |                                       |
| Calibrated Range                                           | Full power to 0 dBm                   |
| Accuracy <sup>3</sup>                                      | ±0.1 dB                               |
| Wavelength                                                 |                                       |
| Available center $\lambda$                                 | Refer to Table 3-1                    |
| Resolution                                                 | 1 pm                                  |
| Accuracy <sup>4</sup>                                      | ±25 pm                                |
| Stability                                                  |                                       |
| 15 Minutes                                                 | ±3 pm                                 |
| 24 Hours                                                   | ±5 pm                                 |
| Tuning Range                                               | ±0.85 nm                              |
| Spectral Width                                             |                                       |
| Coherence Control OFF                                      | <30 MHz                               |
| Coherence Control ON                                       | 1 GHz (typical) <sup>5</sup>          |
| General                                                    |                                       |
| Side Mode Suppression <sup>6</sup>                         | >40 dB (>45 dB typical)               |
| Signal to Background <sup>7</sup>                          | >30 dB                                |
| Optical Isolation                                          | >30 dB                                |
| RIN <sup>8</sup>                                           | -145 dB/kHz                           |
| Modulation Frequency <sup>9</sup>                          | 1 – 500 kHz                           |
| Optical Connector <sup>10</sup>                            | FC/APC                                |
| Operating Temperature                                      | 15°C – 35°C                           |
| SSE50 Option                                               |                                       |
| Signal/Spontaneous Emission<br>(within ±100nm of center λ) | >50 dB                                |

<sup>1</sup>User-specified maximum power level.

- <sup>2</sup>After 1-hour warm-up (typical). Some modules may require longer warm-up time. For short-term stability, assume ambient temperature constant within  $\pm 0.1^{\circ}$ C. For long-term stability, assume ambient temperature constant witin  $\pm 1.0^{\circ}$ C. 79800F/SERV requires warm-up of up to six hours.
- <sup>3</sup>Defined as:  $\Delta P_{meas} \Delta P_{set}$  from maximum power to 5 dB down.
- <sup>4</sup>Wavelength accuracy ±25 pm for 90 days following factory or user calibration; ±50 pm for 1 year.
- <sup>5</sup>Other linewidths available.
- <sup>6</sup>Measured at output connector, set to maximum power.
- <sup>7</sup>±100 nm about center wavelength.
- <sup>8</sup>Measured at output connector. Use angled connector patchcords to minimize noise.
- <sup>9</sup>Modulation depth 100%, duty cycle 50%, rear panel TTL level input. Some rising edge ring above 100 kHz. See FOM-7900B System Mainframe specifications for more information.
- <sup>10</sup>Other connector types available. Some specifications may be degraded. Also available: PANDA PM fiber aligned to slow axis.

#### Table 3.3 General FOS-79800F Module Specifications

| Operating Temperature         | 15°C – 35°C                              |
|-------------------------------|------------------------------------------|
| Storage Temperature           | -40°C – 70°C                             |
| Relative Humidity             | <80% RH, non-condensing                  |
| Module Dimensions (H x W x D) | 12.8 x 3.5 x 29.0 cm (5" x 1.4" x 11.4") |
| Weight                        | 0.5 kg (1.1 lb)                          |

# **SS-810 Source Shutter Option**

The SS-810 source shutter is a thermally stabilized optical 1x1 switch which is used to block the light from the laser in the FOS-79800F Source Module. When the shutter is shut, light is blocked but the laser remains on. The shutter can be controlled through both the front panel and the GPIB interface.

Table 3.4 SS-810 Source Shutter Specifications

| Power Stability, 24 hr (25°C ± 1°C)      | < ±0.07 dB    |
|------------------------------------------|---------------|
| Power Stability, 15 min (25.0°C ± 0.1°C) | <0.005 dB rms |
| Wavelength Stability, 24 hr (25°C ± 1°C) | < ±5 pm       |
| Shutter ON/OFF Power Repeatibility       | ±0.05 dB      |
| Lifetime                                 | >10 M cycles  |
| Transistion Time                         |               |
| Off – On                                 | 30 ms         |
| On – Off                                 | 10 ms         |

#### FOS-79800F Source Module Parameter Menu

For FOM-7900B system commands, refer to the Mainframe Parameter Menu, Table 2.1 in Chapter 2.

Table 3.5 FOS-79800F Parameter Menu

79800F Ver. 6.2

Output

Source Shutter (OPEN/SHUT)

Set Level (dBm)

Set Wavelength (nm)

Cal Mode<sup>1</sup>

Cal Level

Cal Wavelength

Default Cal

User Mode<sup>2</sup>

\*\*ERROR\*\*<sup>3</sup>

<sup>1</sup>Pressing ENTER at this parameter passes control to the secondary menu. <sup>2</sup>Pressing ENTER at this parameter passes control back to the main menu. <sup>3</sup>Error messages are displayed only when an error condition exists within the module.

## **Module Identification**

```
CH3 79800F SN XXXX
FiberOptic Src 6.2
```

This parameter displays the model number, module serial number and the firmware version. The parameter is not adjustable. The arrow keys and ENTER are disabled.

## **Output ON/OFF**

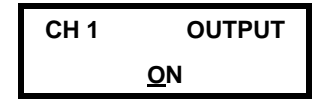

Use this parameter to turn the laser output on or off. Use the UP or DOWN arrow keys to select ON or OFF. Then press the ENTER key to implement the change. The green LED on the front of the module indicates the presence of light. The green LED will only illuminate if the Output is ON and the Shutter is OPEN.

## Source Shutter OPEN/SHUT

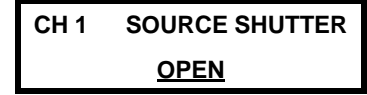

Use this parameter to open or shut the Source Shutter. Use the UP or DOWN arrow keys to select OPEN or SHUT. Then press the ENTER key to implement the change. The green LED on the front of the module indicates the presence of light. The green LED will only illuminate if the Output is ON and the Shutter is OPEN. This parameter is displayed only when the shutter option has been detected in the module.

#### **Set Power Level**

| CH 1              | SET LEVEL |
|-------------------|-----------|
| +1.2 <u>3</u> DBM |           |

Use this parameter to set the output power in dBm. The number displayed on the bottom line indicates the present power level. Use the LEFT and RIGHT arrow keys to move the cursor and the UP and DOWN arrow keys to adjust the level. Then press the ENTER key to implement the change.

CHAPTER 3

#### Set Wavelength

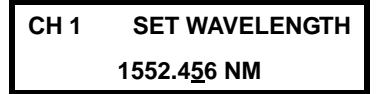

Use this parameter to set the wavelength in nanometers. The number displayed on the bottom line indicates the present wavelength setting. Use the LEFT and RIGHT arrow keys to move the cursor and the UP and DOWN arrow keys to adjust the wavelength. Allow time for wavelength to stabilize after resetting.

#### **User Calibration**

| CH 1  | CAL MODE |
|-------|----------|
| (PRES | S ENTER) |

Press the ENTER key to proceed to the secondary menu structure specific to the field calibration of the FOS-79800F Fiber Optic Source Module.

#### **Calibrate Power Level**

| CH 1              | CAL LEVEL |
|-------------------|-----------|
| +1.5 <u>5</u> DBM |           |

The Cal Level feature can be used when the measured output power does not match the front panel setting or to compensate for losses induced by patch cords. Use the steps below to enter a Power User Calibration. This calibration generates a single point offset that is applied to all future power levels.

- 1 Connect an optical power meter to the end of a fiber optic patch cord. Program the power meter to the wavelength of the FOS-79800F PrecisionFiber Optic Source. Zero the power meter.
- 2 Set the FOS-79800F Precision Fiber Optic Source Module to a level near that of the test application. Turn the source on.
- 3 Proceed to the Cal Level display.
- 4 Give the system one hour to warm up and stabilize. Measure the output power with the power meter. Then use the LEFT and RIGHT arrow keys to move the cursor and the UP and DOWN arrow keys to enter the measured power from the power meter. Then press the ENTER key.

#### **Calibrate Wavelength**

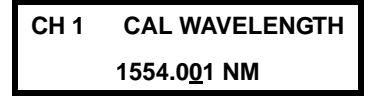

The Cal Wavelength feature can be used when the measured wavelength does not match the front panel setting. Use the steps below to enter a Wavelength User Calibration. The cal generates a single point offset that is applied to all future wavelength settings.

- 1 Connect a wavelength meter to the end of a fiber optic patch cord.
- 2 Set the FOS-79800F Fiber Optic Source Module to a wavelength
- 3 near that of the test application. Turn the source on.
- 4 Proceed to the Cal Wavelength display.
- 5 Give the "system" 1 hour to warm up and stabilize. Measure the wavelength with the wavelength meter. Then use the LEFT and RIGHT arrow keys to move the cursor and the UP and DOWN arrow keys to enter the measured wavelength from the meter. Then press the ENTER key.

#### **Reset User Calibration**

```
CH 1 DEFAULT CAL
(PRESS ENTER)
```

Press ENTER at this display to remove the effects of the User Calibration(s). The User Calibration is an offset that is applied to all power and wavelength settings. Resetting the calibration returns these offsets to 0.00dB and 0.000nm.

#### **Return to Main Menu**

| CH 1          | USER MODE |
|---------------|-----------|
| (PRESS ENTER) |           |

Press the ENTER key to return to the main menu structure.

#### **Error Display**

```
CH 1 **ERROR**
501 – CASE TEMP ERROR
```

This parameter is displayed only when an error condition has been detected within the module. The parameter cannot be modified and the arrow keys and the ENTER key are disabled. Error messages are defined in Chapter 11 of this manual.

# **External Trigger**

The FOS-79800F Fiber Optic Source Module does not support external triggering.

# **Error Indicator**

When an error is detected within the FOS-79800F Module the red LED on the front of the module blinks. To view a description of the error press the PARAM key repeatedly until the **\*\*ERROR**\*\* screen is displayed. Error messages are displayed until the error causing condition is remedied.

Error messages are also described in Chapter 11, Error Messages.

# **On Indicator**

When light is present at the output connector the green LED is on. This indicates that both the Laser is energized and the Source Shutter option is open. The default condition for the modules is laser not energized and shutter open. This configuration has been adopted to maintain consistency between modules with and without the source shutter option.

# Modulation

It is possible to modulate the laser output of the FOS-79800F. Control of the modulation is provided in the **Ch All** menu structure. Refer to Chapter 2, FOM-7900B Mainframe Operation for more detail. Modulation applies to all source modules simultaneously.

# **Coherence Control**

In single mode fiber applications, light from narrow linewidth sources will remain coherent even after travelling long distances. This coherence can cause interference between reflective surfaces such as FC/PC interfaces downstream from the optical source. This interference is most noticeably seen as power instability. The coherence control feature of the FOS-79800F broadens the linewidth of the laser, thus decreasing the coherence length and minimizing the associated interference effects. The coherence control feature also minimizes the

nonlinear effects seen in fiber optic systems due to Brillouin scattering. The Coherence Control is turned **ON** or **OFF** within the **Ch All** menu structure.

| COMMAND   | # PARAMETERS  | DESCRIPTION                                  |
|-----------|---------------|----------------------------------------------|
| NAME      | EXPECTED      |                                              |
| CAL:LEVEL | ##.##         | Sets the Power User Calibration.             |
| CAL:RESET | ##.##         | Resets the User Calibration.                 |
| CAL:WAVE  | ####.###      | Sets the Wavelength User Calibration.        |
| ERRor?    | NONE          | Returns an error code. (See Chapter 11)      |
| IDN?      | NONE          | Returns a string that identifies the module. |
| LEVEL     | ±##.##        | Sets the output power level.                 |
| LEVEL?    | NONE          | Returns the output power level.              |
| OUT       | #             | Turns the output on and off.                 |
| OUT?      | NONE          | Returns the ON/OFF status of the laser.      |
| SHUTPRES? | NONE          | Returns the presence of the shutter option.  |
| SHUTTER   | ON/OFF or 1/0 | Open (ON) and closes (OFF) the shutter.      |
| SHUTTER?  | NONE          | Returns the state of the shutter.            |
| WAVE      | ####.###      | Sets the wavelength.                         |
| WAVE?     | NONE          | Returns the wavelength setting.              |
| WAVEMAX?  | NONE          | Returns the maximum wavelength setting.      |
| WAVEMIN?  | NONE          | Returns the minimum wavelength setting.      |

Table 3.6 FOS-79800F Remote Commands

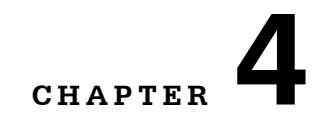

# FOS-79710 MODULE

This chapter describes the features of the FOS-79710 1x4 Fiber Optic Switch Module. Performance specificiations, operational menu details and remote commands are included. Refer to Chapter 1 for installation instructions.

# 

Do not insert or remove any module while the FOM-7900B is powered up. This could damage the module and/or mainframe. Be sure the module is properly installed before applying power to the mainframe.

# WARNING

The Fiber Optic Switch Module is a static sensitive device. Installing or removing any module from the FOM-7900B System should take place in an ESD protected environment. The operator should be properly earth grounded.

The FOS-79710 Fiber Optic Switch Module must be used with the FOM-7900B Mainframe. It is designed to connect a single fiber optic signal to one of four possible channels. The modules are optically transparent to signal formats and bandwidths as well as being bi-directional in operation. Random, sequential or triggered switching modes enhance switch module functionality.

The optical and mechanical performance specifications for the FOS-79710 Fiber Optic Switch Module are shown in Table 4.1.

CHAPTER 4

| Table 4.1 FOS-79710 M | <b>1</b> odule Specifications |
|-----------------------|-------------------------------|
|-----------------------|-------------------------------|

| Fiber Type                               | 9 / 125 μm, SMF-28                          |
|------------------------------------------|---------------------------------------------|
| Wavelength Range                         | 1280 – 1650 nm                              |
| Connector Type                           | FC/APC                                      |
| Insertion Loss <sup>1</sup>              | 1.2 dB typical, 1.7 dB maximum <sup>2</sup> |
| Crosstalk                                | < -80 dB                                    |
| Polarization Dependent Loss <sup>3</sup> | < 0.05 dB                                   |
| Repeatability <sup>4</sup>               | < +0.03 dB                                  |
| Switching Time <sup>5</sup>              | 16 ms/channel + 300 ms (maximum)            |
| Maximum CW Input Power                   | +24 dBm                                     |
| Return Loss                              | > 55 dB                                     |
| Switch Life                              | > 10M cycles                                |
| Operating Temperature                    | +15°C – +35°C                               |
| Operating Humidity                       | < 80% RH, non-condensing                    |
| Storage Temperature                      | -20°C – +70°C                               |
| Dimensions (H x W x D)                   | 12.8 x 3.5 x 29.0 cm (5 x 1.4 x 11.4 in)    |
| Module Weight                            | 0.8 kg (1.8 lb)                             |

<sup>1</sup>Measured at  $23^{\circ}C \pm 5^{\circ}C$ .

<sup>2</sup>Maximum insertion loss, any module output port.

<sup>3</sup>Measured at 1550 nm.

<sup>4</sup>Sequential switching; 100 cycles measured at constant temperature after module warm-up.

<sup>5</sup>Excluding GPIB and mainframe processor latency.

When enabled, the FOS-79710 Fiber Optic Switch Module responds to an external trigger signal on the rear panel of the FOM-7900B Mainframe.

# **FOS-79710 Parameters**

For FOM-7900B system commands, refer to the Mainframe Processor Menu in Chapter 2.

The FOS-79710 1 x 4 Fiber Optic Switch Module menu is shown in Table 4.2. A selection is made by repeatedly pressing the PARAM key until the desired parameter is displayed.

 Table 4.2
 FOS-79710
 Parameter
 Menu

| 79710 Ver 2.0               |
|-----------------------------|
| Output Port                 |
| Triggered Mode <sup>1</sup> |
| Trigger Enable              |
| Sequence 1 → 4              |
| Step #1 Port                |
| Step #2 Port                |
| Step #3 Port                |
| Step #4 Port                |
| User Mode <sup>2</sup>      |
| Timed Mode <sup>1</sup>     |
| Timer Enable                |
| Time Interval               |
| Sequence 1 → 4              |
| Step #1 Port                |
| Step #2 Port                |
| Step #3 Port                |
| Step #4 Port                |
| User Mode <sup>2</sup>      |
| **ERROR** <sup>3</sup>      |

<sup>1</sup>Pressing ENTER at this parameter passes control to the secondary menu.
 <sup>2</sup>Pressing ENTER at this parameter passes control back to the primary menu.
 <sup>3</sup>Error messages are displayed only when an error condition exists in the module.

#### **Module Identification**

CH 1 79710 VER 2.0 1 X 4 FIBER SWITCH

This parameter displays the model number, firmware version number and a description of the module. The parameter is not adjustable. The arrow keys and ENTER key are disabled.

#### **Select Switch Port**

| CH 1 | OUTPUT PORT |
|------|-------------|
|      | <u>2</u>    |

This menu is used to determine which port (1-4 or None) is switched to the common port (top connector). The number displayed on the bottom line indicates the current port. Use the UP and DOWN arrow keys to select a new port, then press the ENTER key to activate the change. Selecting "None" places the switch into the optically off (blocked) position. For laser safety reasons, the FOS-79710 Switch Module always powers up in the "None" position.

In Trigger or Timer modes, the port number shown reflects the last manually selected port. This menu can be used to override the current output port in these modes. However, this action may have unintended consequences and is suggested that overriding the Trigger or Timer modes be avoided.

## Select External Trigger

```
CH 1 TRIGGERED MODE
(PRESS ENTER)
```

Press the ENTER key to proceed to the secondary menu structure specific to the control of the external triggering features of the Switch Module.

#### **Enable External Trigger**

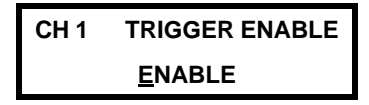

Use this parameter to enable or disable the effects of the external trigger signal from the FOM-7900B rear panel. Use the UP or DOWN arrow keys to ENABLE or DISABLE the external trigger, then press ENTER to activate the change. For laser safety reasons, the FOS-79710 Switch Module always powers up with Trigger mode disabled.

When the external trigger is enabled, the module will automatically move the switch position to the next port in the sequence whenever a trigger signal is received at the FOM-7900B rear panel (or when the TRIG command is sent through GPIB). The Trigger and Timer Modes are mutually exclusive; if the Trigger Mode is ENABLEd, the Timer Mode will be DISABLEd.

#### **Initialize Trigger Switch Sequence**

```
CH 1 SEQUENCE 1 \rightarrow 4
(PRESS ENTER)
```

Press the ENTER key to initialize the four-element trigger switch sequence to the following default sequence:

 $1 \rightarrow 2 \rightarrow 3 \rightarrow 4 \leftarrow$ 

#### **Customize Trigger Switch Sequence**

CH 1 STEP #1 PORT <u>4</u>

Use this and the next three menu items to customize the switch sequence for the external trigger mode. Use the UP or DOWN arrow keys to select the next port in the sequence and press ENTER to activate the change. Pressing ENTER does not change the current switch position but merely places the new port position into the chosen element of the sequence array. It is possible to select "None" to skip a switch position, or to shorten the executed sequence by repeating a port position.

For instance, to switch repeatedly between ports 1 and 3, choose the sequence:

 $1 \rightarrow 3 \rightarrow 1 \rightarrow 3 \leftarrow$ 

#### **Return to Main Menu**

| CH 1          | USER MODE |
|---------------|-----------|
| (PRESS ENTER) |           |

Press the ENTER key to return to the main menu structure.

#### Select Timed Mode

```
CH 1 TIMED MODE
(PRESS ENTER)
```

Press the ENTER key to proceed to the menu for controlling the Timed Mode interval switching feature.

#### **Enable Interval Timer**

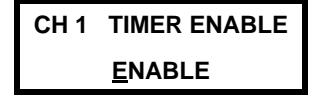

Use this parameter to enable or disable the automatic switching of the built-in timer. Use the UP or DOWN arrow keys to ENABLE or DISABLE the timer, then press ENTER to activate the change. For laser safety reasons, the FOS-79710 Switch Module always powers up with Timer mode disabled.

When the timer is enabled, the module will automatically move the switch position to the next port in the sequence at the rate determined by the timer interval. The Timer mode is convenient for conducting long-term tests in situations where remote control of the switch by a host computer is not possible. Note that the Timer and Trigger modes are mutually exclusive; if the Timer mode is ENABLEd, the Trigger mode will be DISABLEd.

#### Set Interval Time

| CH 1 | TIME INTERVAL    |  |
|------|------------------|--|
|      | 3.2 <u>1</u> SEC |  |

This parameter sets the internal timer interval in seconds. Use the LEFT and RIGHT arrow keys to move the cursor and the UP and DOWN arrow keys to adjust the interval time. Then press the ENTER key to activate the change.

The timer interval is can be set from 1.00 to 60.00 seconds. The resolution of the internal timer itself is 10 ms; however it should be kept in mind that the absolute resolution of the switch is 16 ms.

#### **Initialize Timer Switch Sequence**

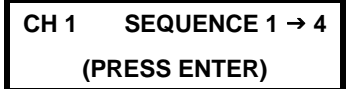

Press the ENTER key to initialize the four-element timer switch sequence default:

 $1 \rightarrow 2 \rightarrow 3 \rightarrow 4 \leftarrow$ 

#### **Customize Timer Switch Sequence**

CH 1 STEP #1 PORT <u>3</u>

Use this and the next three menu items to customize the switch sequence for the Timer mode. Use the UP or DOWN arrow keys to select the next port in the sequence and press ENTER to activate the change. Pressing ENTER here does not change the actual switch position but merely places the new port position into the chosen element of the sequence array. It is possible to select "None" to skip a switch position, or to shorten the executed sequence by repeating a port position.

For instance, to switch repeatedly between ports 2 and 4, choose the sequence:

 $2 \rightarrow 4 \rightarrow 2 \rightarrow 4 \leftarrow$ 

#### **Return to Main Menu**

CH 1 USER MODE (PRESS ENTER)

Press the ENTER key to return to the main menu structure.

#### **Error Display**

| CH 1 | **ERROR**      |
|------|----------------|
| 504  | INVALID SWITCH |

This parameter is displayed only when an error condition has been detected within the module. The parameter cannot be modified and the arrow keys and ENTER key are disabled. Error messages are defined in Chapter 11.

# **External Trigger Specifications**

When Trigger mode is enabled, the FOS-79710 Fiber Optic Switch Module responds to an external trigger signal on the rear panel of the FOM-7900B Mainframe. The same effect may be accomplished by sending the TRIG command using GPIB or RS-232 communication protocol. The TRIG command is particularly useful for switching several FOS-79710's simultaneously. The electrical specifications of the external trigger interface are shown in Table 4.3.

| Level               | TTL; Normally high (+5 volts)                                                               |  |
|---------------------|---------------------------------------------------------------------------------------------|--|
| Edge                | Active Low (triggers on high-to-low transition)                                             |  |
| Pulsewidth          | 100 ns, minimum                                                                             |  |
| Latency             | 500 ms, absolute maximum (time between trigger edge & complete stability of optical signal) |  |
| Switching Frequency | 2.0 Hz, maximum (triggers above this rate will produce maximum switching frequency)         |  |

#### Table 4.3 FOS-79710 External Trigger Specifications

For every trigger pulse or TRIG command sent to the FOM-7900B, the switch will move to the next port in the switch sequence array. Trigger pulses occurring at a frequency higher than the maximum will produce the maximum switch rate.

| NAME        | PARAMETER | DESCRIPTION                                         |  |
|-------------|-----------|-----------------------------------------------------|--|
| ERR?        | NONE      | Returns any error codes generated (see Chapter 12). |  |
| IDN?        | NONE      | Returns a string that identifies the modue.         |  |
| INTERVAL    | ##.##     | Sets the timer interval, in seconds.                |  |
| INTERVAL?   | NONE      | Returns the timer interval, in seconds.             |  |
| PORT        | #         | Sets the port that is switched to the common port.  |  |
| PORT?       | NONE      | Returns the currently-selected switch port.         |  |
| SEQ:DEFAULT | NONE      | Initializes the Trigger/Timer switch sequence.      |  |
| SEQ:SWn     | #         | Sets the nth position in the switch sequence array. |  |
| SEQ:SWn?    | NONE      | Returns the nth position from the sequence array.   |  |
| SEQ:TMR     | ON / OFF  | Enables or Disables the Interval Timer (1 or 0).    |  |
| SEQ:TMR?    | NONE      | Returns the state of the Timer Mode (1 or 0).       |  |
| SEQ:TRG     | ON / OFF  | Enables or Disables the External Trigger (1 or 0).  |  |
| SEQ:TRG?    | NONE      | Returns the state of the Trigger Mode (1 or 0).     |  |

 Table 4.4 FOS-79710 Remote Commands

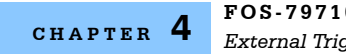

FOS-79710 MODULE External Trigger Specifications

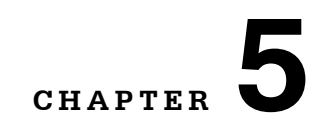

# **RS-232** INTERFACE

This chapter provides information on using the RS-232 serial communication interface of the FOM-7900B. This interface may be used to either provide a communication link directly with the host computer or to link several 7900B mainframes together.

# **RS-232 Communications Protocol**

To establish serial communications between a computer serial port and the FOM-7900B System, a serial cable is connected between an available COM port on the host computer and the RS-232 connector on the rear panel of the FOM-7900B. This cable must be wired *straight through* and have a male connector on the FOM-7900B side. The serial port on the computer is initialized to the parameters described in Table 5.1.

| Baud Rate    | 9600 |
|--------------|------|
| Stop Bits    | 1    |
| Parity       | None |
| Data Bits    | 8    |
| Flow Control | None |

# Linking Multiple FOM-7900B Systems

It is possible to link up to twenty-five FOM-7900B Systems to control up to 200 channels from one GPIB address or one RS-232 connection to a host computer.

If several FOM-7900B mainframes are being controlled from one GPIB address, a GPIB cable is connected to the first FOM-7900B and the GPIB address is set for that unit. Serial cables are used between subsequent FOM-7900B mainframes. The cable between the first and second mainframes must have male connectors (pins) on both ends and must have one twist between pins 2 and 3. Refer to Table 5.2. This cable is connected between the RS-232 A connectors on both units.

Additional FOM-7900B mainframes are linked using a cable that has a female connector on one end and a male connector on the other end. This cable should have **no** twists between pins 2 and 3 (in other words, it must be wired *straight through*). The female end of this cable is inserted into the RS-232 B connector of the upstream FOM-7900B and the male end into the RS-232 A connector of the downstream FOM-7900B. Refer to Table 5.2 for more details.

| Connector 1 | Connector 2 |
|-------------|-------------|
| 1           | 1           |
| 2           | 3           |
| 3           | 2           |
| 4           | 4           |
| 5           | 5           |
| 6           | 6           |
| 7           | 7           |
| 8           | 8           |
| 9           | 9           |

Table 5.2 RS-232 Connector Wiring

**Note:** A unique Bank Address must be assigned to each FOM-7900B in the chain. *The unit connected to the GPIB interface must be assigned the bank address of 0.* 

Note: Figure 5.1 shows the addressing scheme for all FOM-7900B modules.

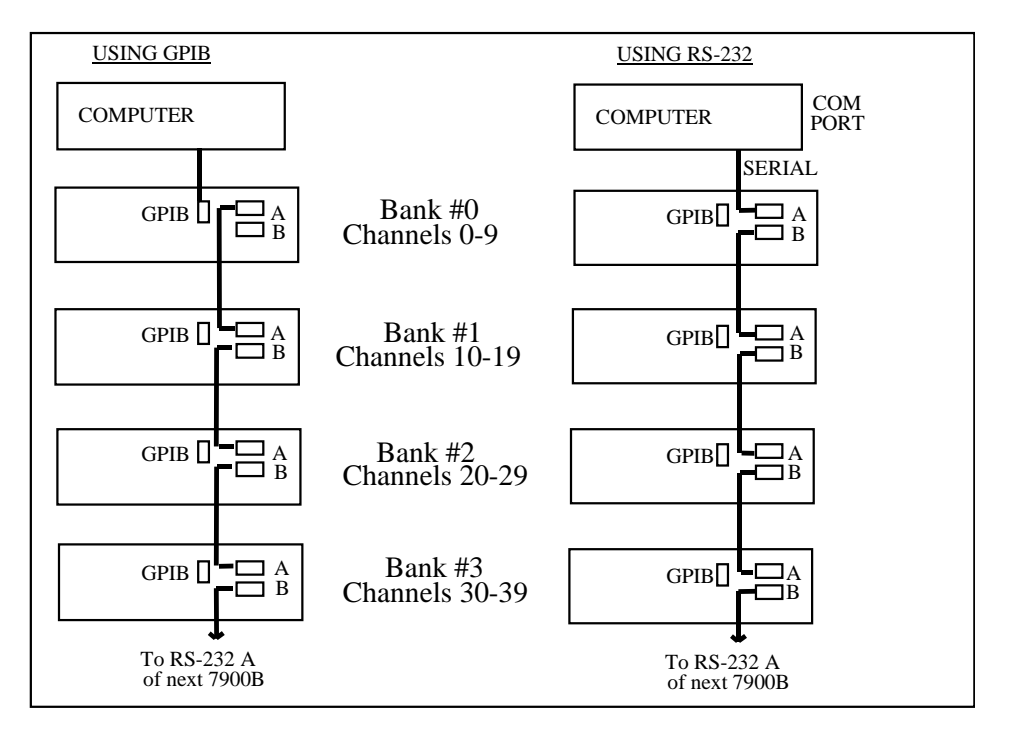

Figure 5.1 FOM-7900B Stacked System

## **Communication with Multiple FOM-7900B Systems**

The following issues are important when communicating with a stacked FOM-7900B System.

All of the GPIB common commands listed in Chapter 7 and device specific commands listed in Chapter 8 respond normally with multiple FOM-7900B systems.

All GPIB commands and queries, including IEEE-488.2 common commands and queries, are sent to the FOM-7900B mainframe (or module) selected by the CHAN command. This includes the reset command \*RST. Use the following formula to determine the channel number of a module in a multiple FOM-7900B system.

#### Channel # = (Bank Address x 10) + Slot Number

**Note:** A unique Bank Address must be assigned to each FOM-7900B in the chain. *The unit connected to the GPIB interface must be assigned the bank address of 0.* 

Note: Figure 5.1 shows the addressing scheme for all FOM-7900B modules.

Example: The fourth channel in the second mainframe would be Channel #14.

The sixth channel in the eleventh mainframe would be Channel #106.

All CHAN x0 commands (e.g. CHAN 0, 10, 20, ... 240) are directed to the appropriate mainframe. This is important for commands such as MOD ON/OFF, and FREQ.

CHAN x9 commands (e.g. CHAN 9, 19, 29, ... 249) are module specific and will apply to all modules in the mainframe. If CHAN x9 is selected then subsequent commands are forwarded to all the modules in the selected mainframe. The command sequence CHAN 49; LEVEL -3.00 is useful to set the power level for all eight sources in the fifth mainframe to -3.00 dBm

The following rules must be followed when sending commands and queries to a "stacked" FOM-7900B System (these rules apply to a system connected to the host computer with either a GPIB cable or an RS232 cable).

The CHANNEL command should always be sent as the only command on the command line, and it must be followed by an \*OPC? (operation complete) query. No other command or query should appear on the command line.

Example: Incorrect command line:

CHANNEL 25 ; LEVEL 5.0 ; WAVE 1550.0; \*OPC? Correct command lines:

CHANNEL 25 ; \*OPC?

LEVEL 5.0 ; WAVE 1550.0 ; \*OPC?

Any command line sent should be terminated by a \*OPC? query if it does not already contain a query.

Example: Incorrect command lines:

MOD ON LEVEL 5.00 Correct command lines: MOD ON; \*OPC? LEVEL 5.00; \*OPC? LEVEL 5.00; LEVEL?

Commands and/or queries to different banks must not be mixed on the same command line.

Example: Incorrect command lines:

CHAN 12; LEVEL 5; CHAN 13; LEVEL 5; WAVE 1550.0

CHAN 22; LEVEL?; WAVE?; CHAN 23; LEVEL?; WAVE?

There are three errors above:

- 1 Mixing commands to multiple channels on the same command line.
- 2 Sending a message that does not contain a query (the last line).
- **3** Not using the correct method of selecting a channel.

Correct command lines:

CHAN 12; \*OPC? LEVEL 5; \*OPC? CHAN 13; \*OPC? LEVEL 5; WAVE 1550.0; \*OPC? CHAN 22; \*OPC? LEVEL?; WAVE? CHAN 23; \*OPC? LEVEL?; WAVE?

If a non-existant bank is addressed and sent a query, the response "Bank not found: n" will be returned in approximately 10 seconds, where n is the bank number (channel number divided by 10). This time-out period can be changed with the TIMEOUT command described in Chapter 8.

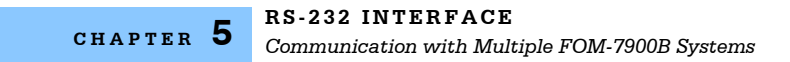

# GPIB REMOTE OPERATION & COMMON COMMANDS

This chapter provides information on using the FOM-7900B's GPIB remote interface. This interface is used to provide a communication link directly with the host computer so that automated testing and configuration can occur.

The GPIB/IEEE-488.2 interface is installed in the FOM-7900B system to allow fast and efficient remote operation. This interface complies with the IEEE-488.2/1987 standard to the extent shown below.

| SH1    | Source Handshake - complete compatibility                                           |
|--------|-------------------------------------------------------------------------------------|
| AH1    | Acceptor Handshake - complete capability                                            |
| Т6     | Talker Functions                                                                    |
| L4     | Listener Functions                                                                  |
| SR1    | Service Request - complete capability                                               |
| RL1    | Remote Local Function - complete capability                                         |
| PP0    | Remote Configuration Parallel Poll - NO CAPABILITY                                  |
| DC0    | Device Clear - NO CAPABILITY                                                        |
| DT1    | Device Trigger - complete capability                                                |
| C0     | Controller Function - NO CAPABILITY                                                 |
| E1, E2 | Tri-state bus drivers with automatic switch to open collector during Parallel Poll. |

Other GPIB features include:

- · A concise and straightforward command set
- Full serial poll capability, with SRQ
- Full local/remote capability including LOCAL LOCKOUT

This chapter is divided into three parts. The first part contains information for getting started using GPIB. It also contains the syntax for each 488.2 common command which is supported by the FOM-7900B. The second part contains information on status reporting. The third part contains information on remote interface messages which are generally transparent to the user.

# 7900 and GPIB Controller Synchronization

To ensure that the 7900 instrument is synchronized with the computer while under GPIB control, follow each command with a query. It is imperative that the response to the query is read by the computer. This effectively forces the computer to wait for the response to the query before transmitting the next command. Since every 7900 command is sequential, the instrument will not return a query response until the preceding command has been completed.

## **Preparation for GPIB Control**

To use the FOM-7900B remotely, an IEEE-488 interface adapter is required in the host computer. These adapters and support software are available from several manufacturers and can be installed in most computers.

#### **LOCAL Control**

When the instrument is in REMOTE all front panel controls are disabled except the LOCAL key and the display indicates >>REMOTE<<. Press the LOCAL key to return the device to LOCAL control, re-enabling the front panel.

When the unit is in LOCAL mode, pressing the LOCAL key causes the GPIB address to be shown on the display for three seconds, e.g. -01-.

#### **Remote Control**

Whenever the instrument is addressed by a system controller the display indicates >>REMOTE<< and the front panel is disabled from manual control. Press the LOCAL key to return to manual control.

#### **GPIB Address**

The talk and listen addresses on the FOM-7900B are identical. When the unit is in LOCAL mode, pressing the LOCAL key causes the GPIB address to be displayed. Extended GPIB addressing is not implemented in the FOM-7900B. Use the following procedure to change the GPIB address.

- 1 Press the CHAN UP or CHAN DOWN key until Ch All is displayed.
- 2 Press PARAM repeatedly until Setup Mode is displayed. Press the ENTER key.
- 3 Press PARAM repeatedly until **GPIB Address** is displayed. Use the UP and DOWN arrow keys to select the desired GPIB address then press the ENTER key. The allowable range is 1 through 31.

# **ANSI/IEEE-488.2 Definitions**

The following sections contain the relevant definitions for syntax diagrams and syntax elements for the GPIB commands, as defined by the IEEE-488.2 standard.

#### **Syntax Diagrams**

Syntax diagrams indicate the most complete form of GPIB command construction. The terminology shown here and in subsequent sections is used throughout this manual to define the command syntax. These syntax diagrams conform to the ANSI/IEEE-488.2-1987 standard and the terminology presented here reflects that standard.

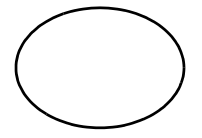

The oval (or round) shape contains a terminal syntactic element. These represent a basic function such as a single ASCII character, which cannot be divided.

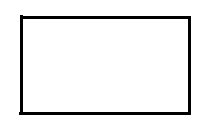

Rectangles represent non-terminal syntactic elements. These represent elements which are expandable to a diagram of terminal syntactic elements. However, they are presented as a unit for clarity or emphasis.

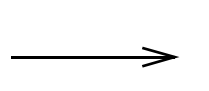

Lines and arrows indicate correct paths through the syntax diagram. A reverse line around an element indicates that the element may be repeated indefinitely. A forward arrow around an element indicates that the element is optional.

#### <white space>

White space is defined by the syntactic diagram shown in Figure 6.1, where <white space character> is defined as a single ASCII-encoded byte in the range 00-09, 0B-20 (0-9, 11-32 decimal). This range includes the ASCII control characters, carriage return, and the space, but excludes the new line character.

In most practical programming situations, the space character (space bar) would be used as white space. White space is generally used to separate syntactic elements and is processed without interpretation.

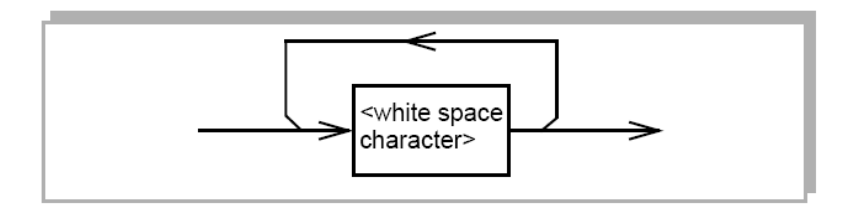

Figure 6.1 White Space Syntactic Diagram

#### <nrf value>

The symbol, <nrf value>, refers to the flexible numeric representation, as defined by the IEEE-488.2 standard. This means that numbers may be represented in one of three forms, integer, floating point, or engineering/scientific notation. All of the following are equal nrf values:

20, +20, 20.0, +20.0, 2.0E+1, +2.0E+1, 2.0e+1, +2.0e+1

#### <suffix unit>

The symbol, <suffix unit>, refers to the suffix program data that may follow an <nrf value>. If the suffix is not used, a default suffix is assumed. The device interprets any alpha characters following decimal data as a suffix without regard to upper/lower case. Suffixes are not utilized in the FOM-7900B System.

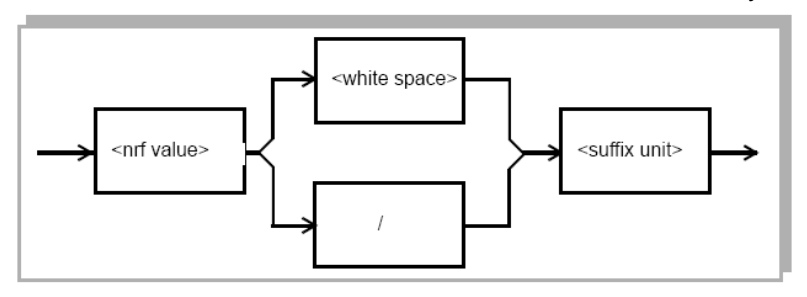

Figure 6.2 Suffix Syntactic Diagram

#### <PROGRAM MESSAGE TERMINATOR>

When a command is sent using the standard format, the host computer (or GPIB driver) usually puts a <NL><^END> (line feed-EOI) on the data bus following the command string. The IEEE-488.2 standard requires <NL><^END>, however, many GPIB drivers utilize <CR><NL><^END> or <NL>. The FOM-7900B accepts <LF><^END>, <CR><NL><^END>, <NL> or <^END> as an acceptable <PROGRAM MESSAGE TERMINATOR. The FOM-7900B always terminates its query responses with <CR><NL><^END> unless changed by the **TERM** command.

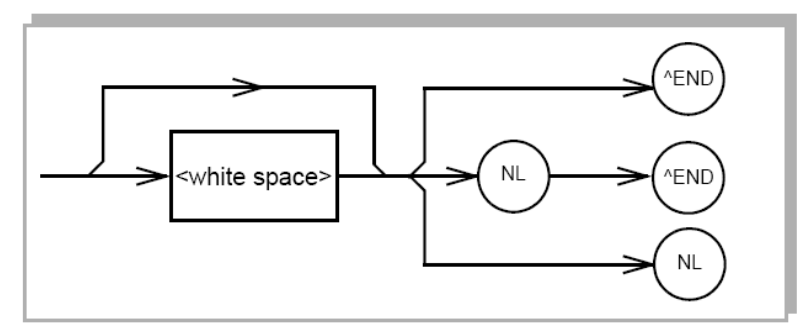

Figure 6.3 < PROGRAM MESSAGE TERMINATOR>

#### <PROGRAM MESSAGE UNIT SEPARATOR>

A <PROGRAM MESSAGE UNIT SEPARATOR> is used to separate sequential <PROGRAM MESSAGE UNIT> elements (commands) from one another within a <PROGRAM MESSAGE>. The syntax for a <PROGRAM MESSAGE UNIT SEPARATOR> is shown in Figure 6.4.

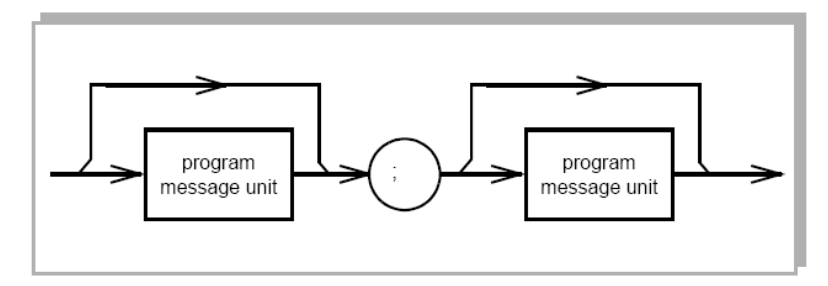

Figure 6.4 < PROGRAM MESSAGE UNIT SEPARATOR>

#### <PROGRAM HEADER SEPARATOR>

The <PROGRAM HEADER SEPARATOR> separates the <COMMAND PROGRAM HEADER> (GPIB command) from the <PROGRAM DATA> (first parameter after the command). A single white space must be used to separate the command from the first parameter.

#### <compound command program header>

Some of the FOM-7900B remote commands require a compound structure. This is done to distinguish between different commands of the same type. The compound command structure is similar to a directory path structure, as found in DOS. For example, commands which deal with FOM-7900B calibration have the path **CAL:**, as in the command to calibrate the display to a known output power:

#### CAL:LEVEL 0.5

A <compound command program header> is a compound command heading which may be followed by <program data> (parameters). A compound command or <compound command program header> is similar to a path for a file that starts with the root directory and lists the intermediate subdirectories. The syntax for a <compound command program header> is shown in Figure 6.5. The syntax diagram for a <compound query program header> is shown in Figure 6.6.

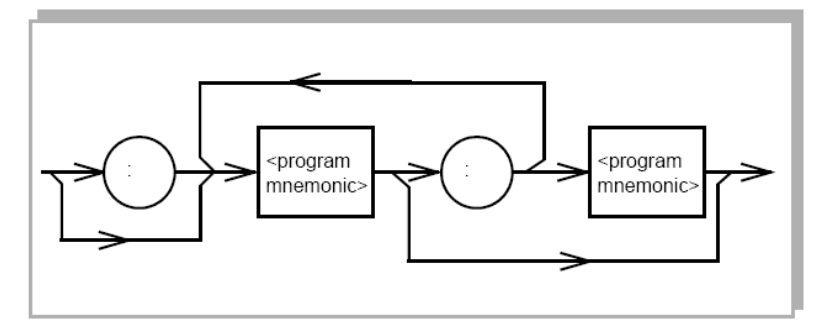

Figure 6.5 <compound command program header>

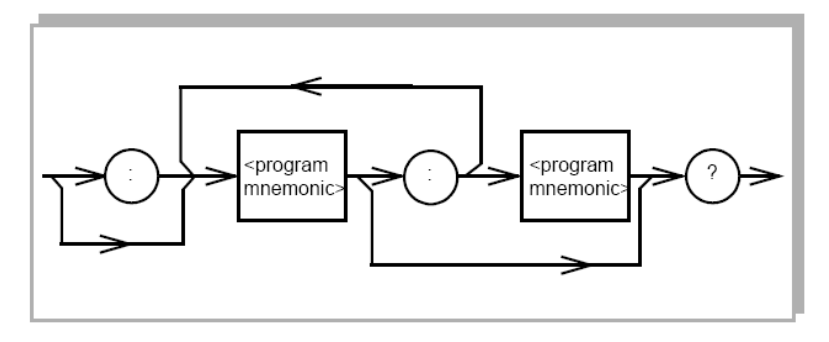

Figure 6.6 <compound query program header>

A <program mnemonic> is a command or command path identifier. For example, the <PROGRAM MESSAGE> "ENABLE:COND 256" consists of the command "COND" and the path identifier "ENABLE:". All of the legal <compound command program headers> may be traced by starting from the root node of the command structure and moving down by levels to paths, and finally to the command.

A <PROGRAM MESSAGE TERMINATOR> causes the next command search to begin at the root node. A leading colon (:) on a <PROGRAM MESSAGE UNIT> causes the instrument to begin searching for the command at the root node. Otherwise (after a semicolon), the instrument first searches the most recently used node for the command. It continues to search the command tree until it finds a legal command path, by searching each previously used node up to the root. If no legal path is found, the instrument generates an error message.

#### <PROGRAM DATA> (Parameters)

<PROGRAM DATA> (parameters) may be entered after a command in a <PROGRAM MESSAGE UNIT>. The <COMMAND PROGRAM HEADER> (command) and first <PROGRAM DATA UNIT> (parameter) must be separated by a <PROGRAM HEADER SEPARATOR> (white space).

#### <ARBITRARY BLOCK PROGRAM DATA>

This element allows any 8-bit bytes (including extended ASCII) to be transmitted in a message. The syntax for an <ARBITRARY BLOCK PROGRAM DATA> element is shown in Figure 6.7.

The only FOM-7900B command that requires arbitrary block program data is the \*PUD command.

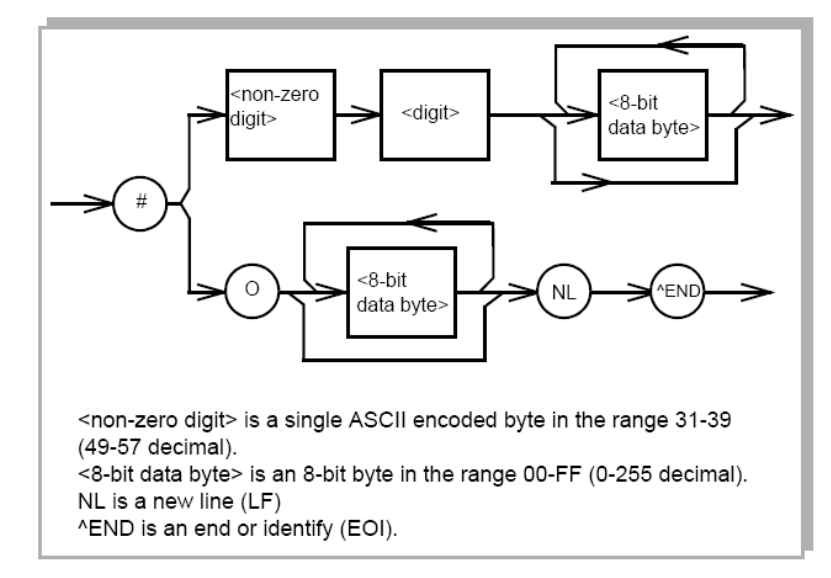

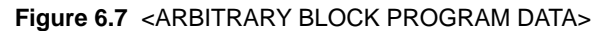

#### <PROGRAM DATA SEPARATORS>

When there is a list of <PROGRAM DATA UNITS> (parameters) following a <PROGRAM HEADER SEPARATOR> (white space), the <PROGRAM DATA UNITS> must be separated with a <PROGRAM UNIT SEPARATOR>. Figure 6.8 shows a syntax diagram for a <PROGRAM UNIT SEPARATOR>.

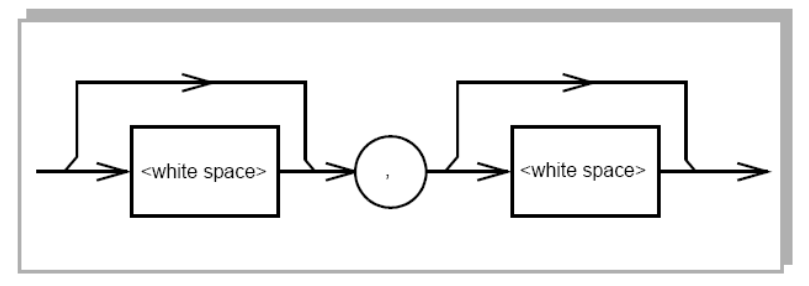

Figure 6.8 < PROGRAM DATA SEPARATOR>

#### **Power-On Conditions**

At power-on, the FOM-7900B complies with the ANSI/IEEE Std. 488.2-1987 requirements. It initializes the device parameters to be the same as when the power was last shut down. However, **the source outputs are always disabled at power-up**. The default conditions may be recalled by using the \*RST command. Default conditions are shown below.

#### **Default Parameters**

There are no default values for omitted parameters. If a command is expecting a parameter and none is entered, an error is generated. If a reset is performed with the \*RST command, the instrument is configured as shown in Table 6.2.

| GPIB                 | LOCAL indicator is off<br>(unless *RST is sent via GPIB) |
|----------------------|----------------------------------------------------------|
| Channel              |                                                          |
| Modulation           | Ch 1                                                     |
| OFF                  |                                                          |
| Modulation Frequency | 1 kHz                                                    |
| Source Output        | OFF                                                      |
| Coherence Control    | OFF                                                      |

Table 6.2 FOM-7900B Default Configuration
# **Getting Started With GPIB**

This section is intended as a quick guide to the GPIB syntax and commands used by the FOM-7900B. The FOM-7900B module (device-dependent) commands are described in Chapter 8, Command Reference.

# **Overview of the FOM-7900B Syntax**

Generally, a command or query is entered as shown in Table 6.1. The command/query must contain all of the letters which are shown in upper case in Figure 6.2 and Table 6.1. However, the command parser is not case sensitive so either upper or lower case may be used in any combination. The lower case letters shown with the commands are optional and may be used for software clarity. The commands **FREQ?** and **FREQuency?** are equal.

The syntax of the FOM-7900B commands follow the rules laid out in the IEEE-488.2 standard. Colons (:) indicate the start of a new command path. Semicolons (;) indicate a separation of commands within a string. A leading semicolon may be used to return the FOM-7900B command parser to the command path root.

Spaces may be placed anywhere in a command string (after the command header or query question mark), and must be used to separate the command (header) from the first parameter (or program data). For more information, refer to the IEEE-488.2 standard definition <white space>, on page 48. Examples of valid syntax for commands with the FOM-7900B are shown in Table 6.3.

**Table 6.3** Examples of Valid Command Syntax

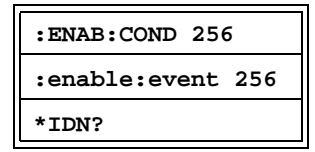

Examples of invalid syntax for commands are shown in Table 6.4. These command strings would produce an error.

|  | Table 6.4 | Examples of In | valid Command | Syntax |
|--|-----------|----------------|---------------|--------|
|--|-----------|----------------|---------------|--------|

| INVALID SYNTAX | ERROR                                               | VALID SYNTAX |
|----------------|-----------------------------------------------------|--------------|
| ENAB COND 13   | Missing colon between program headers. ENAB:COND 13 |              |
| CHAN 2 LEVEL?  | Missing semicolon between commands. CHAN 2; LEVEL   |              |
| ERR ?          | Space not allowed before question mark.             | ERR?         |
| LVL?           | Letters must be in correct order.                   | LEVEL?       |

# **Using Commands with Parameters**

Some commands expect a parameter. For example, to adjust the internal modulation frequency to 100 kHz the command would be "FREQ 100.00". If a single parameter is expected, it should follow the command with one space between the command and the parameter.

# **Substitute Parameter Names**

For clarity in programming, the (Boolean) values of one and zero may also be represented by the appropriate substitute parameter names, as shown in Table 6.5.

The ON parameter name could be used in place of the 1. The commands **OUT 1**, **OUT ON** and **OUT TRUE** are equal.

| Table 6.5 Substi | tute Parameter | Names |
|------------------|----------------|-------|
|------------------|----------------|-------|

| Substitute Name | Value |
|-----------------|-------|
| ON              | 1     |
| OFF             | 0     |
| TRUE            | 1     |
| FALSE           | 0     |

# Queries

A query has no space between the mnemonic and the question mark, as in:

OUT?

# **Terminators**

The FOM-7900B uses a terminator of <NL><^END> (new line, EOI). In almost all cases, these terminators are automatically inserted by the system controller or GPIB driver. For more information, refer to the IEEE-488.2 standard definition <PROGRAM MESSAGE TERMINATOR> on page 49.

# **Common Commands and Queries**

This section contains a list of the common commands and queries which are supported by the FOM-7900B. These commands are distinguished by the \* (asterisk) which begin each mnemonic. The common commands and queries are listed in alphabetical order, and a brief description of their functions and syntax is given below. For more information on these commands, refer to the ANSI/IEEE 488.2-1987 standards reference.

| Command | Description                                  |  |
|---------|----------------------------------------------|--|
| *CLS    | Clears existing errors.                      |  |
| *ESE    | Sets the Event Status Enable Register.       |  |
| *ESE?   | Queries the Event Status Enable Register.    |  |
| *ESR?   | Queries the Event Status Register.           |  |
| *IDN?   | Identification query.                        |  |
| *OPC    | Sets Operation Complete bit.                 |  |
| *OPC?   | Queries Operation Complete.                  |  |
| *PSC    | Clears registers at power-up.                |  |
| *PSC?   | Queries Power-On-Status-Clear flag.          |  |
| *PUD    | Enters Protected User Data.                  |  |
| *PUD?   | Retrieves Protected User Data.               |  |
| *RST    | Resets the instrument.                       |  |
| *SRE    | Sets Service Request Enable Register.        |  |
| *SRE?   | Queries the Service Request Enable Register. |  |
| *STB?   | Queries the Status Byte.                     |  |
| *TRG    | Triggers all modules.                        |  |
| *WAI    | Wait for No-Operation-Pending Flag.          |  |

 Table 6.6
 GPIB Common Commands

# **Common Command Reference**

The following pages contain a reference for common commands of the FOM-7900B Multi-Channel Fiber Optic Test System. This reference contains useful information for both local and remote operation of the FOM-7900B.

| *CLS<br>Clear | Status Common<br>Bront Panel<br>Device Dependent                                                              |  |
|---------------|----------------------------------------------------------------------------------------------------|--|
| Action        | Resets the Standard Event Register (*ESR?), Status Byte (*STB?) and Error Queue (ERR?) to zero.               |  |
| Notes         | This command may be used to clear the status registers before enabling SRQ generation from instrument events. |  |
| Example       | *CLS                                                                                                    |  |
| Syntax        |                                                                                                    |  |
|               |                                                                                                    |  |

| *ESE    |                                                                                                    | Соммон                                                                               |
|---------|----------------------------------------------------------------------------------------------------|--------------------------------------------------------------------------------------|
| Standar | d Event Status Enable                                                                                                    | FRONT PANEL<br>DEVICE DEPENDENT                                                      |
| Action  | Configures the Standard Event Status Enable Register.                                                                                                    |                                                                                      |
| Notes   | The Standard Event Status Enable Register is logically ANDer Register (Figure 7.9). If the result is non-zero then the Event Status Byte is set to one. The *ESE command is useful for a capable of generating an SRQ. | ed to the Standard Event<br>Summary Bit (bit #5) in the<br>ssigning which events are |
| Example | *ESE 27                                                                                                    |                                                                                      |
| Syntax  | (inf                                                                                                    | teger →                                                                              |

where, the <integer nrf> is the binary integer sum of the enabled bits in Figure 6.9. The value must be between 0 and 255.

\*ESE?

# \*ESE? COMMON Standard Event Status Enable Query FRONT PANEL DEVICE DEPENDENT

Action Notes Returns the sum of the enabled bits in the Standard Event Status Enable Register. Allows the user to determine which status bits can set the summary bit (bit 5) in the Status Byte.

Example Syntax

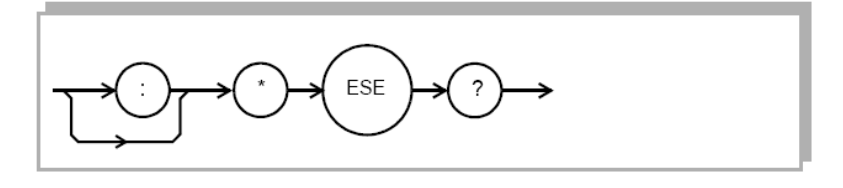

Response Binary Integer Sum of enabled bits in Figure 6.9. The value must be between 0 and 255.

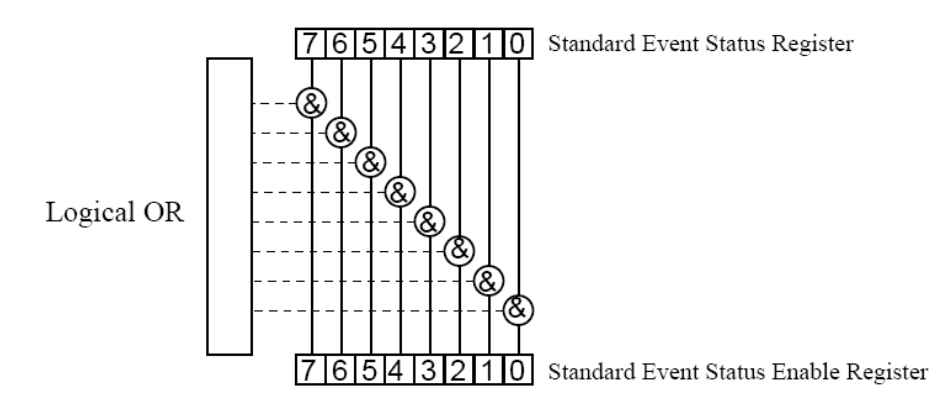

Figure 6.9 Standard Event Status/Status Enable Register

Table 6.7 Standard Event Status/Status Enable Register Bit Reference

# **Bit Reference**

| 0 - Operation Complete | 4 - Execution Error |
|------------------------|---------------------|
| 1 - N/A                | 5 - Command Error   |

- 2 Query Error 6 N/A
- 3 Device Dependent Error 7 Power On

Common Command Reference

# CHAPTER 6

# \*ESR? COMMON Standard Event Status Register Query FRONT PANEL Device DEPENDENT Action Returns the value of the Standard Event Status Register. Notes Allows for a determination of which type of error has occurred. Example \*ESR? Syntax

Response Binary Integer Sum of bits shown in Figure 6.9. The value must be between 0 and 255.

# \*IDN? Common Instrument Identification FRONT PANEL Action Returns the mainframe identification string. Notes The returned string is 39 bytes long. Example \*IDN? Syntax Image: Common particular particular

Response ILX Lightwave,7900 System 7900xxxx,3.40

# \*OPC COMMON Operation Complete FRONT PANEL DEVICE DEPENDENT Action Allows for the generation of an Operation Complete message in the Standard Event Status Register when all pending commands have been completed. Notes Refer to Figure 6.9. Example \*OPC Syntax Image: Complete in the standard event in the standard event in the standard event is a status register when all pending commands have been completed.

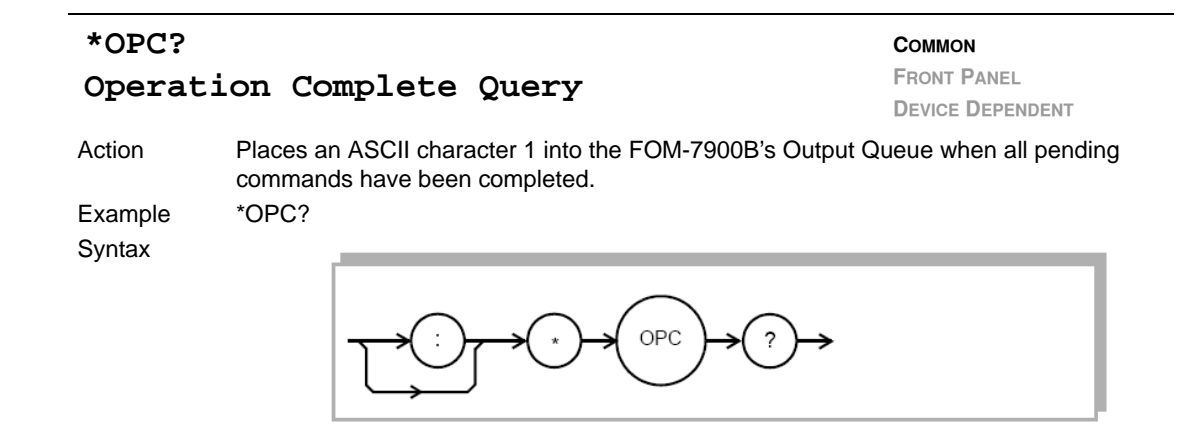

Response 1 - when all overlapped commands are complete.

# \*PSC Power-On Status Clear

\*PSC

# COMMON FRONT PANEL DEVICE DEPENDENT

Action The **POWER-ON STATUS CLEAR** command controls the automatic power-on clearing of the Service Request Enable Register (\*SRE), Standard Event Status Enable Register (\*ESE), Event Status Enable Register (:ENAB:EVE), Condition Status Enable Register (:ENAB:COND), (:ENAB:EVE), (ENAB:COND). This may be used to avoid undesirable service requests when the device is powered up.

Example

Syntax

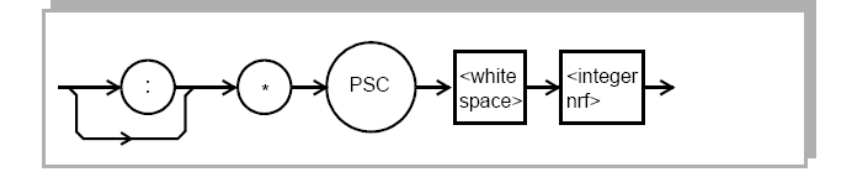

where, the <integer nrf> is a boolean value:

- 0 Power-on-status-clear flag is set false, therefore allowing SRQ interrupts after power-on.
- 1 Power-on-status-clear flag is set true, therefore clearing all enable registers and disallowing SRQ interrupts to be asserted after power-on.

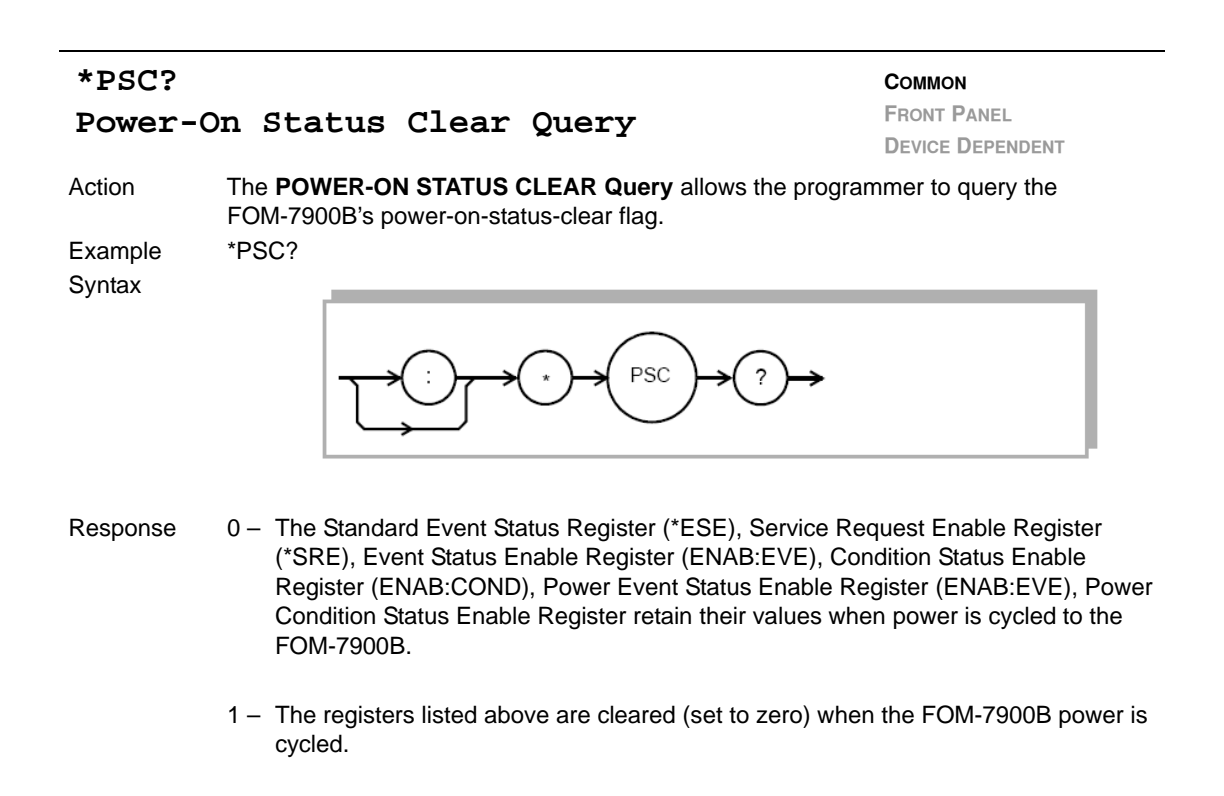

# \*PUD Protected User Data

COMMON FRONT PANEL

DEVICE DEPENDENT

Action The **PROTECTED USER DATA** command stores data unique to the FOM-7900B, such as calibration date and serial number. The PUD data is entered by the factory and protected from change by the "SECURE" command. The arbitrary block program data is 25 bytes long.

Syntax

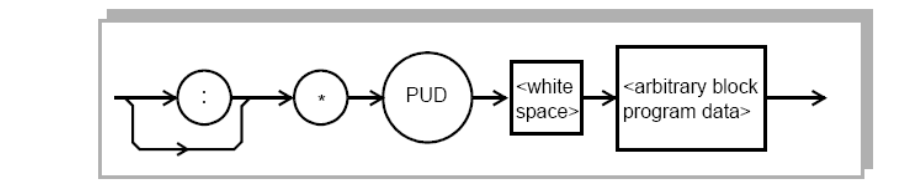

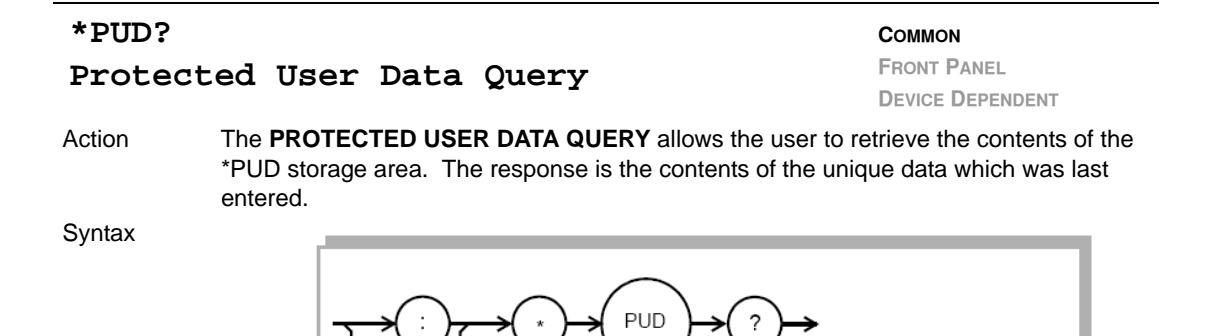

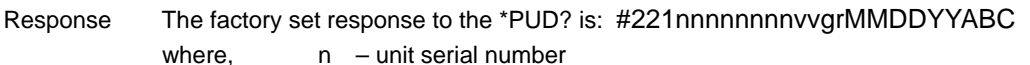

- v firmware revision number
- gr GPIB enabled / RS232 enabled
- MMDDYY date of last factory calibration
  - ABC initials of calibrating technician

| *RST   |                                                                                                    | COMMON                                                                                                    |
|--------|----------------------------------------------------------------------------------------------------|----------------------------------------------------------------------------------------------------|
| System | Reset                                                                                                    | FRONT PANEL                                                                                                    |
|        |                                                                                                    | DEVICE DEPENDENT                                                                                                    |
| Action | The <b>RESET</b> command performs a device reset. The State (OCIS) is the state which the FOM-7900B is in operation to complete, after an *OPC command has The Operation Complete Query Idle State (OQIS) is when it is no longer waiting for any operation to combeen executed. | e Operation Complete Command Idle<br>n when it is no longer waiting for any<br>s been executed.<br>the state which the FOM-7900B is in<br>nplete, after an *OPC? query has |
|        | These idle states allow the FOM-7900B to complete<br>with any other commands after the *RST is execute<br>the FOM-7900B following the *RST command                                                                                                    | e it's reset process before continuing<br>ed. Table 6.2 describes the state of                                                                                             |

\*SRE Service Request Enable

COMMON FRONT PANEL DEVICE DEPENDENT

Action The **SERVICE REQUEST ENABLE** command sets the Service Request Enable Register bits to allow the FOM-7900B to generate the user-selectable service requests (SRQ). The Service Request Enable Register is logically ANDed to the Status Byte. If the result is non-zero then bit #6 of the Status Byte is set to 1 and an SRQ interrupt is initiated.

RST

Syntax

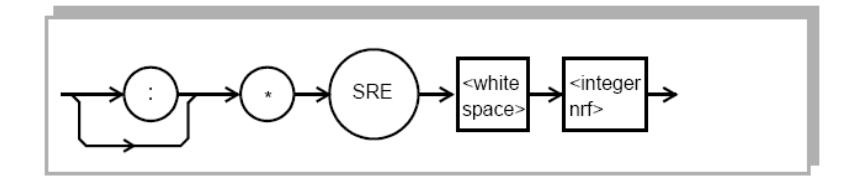

where, the <integer nrf> is the binary integer sum of the enabled bits in Figure 6.10.

# \*SRE? COMMON Service Request Enable Query Device Dependent

Action The **SERVICE REQUEST ENABLE QUERY** allows the user to determine the contents of the Service Request Enable Register.

Syntax

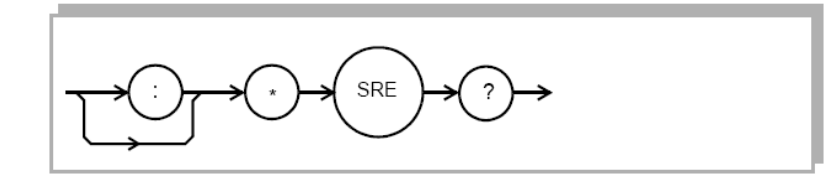

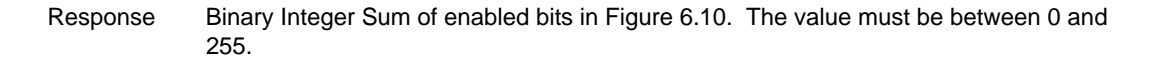

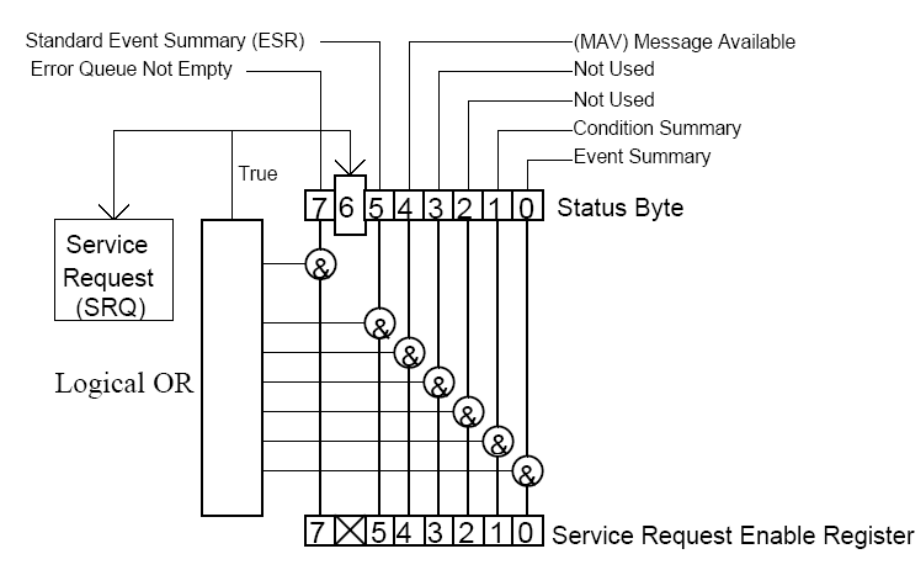

# Bit Reference

- 0- Event Summary4- Message Available
- 1- Condition Summary5- Event Status Summary
- 2- Not Used6- Request Service/Master Status Summary
- 3- Not Used7- Error Message Available

Figure 6.10 Service Request Enable Register

# \*STB? COMMON Status Byte Query FRONT PANEL DEVICE DEPENDENT Action The STATUS BYTE QUERY allows the user to read the Status Byte described in Figure 6.11. Syntax Image: Common status byte described in Figure 6.11.

Response Binary Integer Sum of bits in Figure 6.11. The value must be between 0 and 255.

| *TRG<br>Trigger | -                                                                                                    | Common<br>Front Panel<br>Device Dependent |
|-----------------|----------------------------------------------------------------------------------------------------|-------------------------------------------|
| Action          | The <b>TRIGGER</b> command is equivalent to the Group Execute T trigger signal to all modules in the FOM-7900B Mainframe. | rigger which sends a                      |
| Syntax          |                                                                                                    |                                           |

# \*WAI Wait To Continue

# COMMON FRONT PANEL DEVICE DEPENDENT

Action The **WAIT-TO-CONTINUE** command prevents the instrument from executing any further commands until the No-Operation-Pending flag is true. This allows the user to make the FOM-7900B wait for the completion of an operation before continuing.

Syntax

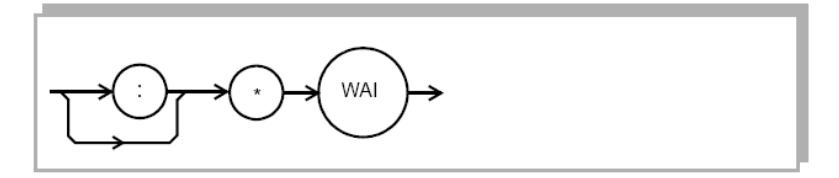

# **Error Messages**

Error messages may appear on the display. These errors are also held for retrieval through GPIB. The error queue can be read by issuing the "**ERR?**" command. This command returns a string containing up to ten error messages from the error message queue.

If "**ERR?**" is sent when the error queue is empty an ASCII zero (0) is returned. If the error queue is active bit #7 in the Status Byte is also set to one (1). Each installed module has its own error queue.

Chapter 12 contains an explanation of the error messages which may be reported remotely by the FOM-7900B.

# **Status Reporting**

Figure 6.11 shows the status reporting scheme for the FOM-7900B Fiber Optic System. Each of the internal status reporting registers which may be accessed by a command or query have the appropriate GPIB command or query written above or below the register definition. For example, the Condition Register may be queried with the "COND?" query, as shown by its register heading in Figure 6.11.

The condition or event registers are logically ANDed with their respective enable registers (e.g. ENAB:COND). These bits are then logically ORed to form a summary message in the status byte for that particular type of register. For example, suppose the internal modulation on condition is enabled, and that condition occurs, then bit #1 of the Status Byte Register would be set.

# **Device Dependent Event and Condition Registers**

The Event Registers are used to report events which occur during the operation of the instrument. Events differ from conditions in that events signal an occurrence once, and are not reset until the Event Register is queried or the FOM-7900B is powered off. Conditions reflect the current state of the device, and therefore may change many times during operation. Querying a Condition Register does not change its contents.

# **Operation Complete Definition**

Note that bit #0 of the Standard Event Status Register contains the Operation Complete flag (see \*OPC, on page 60). This bit may be used to signal an SRQ to the controlling software for more efficient, interrupt driven software. Enable the SRQ by setting bit #0 in the Standard Event Status Enable Register (\*ESE) and bit #5 in the Service Request Enable Register (\*SRE). This may be used to initiate service request routines which depend on the completion of all previous commands.

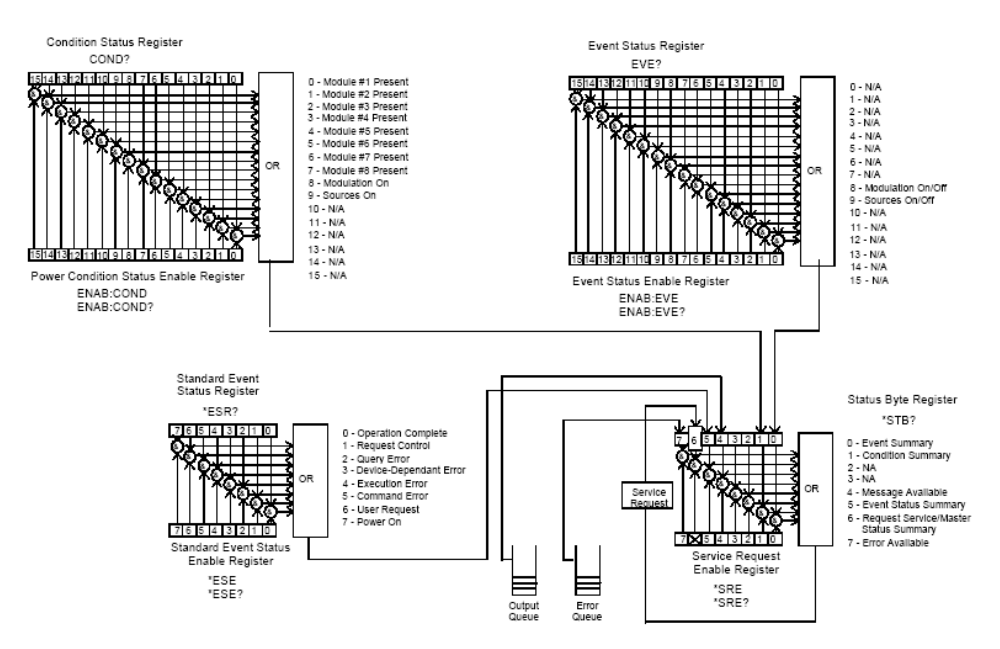

Figure 6.11 FOM-7900B Status Reporting Scheme

# **Command Timing and Completion**

This section describes, for each device-dependent command, whether that command is performed in an overlapped or sequential manner. In other words, it states whether the next command may begin while the present command is being executed, or if the next command must wait until the present command is completed before its execution begins.

All FOM-7900B device-dependent commands are executed in an overlapped manner, using the operation complete flag.

The \*WAI (common command) is an example of a sequential command which forces the next command to wait until the no-operation-pending flag is true. This is essentially the same as waiting for the OPC flag to become true, because the no-operations-pending flag is used to set the OPC flag (bit 0 of the Standard Event Status Register).

In normal operation, the overlapped commands execute faster than would appear by querying the OPC flag. This is due to the nature of the non-volatile memory storage process. This is done to ensure that the OPC flag is never set prematurely. However, in most cases, the individual operation will be completed immediately.

Whenever there is response data in the Output Queue, bit 4 is set in the Status Byte Register. Whenever there is any error message in the Error Queue, bit 7 is set in the Status Byte Register.

# Input Buffer and Output Data

The input buffer is 256 bytes long and the <PROGRAM MESSAGE> must not exceed this length. The output buffer is also 256 bytes long. The user may enter as many queries as is desired in a single input message, and the FOM-7900B responds to all of them in the same output message, if possible.

All query responses are evaluated at the time the query is parsed, and not at the time the response message is sent. In most cases this does not create a problem since the time between parsing a query and sending its response is small, unless the GPIB controller takes a long time to request the response.

# **Remote Interface Messages**

The following sections are intended as a reference for using the FOM-7900B with the GPIB option when an understanding of the lower level interface messages is required. These sections deal with the remote interface messages which are available with the instrument, and they contain a list of the Interface Function subsets. This information is generally not required by the user unless there is a question of compatibility of the instrument with a specific controller.

The interface messages listed in this chapter are handled by the National Instruments TNT4882 GPIB interface IC and the AMD186EM microcontroller in the FOM-7900B, and are transparent to the higher level commands. However, they may be explicitly used in some GPIB programs. A list of the FOM-7900B's allowable interface messages is shown in Table 6.8. A list of interface messages which are not supported by the FOM-7900B is shown in Table 6.9. These messages will be ignored by the FOM-7900B.

# Interface Function Subsets

Table 6.1 contains the remote Interface Function Subsets which are supported by the FOM-7900B. For more information, see the ANSI/ IEEE-488.1-1987 standard.

# **Remote Messages**

The following list contains GPIB remote messages which are compatible with the FOM-7900B GPIB driver.

| ACG | GET | MTA | SCG | UCG |
|-----|-----|-----|-----|-----|
| ATN | GTL | ΟΤΑ | SPD | UNL |
| DAB | IFC | PCG | SPE | UNT |
| DAC | LAG | REN | SRQ |     |
| DAV | LLO | RFD | STB |     |
| END | MLA | RQS | TAG |     |

Table 6.8 FOM-7900B Allowed GPIB Interface Messages

# **Remote Interface Messages Not Supported by FOM-7900B**

Table 6.9 contains GPIB interface messages which are known to be incompatible with the FOM-7900B. Other interface messages which are not listed may also be incompatible with the FOM-7900B.

| DCL | NUL | PPE  | PPR4 | PPR8 |
|-----|-----|------|------|------|
| EOS | OSA | PPR1 | PPR5 | PPU  |
| IDY | PPC | PPR2 | PPR6 | SDC  |
| MSA | PPD | PPR3 | PPR7 | тст  |

Table 6.9 GPIB Interface Messages Not Supported

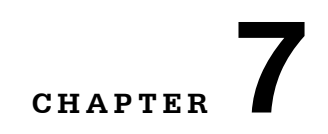

# **COMMAND REFERENCE**

This chapter is a guide to the syntax and usage of the various device-dependent commands for the FOM-7900B System. It contains a reference for all of the FOM-7900B mainframe and module commands in alphabetical order.

The error messages which may be displayed on the FOM-7900B front panel are listed in Chapter 11.

# Terminology

Terminology required to successfully communicate with the FOM-7900B Mainframe using GPIB is described in Chapter 7 GPIB Remote Operation & Common Commands. The terms frequently used in this chapter are repeated below.

<white space> refers to ASCII characters (such as Space Bar) which are used as separators in the command syntax.

<nrf value> refers to the IEEE-488.2 standard for numeric format notation. It is a generic label which means either integer, floating point or scientific notation number representation.

<suffix> refers to the IEEE-488.2 standard for suffixes. Suffixes are not used.

# **Commands and Queries**

There are two types of device communication: commands, which tell the device to do something and do not return anything, and queries, which return a stored value or instrument state but do not change the device state. Queries must be terminated with a question mark (?), while commands may require one or more parameters.

| COMMAND | FREQ 100.00<br>Internal Modulation Frequency is set to 100.00 kHz |
|---------|-------------------------------------------------------------------|
| QUERY   | FREQ?<br>Returns the Internal Modulation Frequency                |

# **Substitute Parameter Names**

For clarity in programming, the Boolean values of one and zero may be represented by the appropriate substitute parameter names (Refer to Table 7.5). The commands **MODULATION 1**, **MODULATION ON** and **MODULATION TRUE** are identical.

# **Compound Command Structure**

Some FOM-7900B GPIB commands require a compound structure. This is done to distinguish between different commands of the same type.

The compound command structure is similar to a directory path structure, as found in DOS. For example, commands which deal with FOS-79800F calibration have the path **CAL**:, as in the command **CAL:LEVEL 2.50** to calibrate the displayed output power for a FOS-79800F Precision Source Module to 2.50 dBm.

Table 7.1 lists all FOM-7900B device-dependent commands, with the full path shown for each command and a brief description. Detailed syntax diagrams and descriptions start on page 76.

# **Common Commands**

The GPIB Common Commands which are defined by the ANSI/IEEE-488.2-1987 standard are described in Chapter 7. These commands do not necessarily reflect front panel operations but are useful for generic device control. Some of the common commands are useful for advanced programming techniques, such as generating service requests (SRQ).

# **Device-Specific Commands**

Tables 8.1 through 8.4 list the device-specific commands for the mainframe and the different module types.

**Note:**The CHannel command must be sent before a device specific command (shown in Table 8.2 and 8.3) so that the proper module will be addressed. An example of the use of the CHannel command is shown below.

# CHAN 3

Future commands (except common commands) are directed to the module in channel 3.

# CHAN?

Returns the active channel number.

# **CHANNEL 6**

Future commands are directed to channel 6.

# Table 7.1 FOM-7900B Mainframe-Specific Commands

| Command      | Parameter | Description                                                |  |
|--------------|-----------|------------------------------------------------------------|--|
| CHannel      | 1         | Selects the channel (module).                              |  |
| CHannel?     | NONE      | Returns the current channel.                               |  |
| COHerence    | ON/OFF    | Enables/Disables the Coherence Control in all modules.     |  |
| COHerence?   | NONE      | Returns the status of the Coherence Control.               |  |
| CONDition?   | NONE      | Returns the status of the Condition Status Register.       |  |
| ENAB: COND   | 1         | Sets the Condition Enable Register.                        |  |
| ENAB:COND?   | NONE      | Returns the value of the Condition Enable Register.        |  |
| ENAB:EVENT   | 1         | Sets the Event Enable Register.                            |  |
| ENAB: EVENT? | NONE      | Returns the value of the Event Enable Register.            |  |
| ERRors?      | NONE      | Returns the errors generated since last error query.       |  |
| EVEnt?       | NONE      | Returns the value of the Event Status Register.            |  |
| FREQuency    | 1         | Sets the internal modulation in units of kHz.              |  |
| FREQuency?   | NONE      | Returns the internal modulation frequency in units of kHz. |  |
| MESsage      | 1         | Used to enter a string message of up to 16 characters.     |  |
| MESsage?     | NONE      | Returns the previously stored ASCII message.               |  |
| MODulation   | ON/OFF    | Enables/Disables internal modulation.                      |  |
| MODulation?  | NONE      | Returns the status of the internal modulation.             |  |
| OUTput       | ON/OFF    | Enables/Disables module output.                            |  |
| OUTput?      | NONE      | Returns status of moduel output.                           |  |
| RADix        | 1         | Used to set radix type for numerical data.                 |  |

| RADix?   | NONE       | Returns currently set radix type for numerical data.     |  |
|----------|------------|----------------------------------------------------------|--|
| SECURE   | 1          | Used by service personnel to access PUD.                 |  |
| SOURCE   | 1          | Used to set source of modulation signal.                 |  |
| SOURCE?  | NONE       | Returns the source of modulation.                        |  |
| TERM     | TRUE/FALSE | Used to add a <cr> to GPIB terminations.</cr>            |  |
| TIME?    | NONE       | Returns the elapsed time since power-up.                 |  |
| TIMEOUT  | 1          | Sets the response time-out for banked remote systems.    |  |
| TIMEOUT? | NONE       | Returns the response time-out for banked remote systems. |  |
| TIMER?   | NONE       | Returns the elapsed time since the last TIMER? query.    |  |
| TRIGger  | NONE       | Used to trigger compatible modules.                      |  |

# Table 7.1 FOM-7900B Mainframe-Specific Commands (Continued)

 Table 7.2
 FOS-79800F
 Module-Specific
 Commands

| Command   | Parameters | Description                                      |  |
|-----------|------------|--------------------------------------------------|--|
| CAL:LEVEL | ##.##      | Sets the Power User Calibration.                 |  |
| CAL:RESET | NONE       | Resets the User Calibration.                     |  |
| CAL:WAVE  | ####.###   | Sets the Wavelength User Calibration.            |  |
| ERRor?    | NONE       | Returns errors generated since last error query. |  |
| IDN?      | NONE       | Returns the module identification string.        |  |
| LEVEL     | ±##.##     | Sets the output power level in units of dBm.     |  |
| LEVEL?    | NONE       | Returns the output power level in units of dBm.  |  |
| OUT       | #          | Enables/Disables module output.                  |  |
| OUT?      | NONE       | Returns the module output status.                |  |
| SHUTPRES? | NONE       | Returns the presence of the shutter option.      |  |
| SHUTTER   | ON/OFF     | Opens (ON) and closes (OFF) the shutter.         |  |
| SHUTTER?  | NONE       | Returns the state of the shutter.                |  |
| WAVE      | ####.###   | Sets the output wavelength.                      |  |
| WAVE?     | NONE       | Returns the wavelength setting.                  |  |
| WAVEMAX?  | NONE       | Returns the maximum wavelength setting.          |  |
| WAVEMIN?  | NONE       | Returns the minimum wavelength setting.          |  |

| Command     | Parameters | Description                                               |  |
|-------------|------------|-----------------------------------------------------------|--|
| ERR?        | NONE       | Returns errors generated since last error query.          |  |
| IDN?        | NONE       | Returns the module identification string.                 |  |
| INTERVAL    | ##.##      | Sets the timer interval in units of seconds.              |  |
| INTERVAL?   | NONE       | Returns the timer interval in units of seconds.           |  |
| PORT        | #          | Sets the port that is switched to the common port.        |  |
| PORT?       | NONE       | Returns the currently-selected switch port.               |  |
| SEQ:DEFAULT | NONE       | Initializes the Trigger/Timer switch sequence.            |  |
| SEQ:SWn     | #          | Sets the <i>n</i> th position from the sequence array.    |  |
| SEQ:SWn?    | NONE       | Returns the <i>n</i> th position from the sequence array. |  |
| SEQ:TMR     | ON/OFF     | Enables/Disables the Interval Timer.                      |  |
| SEQ:TMR?    | NONE       | Returns the state of the Timer Mode.                      |  |
| SEQ:TRG     | ON/OFF     | Enables/Disables the External Trigger.                    |  |
| SEQ:TRG?    | NONE       | REturns the state of the Trigger Mode.                    |  |

# FOM-7900B Mainframe & Module Command Reference

| CAL:LEV    | /EL <nrf value=""></nrf>                                                                                         | 1                                                                                              | COMMON                                                                                                    |
|------------|----------------------------------------------------------------------------------------------------|------------------------------------------------------------------------------------------------|----------------------------------------------------------------------------------------------------|
|            |                                                                                                    |                                                                                                | FRONT PANEL                                                                                                    |
| FOM-7900B  | FOS-79800F                                                                                                    | FOS-79710                                                                                      | DEVICE DEPENDENT                                                                                                    |
| Action     | The CAL:LEVEL comman                                                                                             | d is used to field-calik                                                                       | prate the module's output power.                                                                                                    |
| Parameters | An <nrf value=""> that is the a</nrf>                                                                            | actual, measured outp                                                                          | out power of the module, in dBm.                                                                                                    |
| Notes      | The User Calibration ca<br>match the front panel setting<br>the CAL:LEVEL command<br>The effects of the User Cal | n be used when the<br>ng or to compensate f<br>I to enter the measure<br>libration are removed | e measured output power does not<br>for losses induced by patch cords. Use<br>ed power in dBm for a particular channel.<br>with the <b>CAL:RESET</b> command. |
| Syntax     |                                                                                                    |                                                                                                |                                                                                                    |
|            |                                                                                                    |                                                                                                | LEVEL                                                                                                    |

Examples CAL:LEVEL +1.12

Adjusts the displayed power setpoint to match the actual measured output.

| CAL:RESET  |                                                                                                    |                                   | Соммон                          |
|------------|----------------------------------------------------------------------------------------------------|-----------------------------------|---------------------------------|
| FOM-7900B  | FOS-79800F                                                                                                    | FOS-79710                         | FRONT PANEL<br>DEVICE DEPENDENT |
| Action     | The CAL:RESET command                                                                                                    | removes any user calibration that | t may have been set.            |
| Parameters | None.                                                                                                    |                                   |                                 |
| Notes      | The User Calibration is an offset that is applied to all future power levels and wavelength settings. Resetting the User Calibration returns these offsets to 0.00 dB and 0.000 nm. |                                   |                                 |
| Syntax     |                                                                                                    | CAL - RESET                       |                                 |

Examples

```
CAL:RESET
```

Removes any user calibration constants that may have been applied to the module.

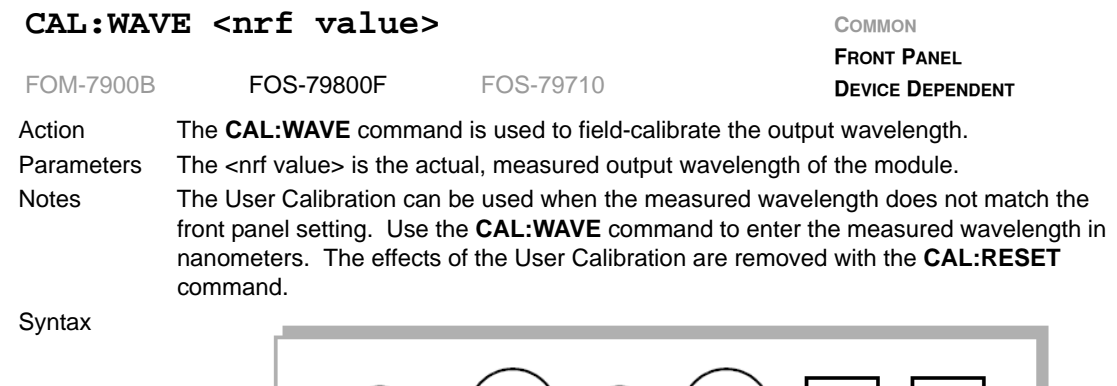

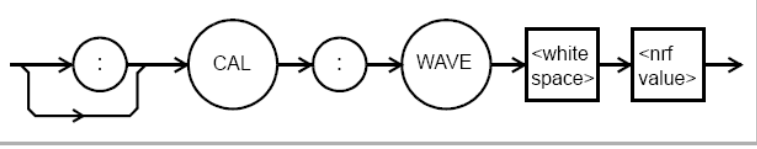

Examples

### CAL:WAVE 1555.230

Sets the displayed wavelength to show the actual measured wavelength of 1555.230 nm.

| CHannel    | <pre><nrf value=""></nrf></pre>                                                           |                                                                                                    | Соммон                                                           |
|------------|-------------------------------------------------------------------------------------------|----------------------------------------------------------------------------------------------------|------------------------------------------------------------------|
| FOM-7900B  | FOS-79800F                                                                                | FOS-79710                                                                                                   | FRONT PANEL DEVICE DEPENDENT                                     |
| Action     | The <b>CHannel</b> command is commands and queries.                                       | used to select a module channel                                                                             | number for future                                                |
| Parameters | An integer <nrf value=""> rang</nrf>                                                      | ging from 0 to 249.                                                                                         |                                                                  |
| Notes      | Zero is the channel selection<br>Select channel 0 to set part<br>for the FOM-7900B System | on for mainframe-specific commar<br>ameters specifically to the mainfra<br>n are determined as shown in Tab | nds to bank address zero.<br>ame. The channel numbers<br>le 8.5. |
| Syntax     |                                                                                           | CHannel space value>                                                                                        | →                                                                |

Examples CH 0

Selects channel 0 of bank 0 (mainframe only commands)

# **CHANNEL 22**

Selects channel 22 (module #2 in bank #2)

# CHAN 79

Selects channel 79 (all modules in bank #7)

| Table 7.4 | FOM-7900B | Channel | Numbers |
|-----------|-----------|---------|---------|
|-----------|-----------|---------|---------|

| Bank | Channel | Notes                          |
|------|---------|--------------------------------|
| 0    | 0       | Bank 0 mainframe only commands |
| 0    | 1-8     | Specific modules in bank 0     |
| 0    | 9       | All channels in bank 0         |
| 1    | 10      | Bank 1 mainframe only commands |
| 1    | 11-18   | Specific modules in bank 1     |
| 1    | 19      | All channels in bank 1         |
| 2    | 20      | Bank 2 mainframe only commands |

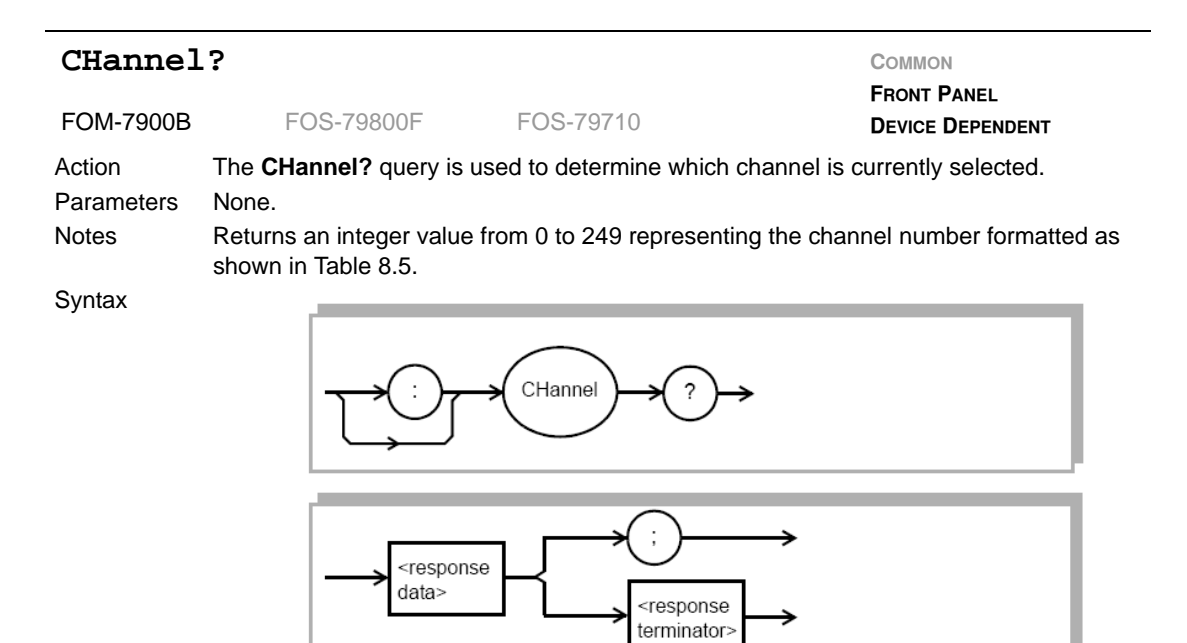

# Examples CH? Response – 35

The fifth module in the third bank is selected.

| COHeren    | ce <nrf value=""></nrf>                                                                                                    |                                                               | Соммон                          |
|------------|----------------------------------------------------------------------------------------------------|---------------------------------------------------------------|---------------------------------|
| FOM-7900B  | FOS-79800F                                                                                                    | FOS-79710                                                     | FRONT PANEL<br>DEVICE DEPENDENT |
| Action     | The <b>COHerence</b> command compatible modules.                                                                                                    | enables or disables the coherence                             | e control feature on            |
| Parameters | A boolean <nrf value="">.</nrf>                                                                                                    |                                                               |                                 |
| Notes      | This command will enable on not have this feature and will be the second second | or disable the coherence control feal<br>ill not be affected. | ature. Some modules may         |
| Syntax     |                                                                                                    | COH <pre></pre>                                               | →                               |

# Examples COH 1

Enables coherence control.

COH off

Disables coherence control.

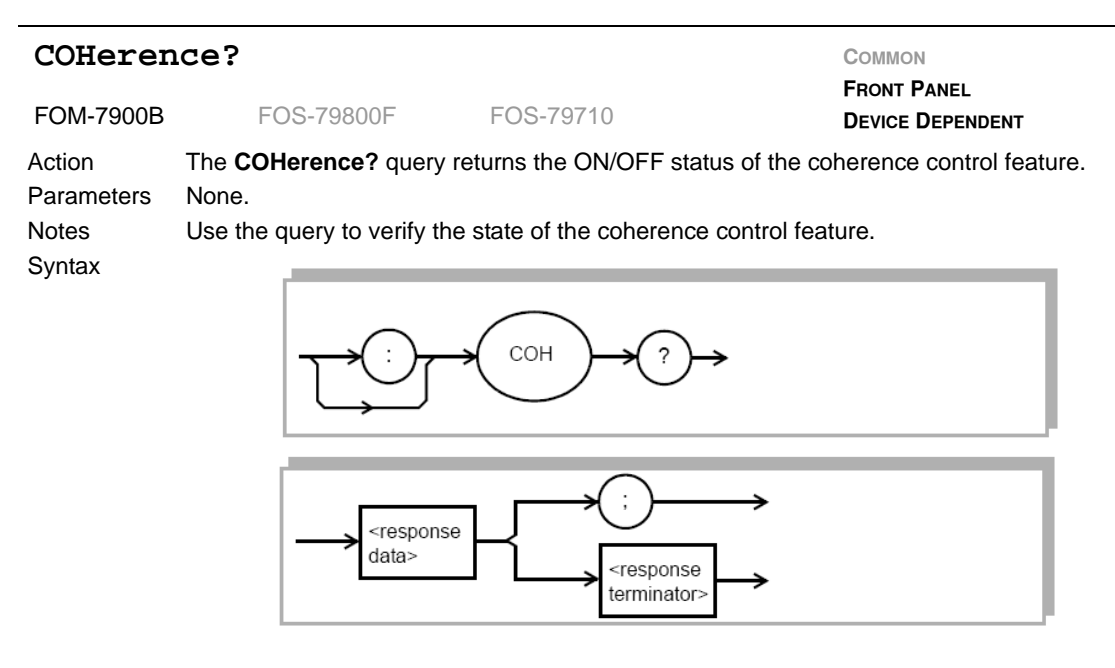

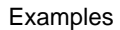

**COH?** Response – 0 Coherence control is disabled.

| CONDiti    | .on?                                                                           |                                                                                              | COMMON<br>EDONT BANEL                                                                   |
|------------|--------------------------------------------------------------------------------|----------------------------------------------------------------------------------------------|-----------------------------------------------------------------------------------------|
| FOM-7900B  | FOS-79800F                                                                     | FOS-79710                                                                                    |                                                                                         |
| Action     | The COND? query retur                                                          | rns the value of the FOM-7                                                                   | 7900B Condition Status Register.                                                        |
| Parameters | None.                                                                          |                                                                                              |                                                                                         |
| Notes      | Returns an <nrf value=""></nrf>                                                | that is the binary sum of a                                                                  | Il status register bits detailed in Table                                               |
|            | 8.6.                                                                           |                                                                                              |                                                                                         |
|            | The condition status ma<br>zero) when queried or w<br>always reflects the real | y be constantly changing.<br>/hen the * <b>CLS</b> command i<br>time condition of the instru | This register is <i>not</i> cleared (set to s sent. In other words, this register ment. |
|            | The conditions above ar<br>before being summarize<br>Figure 7.11.              | e filtered by the Condition<br>ed in the status byte. Refe                                   | Enable Register (See <b>ENABle:COND</b><br>or to the status reporting diagram in        |
| Syntax     | J I I I I I I I I I I I I I I I I I I I                                        |                                                                                              |                                                                                         |

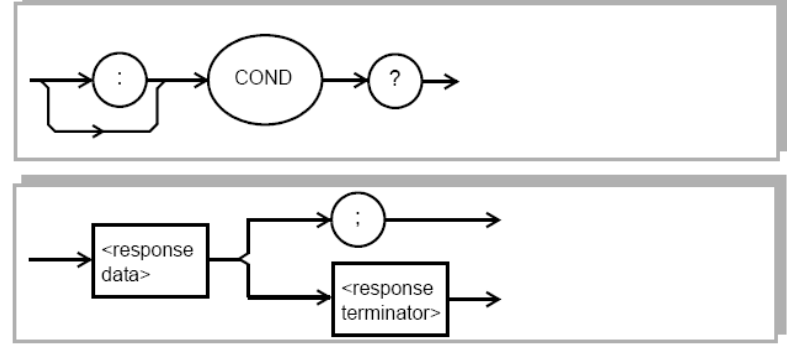

Examples **COND?** Response – 97 Modules 1, 6 and 7 are installed.

| Table 7 5 | Condition | Status | Register | Rits |
|-----------|-----------|--------|----------|------|
|           | Condition | Status | Register | DIIS |

| 1   | Module #1 Present | 256   | Modulation Enabled    |
|-----|-------------------|-------|-----------------------|
| 2   | Module #2 Present | 512   | Source Output Enabled |
| 4   | Module #3 Present | 1024  | Not Used              |
| 8   | Module #4 Present | 2048  | Not Used              |
| 16  | Module #5 Present | 4096  | Not Used              |
| 32  | Module #6 Present | 8192  | Not Used              |
| 64  | Module #7 Present | 16384 | Not Used              |
| 128 | Module #8 Present | 32768 | Not Used              |

| ENABle:    | COND <nrf< th=""><th>value&gt;</th><th>Соммон</th></nrf<>                                                                                                    | value>                                                               | Соммон                                                                            |
|------------|----------------------------------------------------------------------------------------------------|----------------------------------------------------------------------|-----------------------------------------------------------------------------------|
| FOM-7900B  | FOS-79800F                                                                                                    | FOS-79710                                                            | FRONT PANEL<br>DEVICE DEPENDENT                                                   |
| Action     | The <b>ENABle:CONE</b><br>is a filter which is log<br>in the Status Byte is                                                                                                    | <b>D</b> command sets the Condition gically ANDed to the condition r | Status Enable Register. This register register. If the result is non-zero, bit #1 |
| Parameters | An <nrf value=""> who<br/>page 81.</nrf>                                                                                                    | se sum represents the enabled                                        | bits referenced in Table 8.6 on                                                   |
| Notes      | The Condition Enable Register can be read using the <b>ENABle:COND?</b> query. The Condition Status Register can be monitored using the <b>COND?</b> query. If any of the enabled bits in the Condition Register are true, bit #1 of the Status Byte is set. Refer to the Status reporting diagram in Figure 7.11. |                                                                      |                                                                                   |
|            | The enable register is set true. See *PS                                                                                                    | s retain their values at power-u<br><b>SC</b> in Chapter 7.          | p unless the power-on status clear flag                                           |
| Syntax     |                                                                                                    |                                                                      | COND                                                                              |

# Examples

ENAB:COND 513

Allows an SRQ interrupt to be sent to the host computer when the output of any source is enabled or if Module #1 is present.

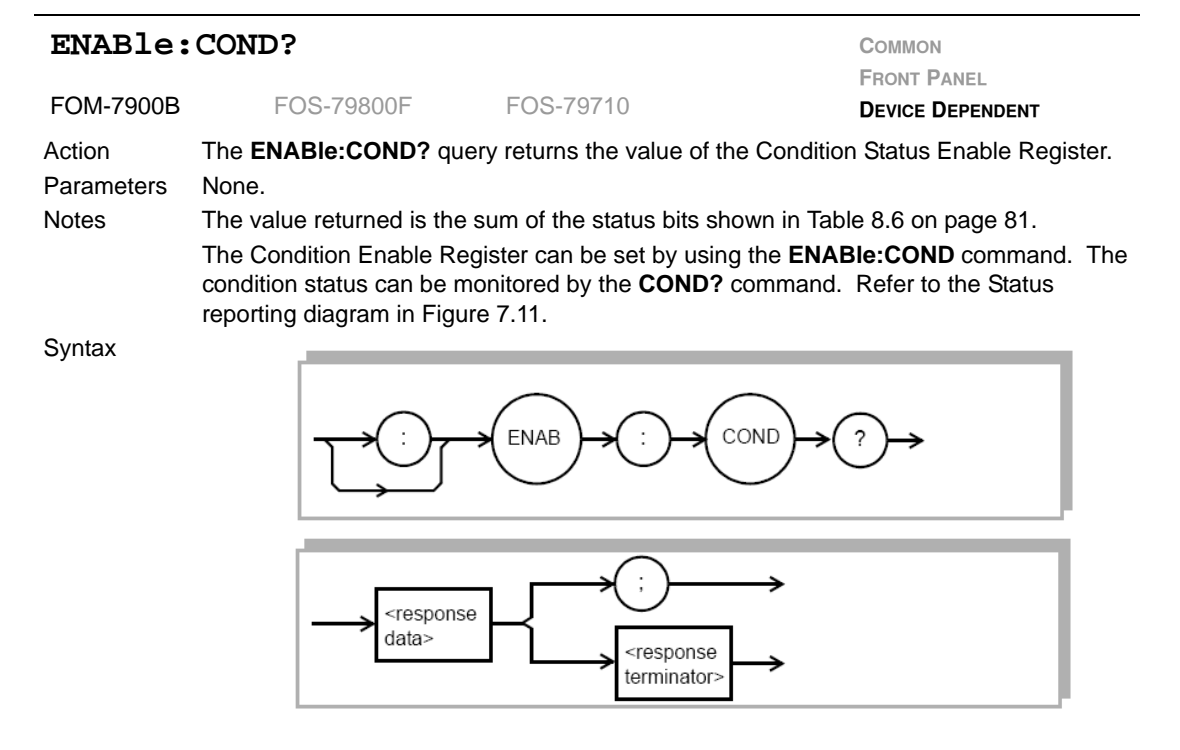

### Examples

ENAB:COND? Response - 144

The presence of module 5 and 8 are allowed to be summarized in the Status Byte.

| ENABle:    | :EVEnt <nrf th="" va<=""><th>alue&gt;</th><th>COMMON</th></nrf>                                                                                                    | alue>                                                                                                    | COMMON                                                                                                    |
|------------|----------------------------------------------------------------------------------------------------|----------------------------------------------------------------------------------------------------|----------------------------------------------------------------------------------------------------|
|            |                                                                                                    |                                                                                                    | FRONT PANEL                                                                                                    |
| FOM-7900B  | FOS-79800F                                                                                                    | FOS-79710                                                                                                    | DEVICE DEPENDENT                                                                                                    |
| Action     | The <b>ENABle:EVEnt</b> cor<br>filter which is logically Al<br>Status Byte is set.                                                                                            | nmand sets the Event Sta<br>NDed to the event registe                                                                                                   | atus Enable Register. This register is a er. If the result is non-zero, bit #1 in the                                                                                       |
| Parameters | An <nrf value=""> whose si</nrf>                                                                                                    | um represents the enable                                                                                                    | d bits referenced in Table 8.7 below.                                                                                                    |
| Notes      | The Event Enable Regis<br>Status Register can be r<br>the Event Register are th<br>reporting diagram in Fig<br>The enable registers reta<br>is set true see * <b>PSC</b> in ( | ster can be read using the<br>monitored using the <b>EVEr</b><br>rue, bit #0 of the status re<br>ure 7.11.<br>ain their values at power-u<br>Chapter 7. | <b>ENABle:EVEnt?</b> query. The Event<br><b>nt?</b> query. If any of the enabled bits in<br>egister is set. Refer to the status<br>up unless the power-on status clear flag |
| Syntax     |                                                                                                    |                                                                                                    | EVE <pre><white <nrf="" value=""></white></pre>                                                                                                    |

# Examples ENAB:EVE 256

Modulation ON or OFF updates bit #0 of the Status Byte.

| 1   | Not Used | 256   | Modulation ON/OFF |
|-----|----------|-------|-------------------|
| 2   | Not Used | 512   | Sources ON/OFF    |
| 4   | Not Used | 1024  | Not Used          |
| 8   | Not Used | 2048  | Not Used          |
| 16  | Not Used | 4096  | Not Used          |
| 32  | Not Used | 8192  | Not Used          |
| 64  | Not Used | 16384 | Not Used          |
| 128 | Not Used | 32768 | Not Used          |

# Table 7.6 Event Status Register Bits

# ENABle: EVEnt? COMMON FRONT PANEL FOM-7900B FOS-79800F FOS-79710 **DEVICE DEPENDENT** Action The ENABle: EVEnt? query returns the value of the Status Event Enable Register. Parameters None. Notes The value returned is the sum of the status bits shown in Table 8.7 on page 84. The Event Enable Register can be set by using the ENABle:EVEnt command. The condition status can be monitored by the EVEnt? command. Refer to the Status reporting diagram in Figure 7.11. Syntax EVE ENAB <response data> <response terminator:

## Examples

### **ENAB:EVE?** Response – 512

The sources ON and OFF events are allowed to be summarized in the Status Byte.

| ERRor?     |                                                                                               |                                                                                                    | Соммон                                                                                                    |
|------------|-----------------------------------------------------------------------------------------------|----------------------------------------------------------------------------------------------------|----------------------------------------------------------------------------------------------------|
| FOM-7900B  | FOS-79800F                                                                                    | FOS-79710                                                                                                    | FRONT PANEL<br>DEVICE DEPENDENT                                                                                                    |
| Action     | The <b>ERRor?</b> query retu<br>occurred since the last<br>Tables 8.8, 8.9 and 8.1            | urns a list of command, ex<br>ERRor? query or *CLS co<br>0 on page 107. Each mod                                            | ecution and device errors which have ommand. The error codes are listed in dule has its own separate error queue.                     |
| Parameters | None.                                                                                         |                                                                                                    |                                                                                                    |
| Notes      | The response data is a separated by commas.<br>The response is sent a mainframe or specific n | list of the current error co<br>A response of zero indica<br>s character data. The erro<br>nodule by issuing the <b>CHa</b> | des represented by numbers and<br>ates that there are no errors to report.<br>or query should be directed to the<br>an command first. |
| Syntax     |                                                                                               | ERR ?-                                                                                                    | <b>&gt;</b>                                                                                                    |

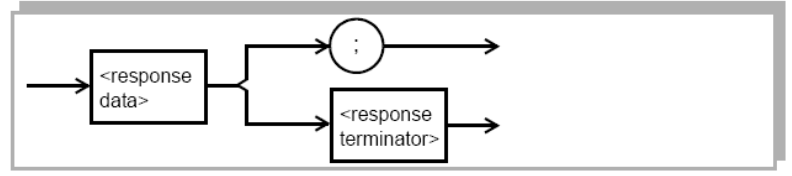

Examples

ERR? Response – 0

No errors to report.

ERRor? Response - 403

The internal modulation frequency is out of range.

# Table 7.7 FOS-79710 Error Codes

| Error Code | Description              |
|------------|--------------------------|
| 123        | Command Syntax Error     |
| 201        | Value Out of Range Error |
| 220        | Parameter Missing Error  |
| 504        | Switch Mechanism Failure |

# Table 7.8 FOS-79800F Error Codes

| Error Code | Description                                    |
|------------|------------------------------------------------|
| 123        | Command Syntax Error                           |
| 501        | Laser Diode Case Temperature Control Error     |
| 502        | Laser Diode Internal Temperature Control Error |
| 503        | Laser Diode Current Limit Error                |
| 508        | Calibration Data Error                         |
| 509        | Setpoint Data Error                            |

# Table 7.9 FOM-7900B Error Codes

| Error Code | Description                                                              |
|------------|--------------------------------------------------------------------------|
| 401        | Channel number out of range $(0 - 9 \text{ legal})$ .                    |
| 402        | Bank address number out of range (0 – 24 legal).                         |
| 403        | Internal modulation frequency out of range (1 – 500 kHz legal).          |
| 404        | Command or query sent to empty channel (no module installed in channel). |

| EVEnt?     |                                                                      |                                                                       |                                                                                                    | Соммон                                                                                                    |
|------------|----------------------------------------------------------------------|-----------------------------------------------------------------------|----------------------------------------------------------------------------------------------------|----------------------------------------------------------------------------------------------------|
| FOM-7900B  | FO                                                                   | S-79800F                                                              | FOS-79710                                                                                                | FRONT PANEL<br>DEVICE DEPENDENT                                                                                                    |
| Action     | The EVEn                                                             | t? query retur                                                        | ns the value of the FON                                                                                  | /I-7900B Status Event Register.                                                                                                    |
| Parameters | None.                                                                |                                                                       |                                                                                                    |                                                                                                    |
| Notes      | The responsible<br>which are<br>ENABIE:E<br>or when th<br>Figure 7.1 | nse is the bina<br>summarized ir<br>VEnt commar<br>le *CLS comm<br>1. | ry sum of the bits shown<br>bit #0 of the Status By<br>id. The Event Status R<br>and is issued. Refer to | In in Table 8.7 on page 84. The events<br>te can be set by using the<br>egister is cleared when this query is se<br>the Status reporting diagram in |
| Syntax     |                                                                      |                                                                       |                                                                                                    |                                                                                                    |
|            |                                                                      |                                                                       |                                                                                                    | →                                                                                                    |
|            |                                                                      | <pre><respons data=""></respons></pre>                                | e ;<br><respons<br>terminato</respons<br>                                                                |                                                                                                    |

Examples EV

**EVE?** Response – 256 Internal modulation has been turned either ON or OFF.

| FREQuen    | cy <nrf th="" value<=""><th>2&gt;</th><th>Соммон</th></nrf>      | 2>                                  | Соммон                                  |
|------------|------------------------------------------------------------------|-------------------------------------|-----------------------------------------|
| FOM-7900B  | FOS-79800F                                                       | FOS-79710                           | FRONT PANEL                             |
| Action     | The FREQuency comm                                               | and sets the internal mo            | dulation frequency.                     |
| Parameters | A floating point <nrf valu<br="">valid range of 1.00 to 50</nrf> | ie> representing the inte<br>00.00. | rnal modulation frequency in kHz with a |
| Notes      | The internal modulation 1 kHz and 500 kHz.                       | signal is common to all n           | nodules. This signal can be set between |
| Syntax     |                                                                  | FREQ whi                            | te<br>e> → <nrf<br>value&gt; →</nrf<br> |
| Examples   | FREQ 100.00                                                      |                                     |                                         |

Sets the internal modulation frequency to 100.00 kHz.

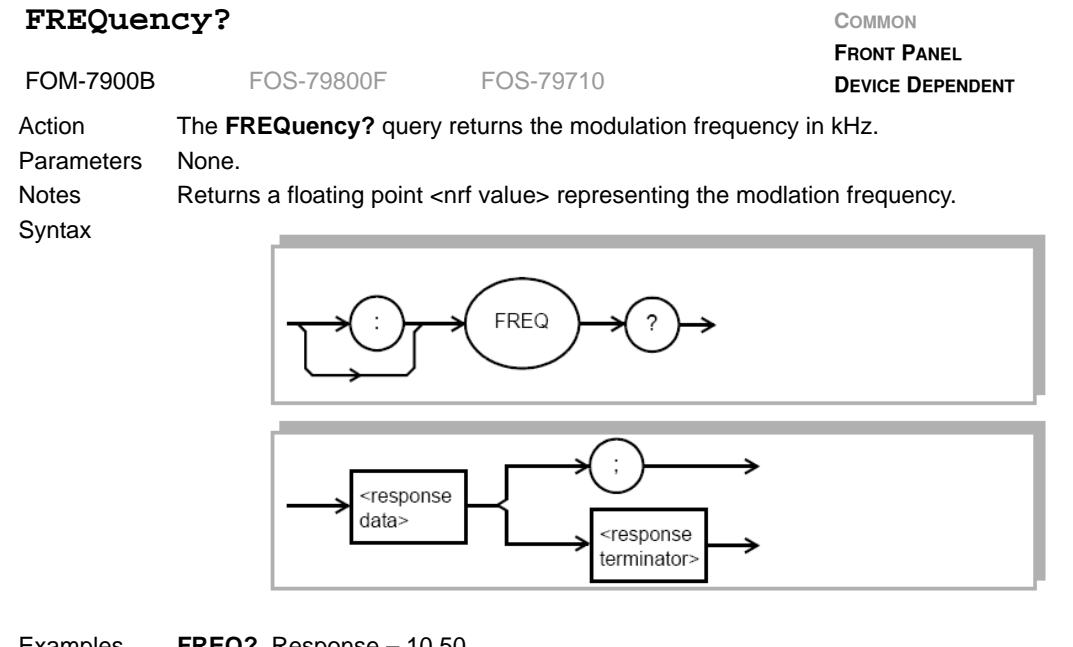

Examples

FREQ? Response - 10.50

Internal modulation frequency has been set to 10.5 kHz.

frequency? Response - 50.55

Internal modulation frequency has been set to 50.55 kHz.
| IDN?                 |                                                                             |                                                                |                                                                                     |
|----------------------|-----------------------------------------------------------------------------|----------------------------------------------------------------|-------------------------------------------------------------------------------------|
| FOM-7900B            | FOS-79800F                                                                  | FOS-79710                                                      | DEVICE DEPENDENT                                                                    |
| Action<br>Parameters | The <b>IDN?</b> query returns None.                                         | a string identifying the m                                     | nodule.                                                                             |
| Notes                | Use this command to ve<br>This command has the<br>module title is displayed | erify the identification and<br>same effect as repeatedl<br>I. | l location of each module in question.<br>y pressing the <b>PARAM</b> key until the |
| Syntax               |                                                                             |                                                                | <b>→</b>                                                                            |
|                      | <pre><respor data=""></respor></pre>                                        | ise ; ;<br><response<br>terminator</response<br>               |                                                                                     |

IDN? Response – 79800F

The module in question is a FOS-79800F.

| INTERVA    | AL <nrf th="" value<=""><th>&gt;</th><th>Соммон</th></nrf>               | >                                                                                       | Соммон                                                                             |
|------------|--------------------------------------------------------------------------|-----------------------------------------------------------------------------------------|------------------------------------------------------------------------------------|
| FOM-7900B  | FOS-79800F                                                               | FOS-79710                                                                               | FRONT PANEL<br>DEVICE DEPENDENT                                                    |
| Action     | The <b>INTERVAL</b> comma<br>interval has elapsed, th<br>sequence array. | and sets the time interval us<br>he module automatically mo                             | ed in the timer mode. When the time ves the switch to the next port in the         |
| Parameters | An <nrf value=""> represe to 60.00.</nrf>                                | nting the interval time value,                                                          | , in seconds, with a valid range of 1.00                                           |
| Notes      | When the timer is enable next port in the sequen sequence is described   | led, the module will automatice at the rate determined by by the <b>SEQ:SWn</b> command | tically move the switch position to the<br>y the timer interval. The switch<br>ds. |
|            | The time interval range 10 ms, however, the at                           | e is 1.00 to 60.00 seconds.<br>posolute resolution of the swit                          | The resolution of the timer itself is tch is 16 ms.                                |
| Syntax     |                                                                          | INTERVAL <pre></pre>                                                                    | → <nrf<br>value&gt;</nrf<br>                                                       |

#### Examples interval 10.55

The interval timer is set to 10.55 seconds.

| INTERVA              | L?                                                                                |                                                                                            | Common                                                                                      |
|----------------------|-----------------------------------------------------------------------------------|--------------------------------------------------------------------------------------------|---------------------------------------------------------------------------------------------|
| FOM-7900B            | FOS-79800F                                                                        | FOS-79710                                                                                  | FRONT PANEL<br>DEVICE DEPENDENT                                                             |
| Action<br>Parameters | The <b>INTERVAL?</b> query reNone.                                                | eturns value of the interv                                                                 | val timer, in seconds.                                                                      |
| Notes                | When the timer is enable<br>next switch in the sequer<br>sequence is described in | d, the module will autom<br>nce at the rate determine<br>by the <b>SEQ:SW<i>n</i></b> comm | natically move the switch position to the<br>ed by the timer interval. The switch<br>nands. |
|                      | The time interval range is however, the absolute re-                              | s 1.00 to 60.00 seconds.<br>solution is 16 ms.                                             | The resolution of the timer is 10 ms,                                                       |
| Syntax               |                                                                                   | INTERVAL ?                                                                                 | <b>&gt;</b>                                                                                 |
|                      |                                                                                   |                                                                                            |                                                                                             |

#### Examples

The interval timer is set to 5.55 seconds.

INTERVAL? Response - 5.55

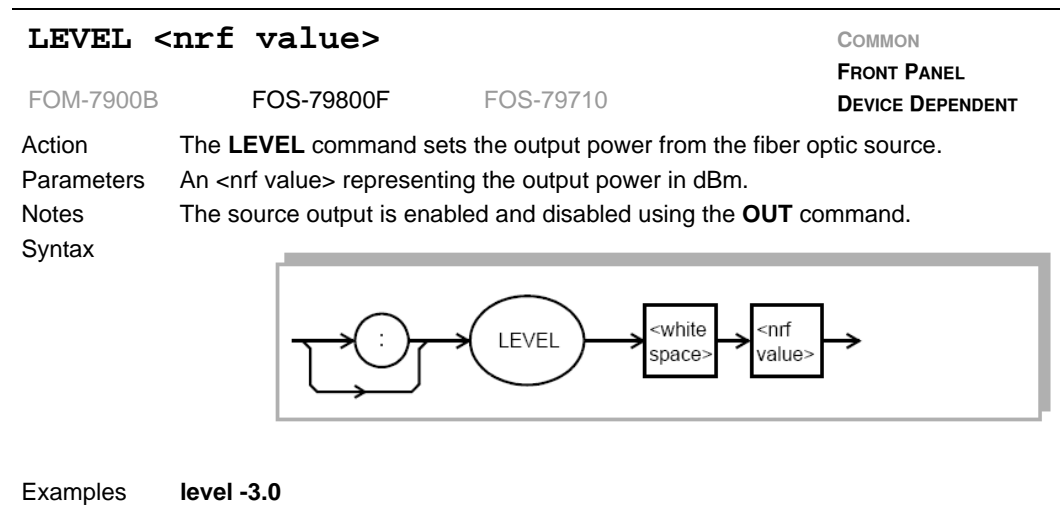

The output power level is set to -3.00 dBm.

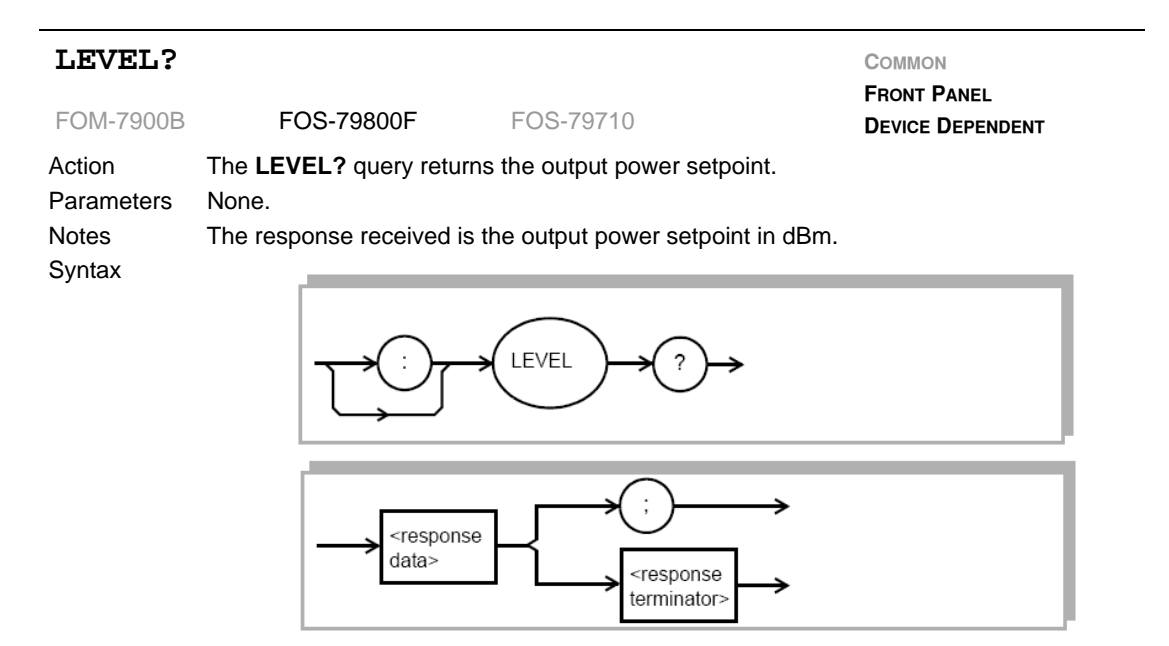

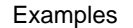

LEVEL? Response – 10.5 The output power setpoint is 10.5 dBm.

| MESsage    | e <nrf value=""></nrf>                                                                                                    | Соммон                                                                                                    |
|------------|----------------------------------------------------------------------------------------------------|----------------------------------------------------------------------------------------------------|
| FOM-7900B  | FOS-79800F FOS-79710                                                                                                    | FRONT PANEL<br>DEVICE DEPENDENT                                                                                                   |
| Action     | The <b>MESsage</b> command allows the user to enter<br>characters plus enclosing quotes. This comman<br>which relate to a test or configuration.                                                               | er an ASCII string of up to 16 non-zero<br>ad may be useful for storing messages                                                  |
| Parameters | An <nrf value=""> representing an ASCII string of u</nrf>                                                                                                    | p to 16 bytes in length.                                                                                                    |
| Notes      | The message may contain any ASCII character, terminator character is received. If the message will fill the remaining message space with the spatemetered, the FOM-7900B will null-terminate the spatemetered. | but will be terminated when a NULL<br>has less than 16 bytes, the FOM-7900B<br>ace character. After 16 bytes have been<br>string. |
| Syntax     |                                                                                                    |                                                                                                    |
| .,         | MES space                                                                                                    | ite<br>value><br>→                                                                                                    |
| Examples   | message "This is a test."<br>The string "This is a test." (without quote:<br>mes "TESTabc"<br>The string "TESTabc — " will be stored                                                                           | s) will be stored in non-volatile memory.                                                                                         |
|            | The suring TESTADC WIII be stored                                                                                                    | in non-volatile memory.                                                                                                    |

".

| MESsage    | ?                                                                                                    |                                                                          |
|------------|----------------------------------------------------------------------------------------------------|--------------------------------------------------------------------------|
| FOM-7900B  | FOS-79800F FOS-79710                                                                                               | FRONT PANEL<br>DEVICE DEPENDENT                                          |
| Action     | The <b>MESsage?</b> query returns the previously store be 16 bytes long and enclosed in quotes. Do not characters. | ed message. This message will always include quotes when counting the    |
| Parameters | None.                                                                                                    |                                                                          |
| Notes      | The response data will be a 16 byte long strin<br>message, the response will be all spaces. The m<br>command.      | ng. If there is no previously stored essage is entered using the MESsage |
| Syntax     |                                                                                                    |                                                                          |
|            |                                                                                                    | <b>&gt;</b>                                                              |
|            | <pre>response data&gt;</pre>                                                                                       | →<br>]→                                                                  |

### Examples **mes?** Response – "TESTabc "

The previously stored text from the last example was "TESTabc

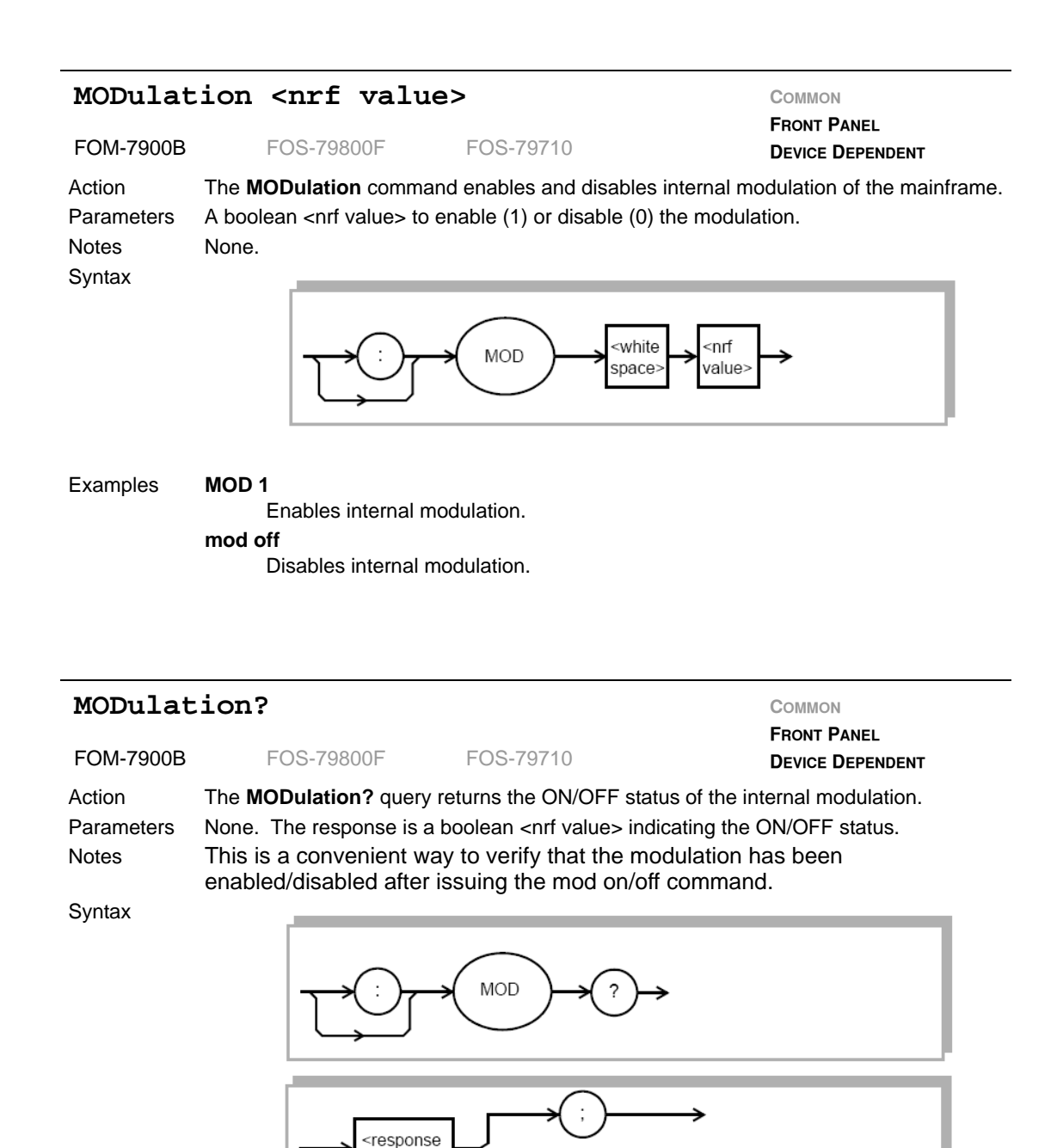

<response terminator>

Examples

**mod?** Response – 1 Internal modulation is enabled.

data>

| OUTput                                  | <nrf value=""></nrf>                                                                                                    |                                                                                                    |                                                                                                    |
|-----------------------------------------|----------------------------------------------------------------------------------------------------|----------------------------------------------------------------------------------------------------|----------------------------------------------------------------------------------------------------|
| FOM-7900B                               | FOS-79800F                                                                                                    | FOS-79710                                                                                                    | DEVICE DEPENDENT                                                                                                    |
| Action<br>Parameters<br>Notes           | The <b>OUTput</b> command er<br>A boolean <nrf value=""> to e<br/>If this command is sent to<br/>turned ON/OFF.<br/>If sent to a specific module<br/>ON/OFF.<br/>The green LED on the from<br/>output is turned on there is<br/>front panel ON LED blinks</nrf> | nables and disables the fiber<br>enable (1) or disable (0) the<br>o channel 0 or 9 then all sour<br>e (1-8) in the mainframe, the<br>nt of the module indicates th<br>is a three second safety star<br>s rapidly. | r optic source output.<br>output.<br>rces within the mainframe are<br>en only that channel is turned<br>ne state of the source. When the<br>tup. During the startup period the |
| Syntax                                  |                                                                                                    | OUT Space                                                                                                    | <nrf<br>value&gt;</nrf<br>                                                                                                    |
| Examples                                | OUT on<br>Enables laser outpo                                                                                                    | ut.                                                                                                    |                                                                                                    |
| OUTput                                  | •                                                                                                    |                                                                                                    | Соммон                                                                                                    |
| FOM-7900B                               | FOS-79800F                                                                                                    | FOS-79710                                                                                                    | FRONT PANEL<br>DEVICE DEPENDENT                                                                                                    |
| Action<br>Parameters<br>Notes<br>Syntax | The <b>OUTput?</b> query return<br>None. The response is a<br>None.                                                                                                    | ns the ON/OFF status of the boolean <nrf value=""> indicati</nrf>                                                                                                    | e laser output.<br>ing the ON/OFF status.                                                                                                    |
|                                         | <response<br>data&gt;</response<br>                                                                                                    | e ; ; ; ; ; ; ; ; ; ; ; ; ; ; ; ; ; ; ;                                                                                                    | →                                                                                                    |
|                                         |                                                                                                    |                                                                                                    |                                                                                                    |

The selected channel output is disabled.

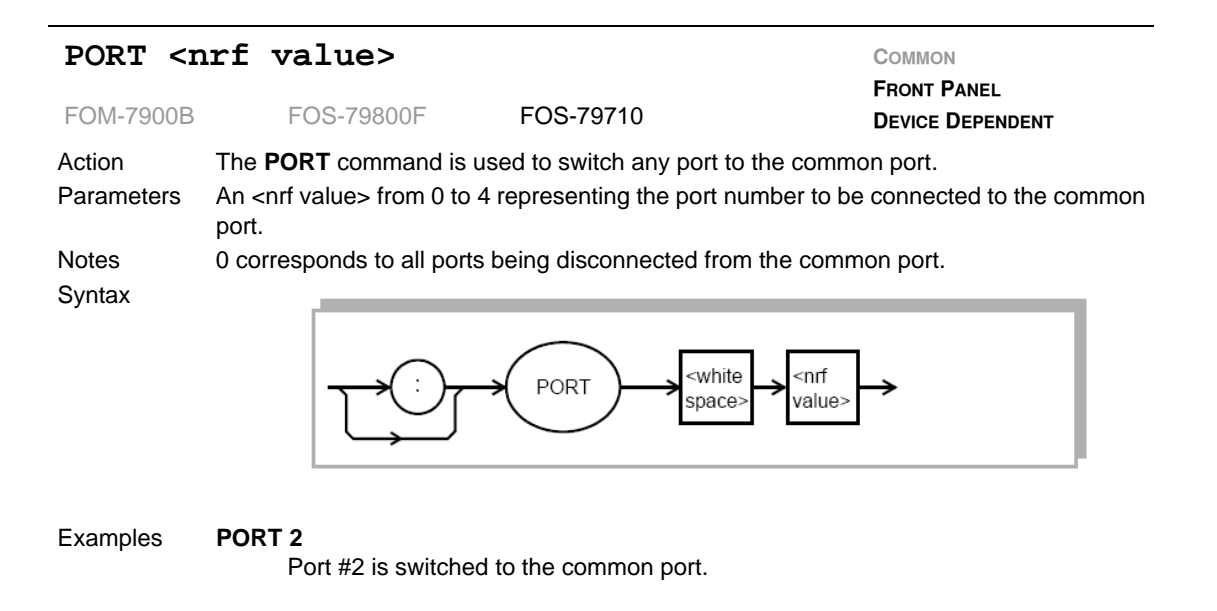

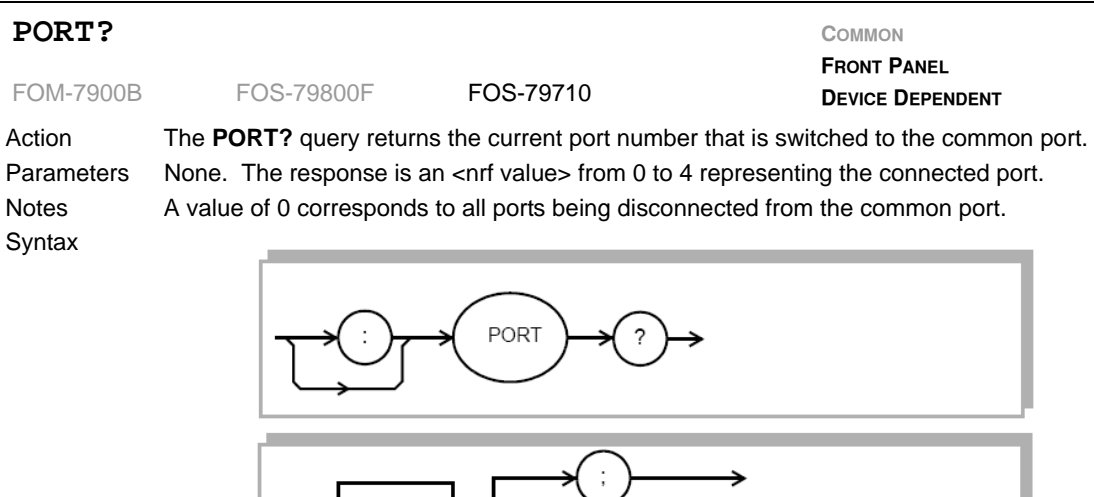

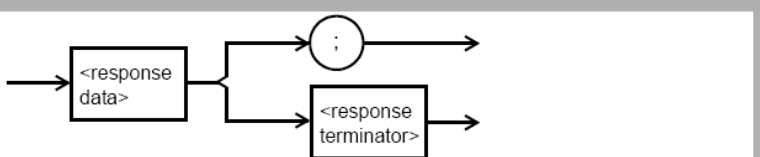

port? Response – 0

The common port is switched to the optically terminated position.

| RADix <    | nrf value>                                                                                                    |                                                                           | COMMON                          |  |  |
|------------|----------------------------------------------------------------------------------------------------|---------------------------------------------------------------------------|---------------------------------|--|--|
| FOM-7900B  | FOS-79800F                                                                                                    | FOS-79710                                                                 | FRONT PANEL<br>DEVICE DEPENDENT |  |  |
| Action     | The <b>RADix</b> command allows the user to select the radix type for status, condition, and event query response data. Decimal, binary, hexadecimal, and octal are allowed.                                                                                                    |                                                                           |                                 |  |  |
| Parameters | Character program data is expected as shown in the syntax detail.                                                                                                    |                                                                           |                                 |  |  |
| Notes      | lotes <b>DECimal</b> is the default type. Only the first three letters of the words decimal, hexadecimal, binary, or octal are required.                                                                                                    |                                                                           |                                 |  |  |
|            | <ul> <li>When the RADIX is selected, all status, condition, and event queries will return values in the new radix. In the cases where the radix is not DECimal, the flexible numeric type <nrf value=""> (as shown in the Command Reference diagrams) will be replaced by HEX, BIN, or OCT representation.</nrf></li> <li>All of the above radixes may be used to enter program data at any time, without the new for issuing the RADix command. The proper prefix must also be used with Hex (#H), binary (#B), or octal (#O).</li> </ul> |                                                                           |                                 |  |  |
|            |                                                                                                    |                                                                           |                                 |  |  |
|            | This command may be usef representation may be more                                                                                                    | ul for setting up status reporting b<br>e easily read in BIN, HEX, or OCT | locks. The bit-wise status      |  |  |
| Syntax     |                                                                                                    |                                                                           |                                 |  |  |
|            |                                                                                                    |                                                                           |                                 |  |  |

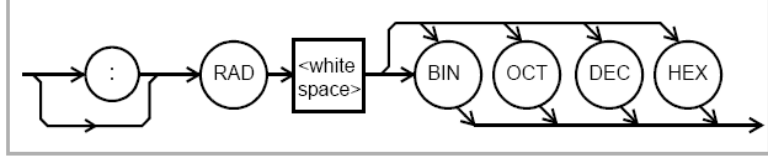

Examples

RAD DEC

The decimal radix is selected. rad hex; \*ESR? Response - #H80 Hexadecimal radix is selected and power on was detected.

| RADix?     |                                                                                                    |                                                                 | COMMON<br>EDONT RANEL                                                                        |  |
|------------|----------------------------------------------------------------------------------------------------|-----------------------------------------------------------------|----------------------------------------------------------------------------------------------|--|
| FOM-7900B  | FOS-79800F                                                                                                    | FOS-79710                                                       | DEVICE DEPENDENT                                                                             |  |
| Action     | The <b>RADix?</b> query allow<br>and event query respons<br>hexadecimal are allowed                                                                                                    | vs the user to determine v<br>se data is currently select<br>d. | which radix type for status, condition,<br>ted. Decimal, binary, octal, and                  |  |
| Parameters | None. Response will be for the binary radix, <b>HEX</b>                                                                                                    | an ASCII string correspo                                        | nding to <b>DEC</b> for the decimal radix, <b>BIN</b> ix, or <b>OCT</b> for the octal radix. |  |
| Notes      | <b>DEC</b> is the default type. The <b>RADix</b> command is used to select the form which GPIB status registers are returned (Binary, Octal, Decimal or Hexadecimal). Once changed, the new radix will remain in effect until the power is shut off or a new <b>RADix</b> command is issued |                                                                 |                                                                                              |  |
| Syntax     |                                                                                                    |                                                                 |                                                                                              |  |
|            |                                                                                                    | RAD ?                                                           | <b>→</b>                                                                                     |  |
|            | <respons<br>data&gt;</respons<br>                                                                                                    | se ;<br><response<br>terminator</response<br>                   | →<br>]→                                                                                      |  |

rad? Response – Dec

The selected radix is decimal.

- rad? Response Hex
  - The selected radix is hexadecimal.

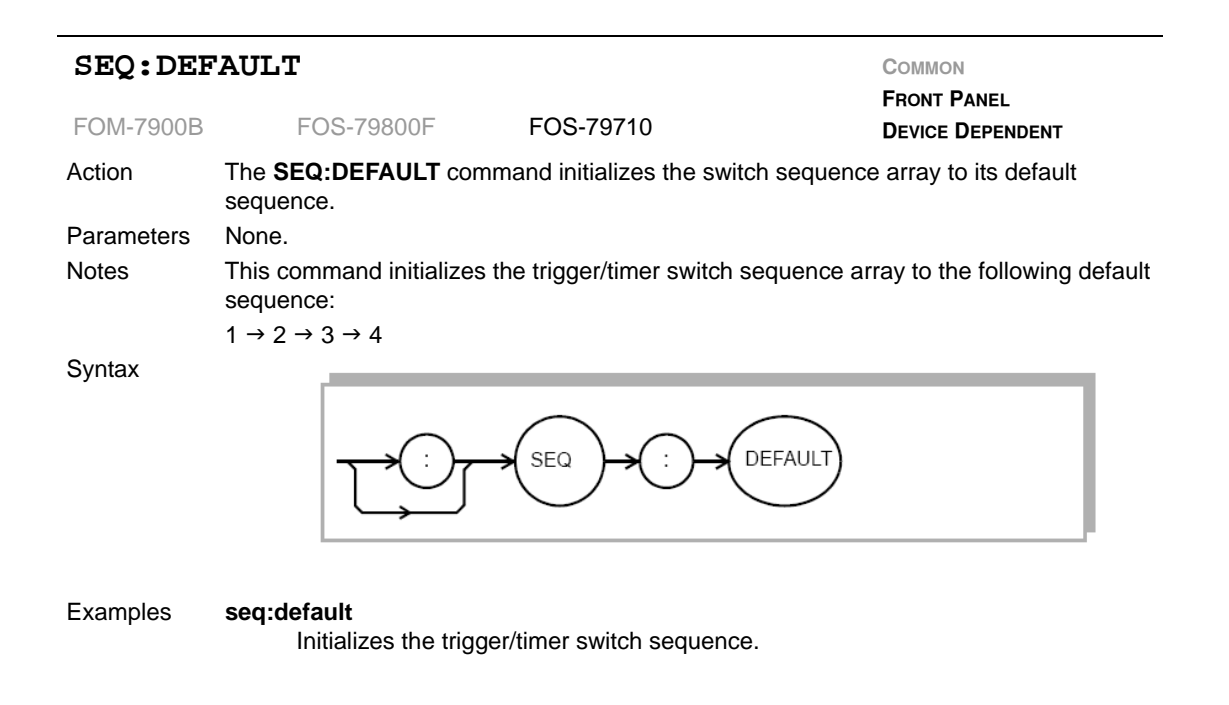

| SEQ:SWn    | <nrf< th=""><th>value&gt;</th><th></th><th>COMMON</th></nrf<> | value>                                                                          |                                                                                                    | COMMON                                                                                            |
|------------|---------------------------------------------------------------|---------------------------------------------------------------------------------|----------------------------------------------------------------------------------------------------|---------------------------------------------------------------------------------------------------|
| FOM-7900B  | FO                                                            | S-79800F                                                                        | FOS-79710                                                                                                    | FRONT PANEL<br>DEVICE DEPENDENT                                                                   |
| Action     | The SEQ: sequence                                             | SWn command is array, where the a                                               | used to set the <i>n</i> th switch positionarray index <i>n</i> is between 1 and 4.                                                    | n in the trigger/timer                                                                            |
| Parameters | The <nrf v<br="">position.</nrf>                              | alue> is the port v                                                             | value, between 0 and 4, where ze                                                                                                    | ro denotes the optically off                                                                      |
| Notes      | Use this c<br>timer mod<br>sequence<br>merely pla             | ommand to custor<br>les. This comman<br>array. Entering a<br>aces the new swite | mize the switch sequence for the<br>d places the port number into the<br>value here does not change the<br>ch into the sequence array. | external trigger or internal<br><i>n</i> th position in the switch<br>current switch position but |
| Syntax     |                                                               | ᠂᠆ᢕ                                                                             | SEQ : SWn                                                                                                    | white<br>bace>                                                                                    |

SEQ:SW1 3

Places port 3 into the first position in the sequence array.

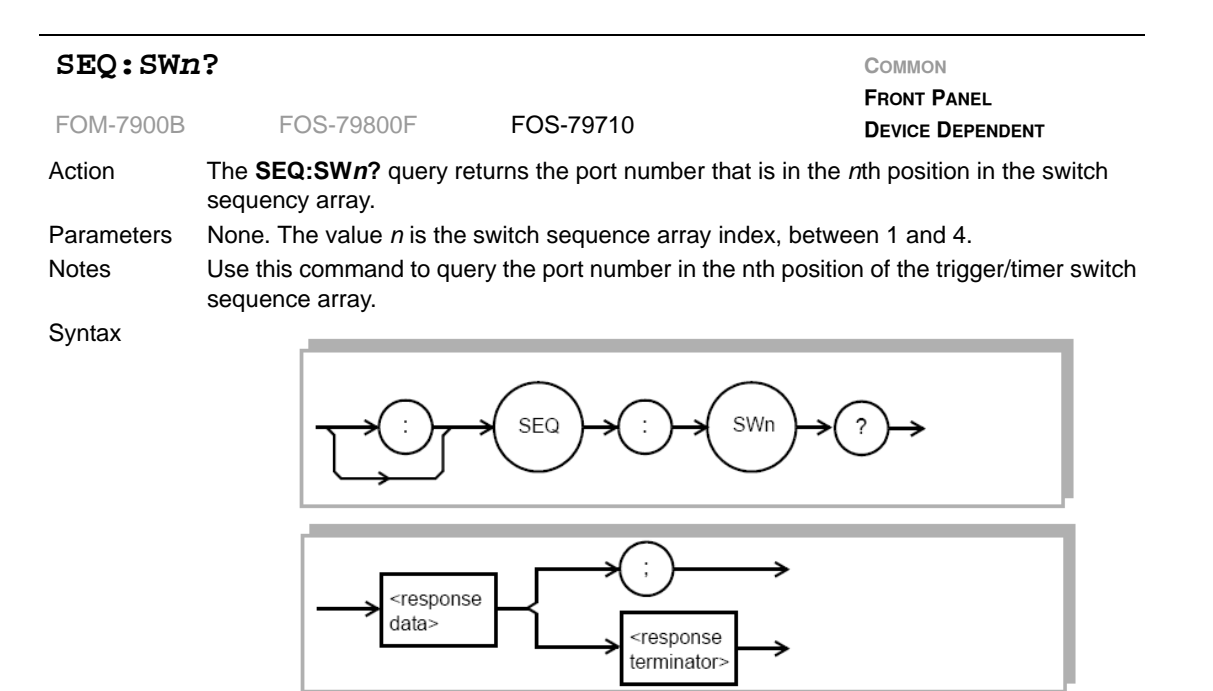

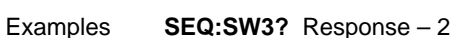

Indicates that port 2 is in the third position of the switch sequency array.

| SEQ:TMR                       | <pre><nrf value=""></nrf></pre>                                                                                                    |                                                                                                    | COMMON<br>EDONT DANEL                                                                                                    |
|-------------------------------|----------------------------------------------------------------------------------------------------|----------------------------------------------------------------------------------------------------|----------------------------------------------------------------------------------------------------|
| FOM-7900B                     | FOS-79800F                                                                                                    | FOS-79710                                                                                                    | DEVICE DEPENDENT                                                                                                    |
| Action<br>Parameters<br>Notes | The <b>SEQ:TMR</b> command<br>The boolean <nrf value=""><br/>Use this command to ena<br/>When the timer is enable<br/>next port in the trigger/tin<br/>the <b>INTERVAL</b> command</nrf> | d is used to enable or<br>is a 1 or 0 to enable or<br>able or disable the aut<br>ad the module will auto<br>ner sequence at the ra<br>d. | disable the interval timer.<br>or disable the interval timer.<br>comatic switching of the built-in timer.<br>omatically move the switch position to the<br>ate determined by the timer interval set by |
| Syntax                        |                                                                                                    | SEQ SEQ                                                                                                    | TMR <white spaces="" td="" values<=""></white>                                                                                                    |

Examples

SEQ:tmr 0

Timer mode is disabled.

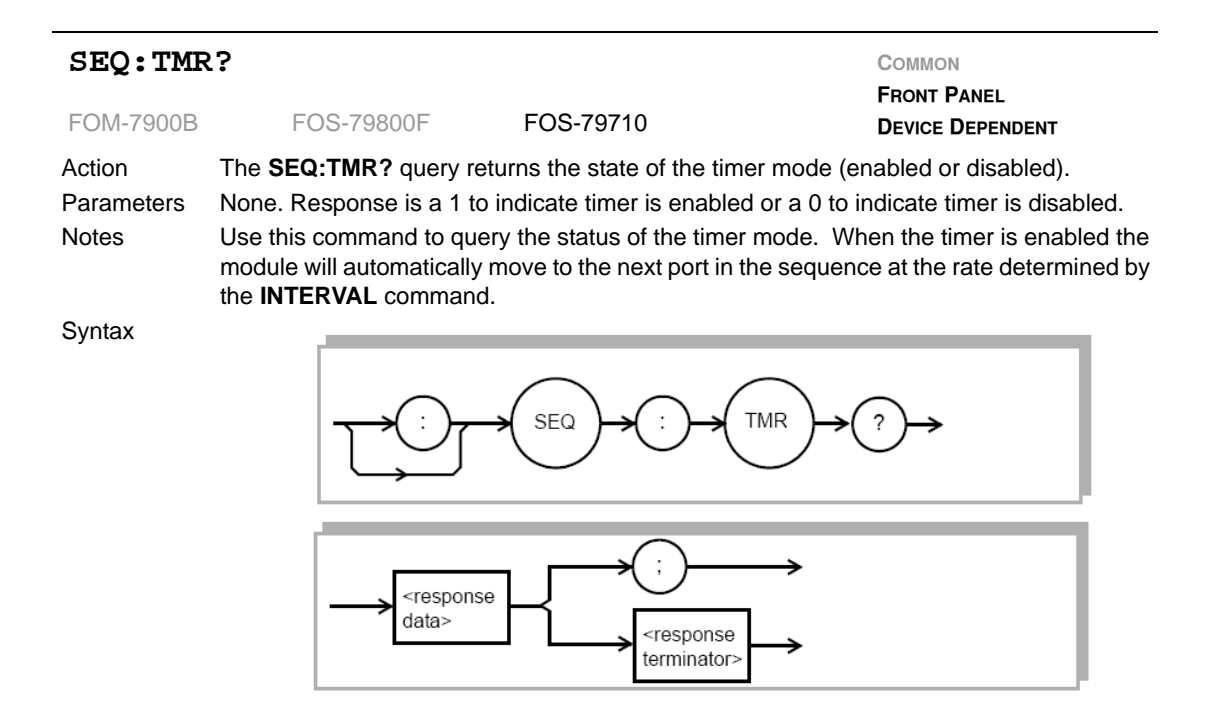

#### Examples SEQ:TMR? Response – 1 Indicates that timer mode is enabled

| SEQ:TRG                       | <pre><nrf value=""></nrf></pre>                                                                                                    |                                                                                                    | Соммон                                                                                                    |
|-------------------------------|----------------------------------------------------------------------------------------------------|----------------------------------------------------------------------------------------------------|----------------------------------------------------------------------------------------------------|
| FOM-7900B                     | FOS-79800F                                                                                                    | FOS-79710                                                                                                    | FRONT PANEL DEVICE DEPENDENT                                                                                                    |
| Action<br>Parameters<br>Notes | The <b>SEQ:TRG</b> command<br>The boolean <nrf value=""><br/>Use this command to en<br/>the external trigger is en-<br/>the next switch in the sec<br/>rear panel or when the <b>T</b></nrf> | d is used to enable or<br>is a 1 or 0 to enable<br>able or disable the ef<br>abled the module will<br>quence whenever a to<br><b>RIG</b> command is ser | r disable the external trigger mode.<br>or disable the external trigger.<br>fects of the external trigger signal. When<br>automatically move the switch position to<br>rigger signal is received at the FOM-7900B<br>at through GPIB. |
| Syntax                        | <del>ر ``ر</del>                                                                                                    | SEQ -> ()                                                                                                    | TRG white space value value                                                                                                    |

#### Examples SEQ:trg 0

The external trigger is disabled.

| SEQ:TRG                       | ?                                                                                                    |                                                                                                    | Common                                                                                                    |
|-------------------------------|----------------------------------------------------------------------------------------------------|----------------------------------------------------------------------------------------------------|----------------------------------------------------------------------------------------------------|
| FOM-7900B                     | FOS-79800F                                                                                                    | FOS-79710                                                                                                    | DEVICE DEPENDENT                                                                                                    |
| Action<br>Parameters<br>Notes | The <b>SEQ:TRG?</b> query retu<br>None. Response is a 1 to in<br>Use this command to query<br>enabled the module will aut<br>a trigger signal is received a<br>command is sent through G | rns the state of the externa tr<br>ndicate trigger is enabled or a<br>the status of the external trig<br>omatically move to the next s<br>at the FOM-7900B rear panel<br>GPIB. | igger (enabled or disabled).<br>0 to indicate trigger is disabled.<br>gger. When the trigger is<br>witch in the sequence whenever<br>1 or whenever the TRIG |
| Syntax                        |                                                                                                    | SEQ - CTRG                                                                                                    | →?)→                                                                                                    |
|                               | <pre><response data=""></response></pre>                                                                                                    | ()<br>()<br>()<br>()<br>()<br>()<br>()<br>()<br>()<br>()<br>()<br>()<br>()<br>(                                                                                                |                                                                                                    |

Examples SEQ:TRG? Response – 1 Indicates that external trigger mode is enabled

104 FOM-7900B Multi-Channel Fiber Optic Test System

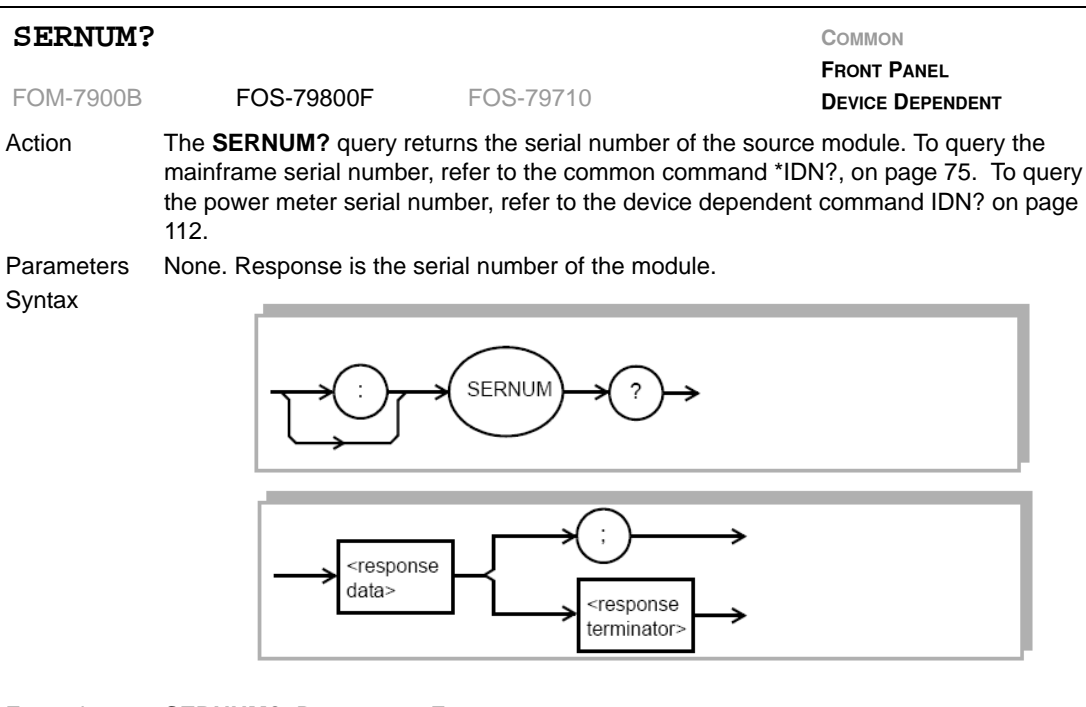

SERNUM? Response – F109

The queried module serial number is F109.

| SHUTTER    | <pre>nrf value&gt;</pre>                                                               |                                                                                       | COMMON                                                |
|------------|----------------------------------------------------------------------------------------|---------------------------------------------------------------------------------------|-------------------------------------------------------|
| FOM-7900B  | FOS-79800F                                                                             | FOS-79710                                                                             | FRONT PANEL<br>DEVICE DEPENDENT                       |
| Action     | The SHUTTER command                                                                    | is used to open or close the source                                                   | e shutter.                                            |
| Parameters | The boolean <nrf value=""> is</nrf>                                                    | a 1 or 0 to onen or close the sour                                                    | ce shutter.                                           |
| Notes      | Use this command to set the <b>OUT</b> command. The last for light to emit from the co | ne state of the source shutter. The<br>aser must be energized and the so<br>innector. | laser is energized by using urce shutter must be open |
| Syntax     |                                                                                        | SHUTTER? <white space="" value=""></white>                                            | →                                                     |

#### Examples

Shutter 0 The source shutter is closed. Shutter on

The source shutter is opened.

| SHUTTER    | .?                                                                                    |                                                                                      |                                                                                           |
|------------|---------------------------------------------------------------------------------------|--------------------------------------------------------------------------------------|-------------------------------------------------------------------------------------------|
| FOM-7900B  | FOS-79800F                                                                            | FOS-79710                                                                            | FRONT PANEL<br>DEVICE DEPENDENT                                                           |
| Action     | The <b>SHUTTER?</b> query re<br>The <b>SHUTTER</b> command<br>normal state upon power | eturns the state of the sou<br>d is used to open and shu<br>up of the source shutter | urce shutter, 1 for open and 0 for shut.<br>ut the source shutter option. The<br>is OPEN. |
| Parameters | None. Response is the sh                                                              | hutter open/closed status                                                            |                                                                                           |
| Notes      | This command returns sta<br>SHUTTER command and                                       | ate of the source shutter.<br>d the laser is energized w                             | The state of the shutter is set with the vith the <b>OUT</b> command.                     |
| Syntax     |                                                                                       | SHUTTER?                                                                             | ,→ <nrf<br>value&gt;</nrf<br>                                                             |
|            | <pre></pre>                                                                           | e ; ;<br><response terminator=""></response>                                         | $\rightarrow$                                                                             |

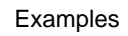

Shutter? Response – 1 The source shutter is open.

106 FOM-7900B Multi-Channel Fiber Optic Test System

| SHUTPRE    | IS?                                                                                                    |                                                                                                    | Соммон                                                                                                    |
|------------|----------------------------------------------------------------------------------------------------|----------------------------------------------------------------------------------------------------|----------------------------------------------------------------------------------------------------|
| FOM-7900B  | FOS-79800F                                                                                                    | FOS-79710                                                                                                    | FRONT PANEL<br>DEVICE DEPENDENT                                                                                                    |
| Action     | The <b>SHUTPRES</b> ? query<br>(present or not present)<br>(open or shut). The <b>SH</b><br>option. The normal stat | y is used to determine if a<br>. The <b>SHUTTER?</b> query<br><b>UTTER</b> command is use<br>e upon power up of the s | a shutter has been installed in a module<br>returns the state of the source shutter<br>d to open and shut the source shutter<br>source shutter is open. |
| Parameters | None. Response is whe                                                                                               | ther or not a shutter is in                                                                                           | stalled.                                                                                                    |
| Notes      | This command returns p<br>the <b>SHUTTER</b> comman                                                                 | presence of the source sh<br>d and the laser is energized                                                             | utter. The state of the shutter is set with zed with the <b>OUT</b> command.                                                                            |
| Syntax     |                                                                                                    | SHUTPRES?                                                                                                    | hite<br>ace> → <a href="https://walue&gt;"></a>                                                                                                    |
|            | <respondata></respondata>                                                                                           | ise ; ;<br><response td="" terminator<=""><td><math>\rightarrow</math></td></response>                                | $\rightarrow$                                                                                                    |

Shutpres? Response – 1

A source shutter is installed in the queried module.

| SOURCE     | <nrf value=""></nrf>                                                                             |                                                                                                    | COMMON<br>FRONT PANEL                                                                       |
|------------|--------------------------------------------------------------------------------------------------|----------------------------------------------------------------------------------------------------|---------------------------------------------------------------------------------------------|
| FOM-7900B  | FOS-79800F                                                                                       | FOS-79710                                                                                                    | DEVICE DEPENDENT                                                                            |
| Action     | The <b>SOURCE</b> command is source.                                                             | used to select either the                                                                                                    | internal or external modulation                                                             |
| Parameters | The boolean <nrf value=""> is a modulation.</nrf>                                                | a 0 for internally generat                                                                                                    | ed modulation or a 1 for esternal                                                           |
| Notes      | This command is used to see<br>module. INTERNAL modula<br>EXTERNAL modulation is p<br>connector. | elect the source of the m<br>ation is generated within<br>provided to the mainfram                                                                                                    | odulation signal that goes to each<br>the OM-7900B Mainframe.<br>e through a rear panel BNC |
| Syntax     | <del>ر : ( ) جر</del>                                                                            | SOURCE <a href="mailto:source"></a> <a href="mailto:source"></a> | → <pre></pre>                                                                               |
| Examples   | source 0<br>The modulation source<br>source 1<br>The modulation source                           | ce is internal.<br>ce is external.                                                                                                    |                                                                                             |
| SOURCE?    |                                                                                                  |                                                                                                    | COMMON                                                                                      |
| FOM-7900B  | FOS-79800F                                                                                       | FOS-79710                                                                                                    | FRONT PANEL<br>DEVICE DEPENDENT                                                             |
| Action     | The <b>SOURCE</b> ? query return internal.                                                       | ns the source of the moo                                                                                                    | lulation signal as either external o                                                        |
| Parameters | None. Response is a boolea internal (0) or external (1).                                         | an <nrf value=""> indicating</nrf>                                                                                                    | whether the modulation source is                                                            |
| Syntax     | ┝╴┓═┝                                                                                            | SOURCE ?                                                                                                    |                                                                                             |

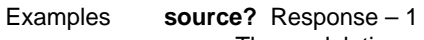

The modulation source is set to external.

| TERM <n< th=""><th>rf value&gt;</th><th></th><th></th></n<> | rf value>                                                                                                    |                         |                                                                                                    |
|-------------------------------------------------------------|----------------------------------------------------------------------------------------------------|-------------------------|----------------------------------------------------------------------------------------------------|
| FOM-7900B                                                   | FOS-79800F                                                                                                    | FOS-79710               | DEVICE DEPENDENT                                                                                                    |
| Action                                                      | The <b>TERM</b> command is used to add a carriage return to the GPIB response termination from the FOM-7900B.                                                                                                    |                         |                                                                                                    |
| Parameters<br>Notes                                         | The boolean <nrf value=""> is a 0 (false) or a 1 (true).<br/>The IEEE-488.2 standard for GPIB requires all commands and responses to be<br/>terminated with [LF][EOI]. The FOM-7900B is IEEE-488.2 compliant, however, some<br/>older GPIB control cards still expect the termination sequence to be [CR][LF][EOI].<br/>Sending the TERM TRUE command will add a carriage return to the termination</nrf> |                         |                                                                                                    |
| Syntax                                                      | sequence. TERM FALS                                                                                                    | TERM                    | age return from the termination.<br>hite $\rightarrow$ $< nrf$ $\rightarrow$ $< nrf$ $\rightarrow$ $< nrf$ $>$ $>$ $>$ $>$ $>$ $>$ $>$ $>$ $>$ $>$ |
| Examples                                                    | term true<br>The GPIB termina                                                                                                    | ation sequence is [CR][ | LF][EOI].                                                                                                    |

term 0

The GPIB termination sequence is [LF][EOI].

| TERM?      |                                                            |                                                            | Common<br>Front Panel      |
|------------|------------------------------------------------------------|------------------------------------------------------------|----------------------------|
| FOM-7900B  | FOS-79800F                                                 | FOS-79710                                                  | DEVICE DEPENDENT           |
| Action     | The <b>TERM?</b> query returns returns a 0 if the response | a 1 if the GPIB response terminat terminator is [LF][EOI]. | or is [CR][LF][EOI] and    |
| Parameters | None. Response is a boole (0).                             | ean <nrf value=""> indicating whether</nrf>                | a [CR] is added (1) or not |
| Syntax     |                                                            |                                                            |                            |
|            | <response<br>data&gt;</response<br>                        | <pre></pre>                                                |                            |

term? Response – 1

The GPIB response terminator is [CR][LF][EIO] which technically takes the operation out of the IEEE-488.2 standard.

| TIME?      |                                                                                                    |                                             | COMMON<br>FRONT PANEL            |
|------------|----------------------------------------------------------------------------------------------------|---------------------------------------------|----------------------------------|
| FOM-7900B  | FOS-79800F                                                                                                    | FOS-79710                                   | DEVICE DEPENDENT                 |
| Action     | The <b>TIME?</b> query allows the FOM-7900B System was been supported by the second strength of the second strength of the second strengt ot the second strength of the second strength ot t | he user to determine ho<br>last powered up. | w much time has passed since the |
| Parameters | None. Response is charac                                                                                                    | cter data in the form: ho                   | ours:minutes:seconds.            |
| Notes      | The TIME clock is indeper                                                                                                    | ndent of the TIMER cloc                     | sk.                              |
|            | The clock "turns over" afte                                                                                                    | r approximately 1193 h                      | ours.                            |
| Syntax     |                                                                                                    |                                             | <b>&gt;</b>                      |
|            | <td><pre></pre></td> <td></td>                                                                                                    | <pre></pre>                                 |                                  |

time? Response - 0:01:02.36

One minute and 2.36 seconds have passed since the FOM-7900B was powered up.

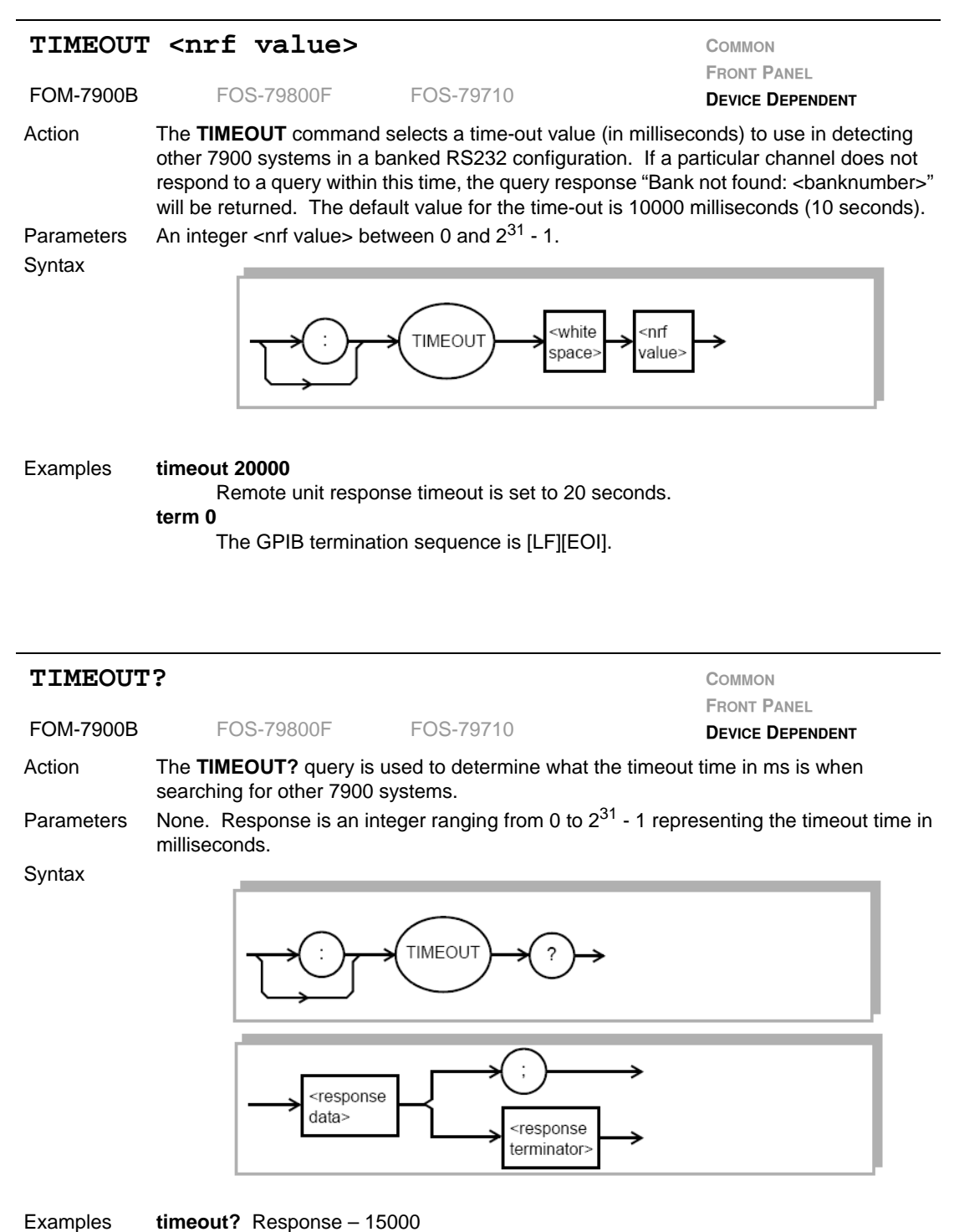

7900 search timeout is 15 seconds.

| TIMER?     |                                                                                                    |                        | Соммон                             |
|------------|----------------------------------------------------------------------------------------------------|------------------------|------------------------------------|
| FOM-7900B  | FOS-79800F                                                                                                    | FOS-79710              | FRONT PANEL<br>DEVICE DEPENDENT    |
| Action     | The <b>TIMER?</b> query is use <b>TIMER?</b> query.                                                                                                    | d to determine how m   | uch time as elapsed since the last |
| Parameters | None. Response is chara                                                                                                    | cter data in the form: | hours:minutes:seconds.             |
| Notes      | Each time the <b>TIMER?</b> query is issued, the timer is reset to 00:00:00.0 and the elapsed time since the last <b>TIMER?</b> query is returned. The timer counter is initialized at power-up. The first time the <b>TIMER?</b> query is issued its response is the same as the <b>TIME?</b> query. The clock "turns over" after about 1193 hours. |                        |                                    |
| Syntax     |                                                                                                    |                        |                                    |
|            |                                                                                                    | TIMEOUT ?              | →                                  |

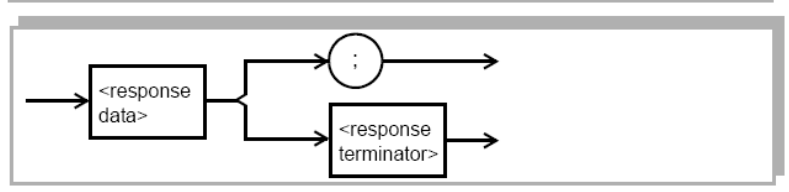

timer? Response – 6:44:21.74 Six hours, 44 minutes and 21.74 seconds have elapsed since the last TIMER? query was issued.

| TRIGger    |                                                                                            |                                                                                     | Соммон                                                                                                    |
|------------|--------------------------------------------------------------------------------------------|-------------------------------------------------------------------------------------|----------------------------------------------------------------------------------------------------|
| FOM-7900B  | FOS-79800F                                                                                 | FOS-79710                                                                           | FRONT PANEL<br>DEVICE DEPENDENT                                                                            |
| Action     | The <b>TRIGger</b> command FOM-7900B mainframe a                                           | activates the trigger signa<br>and triggers all compatible                          | al down the backplane of the modules.                                                                      |
| Parameters | None.                                                                                      |                                                                                     |                                                                                                    |
| Notes      | The trigger signal will be<br>will be present at the <b>TR</b><br>chapter on modules for c | sent to all modules within<br>IGGER OUT connector or<br>letails regarding how the t | a FOM-7900B mainframe. The signal<br>n the back panel. Refer to individual<br>trigger affects each module. |
| Examples   | trig                                                                                       |                                                                                     |                                                                                                    |
|            | Triggers all compa                                                                         | atible modules in a FOM-7                                                           | 7900B mainframe.                                                                                           |

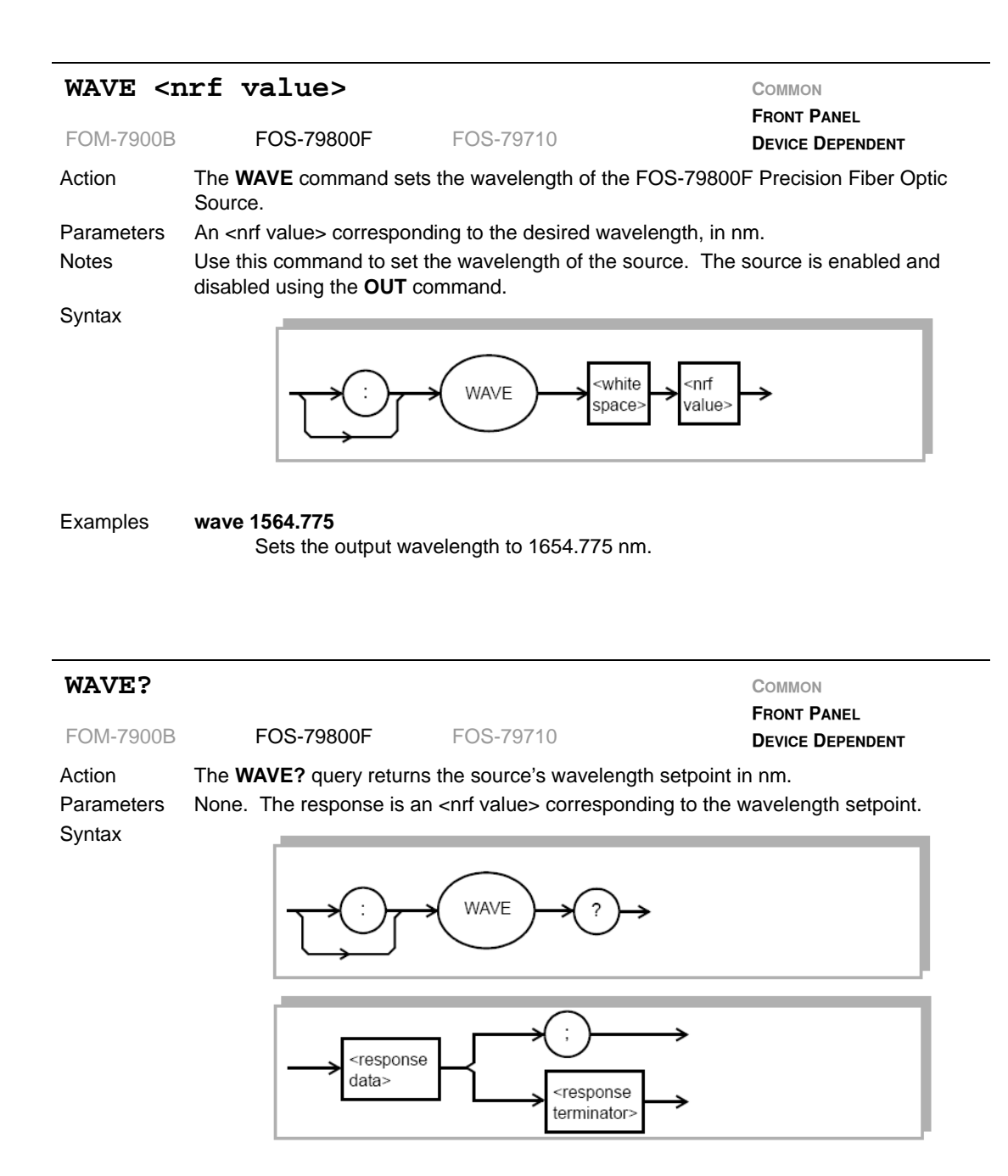

wave? Response – 1625.325

The queried module's output wavelength is 1625.325 nm.

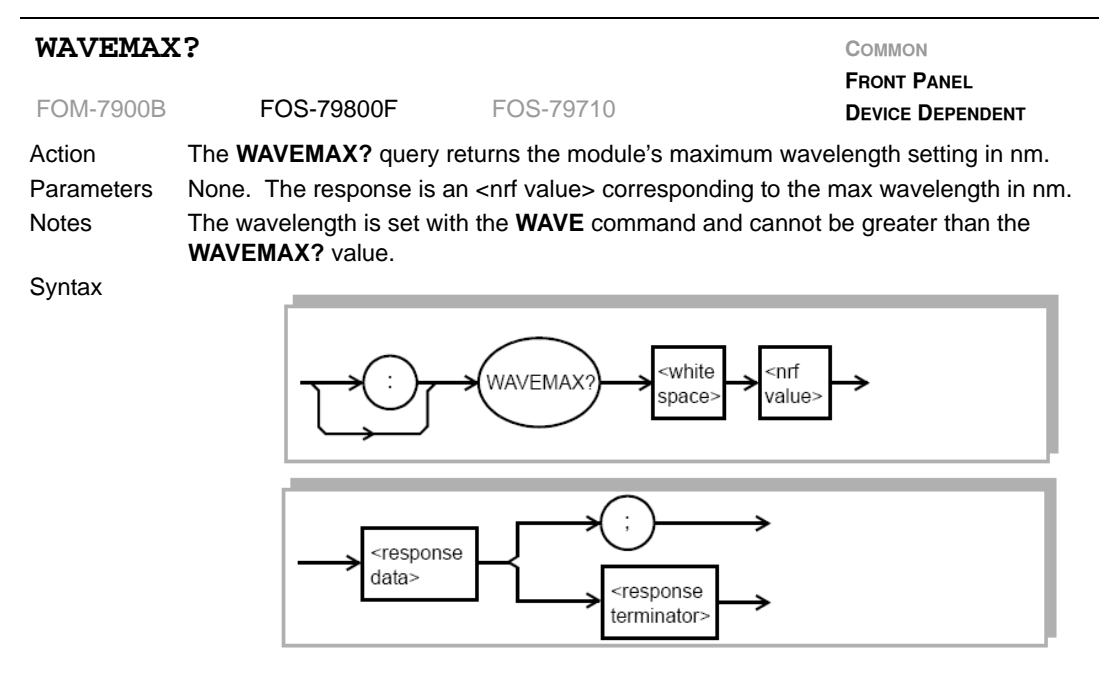

Examples wavemax? Response – 1551.256 The maximum wavelength is set to 1551.256 nm.

| WAVEMIN                       | 1?                                               |                                                        |                                                                  |                                                               | COMMON<br>FRONT PANEL                                                                   |
|-------------------------------|--------------------------------------------------|--------------------------------------------------------|------------------------------------------------------------------|---------------------------------------------------------------|-----------------------------------------------------------------------------------------|
| FOM-7900B                     | FO                                               | S-79800F                                               | FOS-7971                                                         | 0                                                             | DEVICE DEPENDENT                                                                        |
| Action<br>Parameters<br>Notes | The <b>WAV</b><br>None. Th<br>The wave<br>value. | EMIN? query re<br>e response is a<br>length is set wit | turns the moon<br>n <nrf value=""><br/>h the <b>WAVE</b> c</nrf> | dule's minimum wav<br>corresponding to th<br>ommand and canno | elength setting in nm.<br>e min wavelength in nm.<br>t be less than the <b>WAVEMIN?</b> |
| Syntax                        |                                                  | Ţ                                                      | WAVEMIN?                                                         | white space>                                                  | "]→                                                                                     |
|                               |                                                  |                                                        | Ĵ-【                                                              | (;)<br><response<br>terminator&gt;</response<br>              |                                                                                         |

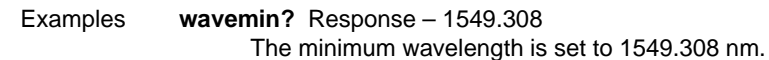

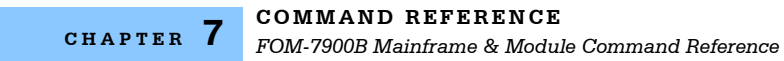

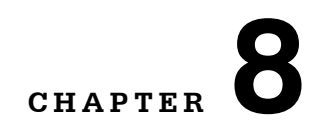

# **PROGRAMMING EXAMPLES**

This section provides examples of programming the FOM-7900B using GPIB. These examples are written in QuickBASIC for the National Instruments NI-488.2 GPIB card. The first is an example of a "driver" for GPIB communications with the FOM-7900B. The second is an example of an output power and wavelength display calibration. These examples are not complete, and will not execute by themselves. The initialization of some variables and files have been purposely omitted.

#### Table 8.1 GPIB Driver

| 10         | SUB 7900dvr(Device_id,Command\$,Response\$,Err\$)                                    |
|------------|--------------------------------------------------------------------------------------|
| 20<br>depe | 'This driver provides bus time-out protection and looks for device<br>endent errors. |
| 30         |                                                                                      |
| 40         | ON ERROR GOTO handler ' Watch for software errors                                    |
| 50         | CALL lbtmo(Device_id, 10) ' Provide 300 mSec time-out on GPIB                        |
| 60         |                                                                                      |
| 70         | Cmd_len% = LEN(Command\$) ' Get length of command string                             |
| 80         | IF (Cmd_len% > 0) THEN                                                               |
| 90         | CALL Ibwrt(Device_id,Command\$) ' Send the command                                   |
| 100        | END IF                                                                               |
| 110        | IF (INSTR(Command\$,"?") THEN ' Is the command a query?                              |
| 120        | CALL lbrd(Device_id,Response\$) ' Get the response                                   |
| 130        | END IF                                                                               |
| 140        |                                                                                      |
| 150        | CALL Ibwrt(Device_id,"*STB?") ' Get the Status Byte                                  |
| 160        | CALL lbrd(Device_id,Status_byte%)                                                    |

CHAPTER 8

#### Table 8.1 GPIB Driver (Continued)

| 170          | Err_bit% = Status_byte% AND 128 ' Is the error queue active bit set?    |
|--------------|-------------------------------------------------------------------------|
| 180          | IF (Err_bit% > 0) THEN                                                  |
| 190          | CALL Ibwrt(Device_id,"ERR?") ' Get the Error queue                      |
| 200          | CALL Ibrd(Device_id,Err\$) ' Report the Errors                          |
| 210<br>DEPI  | PRINT "ERROR IN 7900B COMMUNICATIONS - DEVICE<br>ENDENT ERROR"          |
| 220          | PRINT "ERRORS ARE: " Err\$                                              |
| 230          | END IF                                                                  |
| 240<br>timec | IF (Ibsta AND Timo) THEN PRINT "7900B GPIB TIMEOUT " ' Did the bus put? |
| 250          | EXIT SUB                                                                |
| 260          | Handler: ' Did the software bomb?                                       |
| 270<br>SUB'  | PRINT "MISC SOFTWARE GENERATED ERRORS IN 7900B DRIVER                   |
| 280 E        | END SUB                                                                 |

### Table 8.2 Display Calibration

| 10 SUB Cal_Display(Device_id, Level, Wave)                                                    |  |  |  |  |
|-----------------------------------------------------------------------------------------------|--|--|--|--|
| 20 'Enters the level and wavelength display cal points for a 79800E Fiber Optic Source Module |  |  |  |  |
| 30                                                                                            |  |  |  |  |
| 40 CALL 7900dvr(Device_id,"CH 1",Response\$,Err\$)' Set the channel number                    |  |  |  |  |
| 50 CALL 7900dvr(Device_id,"CAL:LEVEL Level",Response\$,Err\$) 'Cal the output display         |  |  |  |  |
| 60 CALL 7900dvr(Device_id,"CAL:WAVE Wave",Response\$,Err\$)' Cal the wavelength disp.         |  |  |  |  |
| 70 CALL 7900dvr(Device_id,"LEVEL 1.00",Response\$,Err\$)' Set output level to 1.00 dBm        |  |  |  |  |
| 80 CALL 7900dvr(Device_id,"LEVEL?",Response\$,Err\$)' Verify level setpoint                   |  |  |  |  |
| 90 Lev = VAL(Response\$)                                                                      |  |  |  |  |
| 100 PRINT "The current output level setpoint is "; Lev                                        |  |  |  |  |
| 110 END SUB                                                                                   |  |  |  |  |

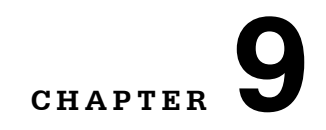

# MAINTENANCE

This chapter describes how to maintain the FOM-7900B System. Included are sections covering fuse replacement and line voltage information. Details concerning the cleaning of the module fiber optic connectors is provided as well.

# WARNING

To avoid electrical shock hazard, connect the FOM-7900B System to a properly earth grounded, three prong receptacle only. Failure to observe this precaution can result in severe injury or death.

# 

Do not insert or remove any module while the FOM-7900B is powered up. This could damage the module and/or mainframe. Be sure the module is properly installed before applying power to the FOM-7900B.

# WARNING

CAUTION: RISK OF ELECTRICAL SHOCK. DO NOT OPEN

VORSICHT: HOCHSPANNUNG NICHT OFFNEN.

ATTENTION: RISQUE D'ELECTROCUTION. NE PAS OUVRIR.

ATTENZIONE: RISCHIO DI SHOCK ELECTRICO. NON APRIRE.

# 

CONNECT THE INSTRUMENT TO A PROPERLY EARTH GROUNDED, THREE PRONG RECEPTACLE.

ANSHLIESS DAS INSTRUMENTIERE BIS EIN ANGEBRACHT ERDE GROUNDED, DREIPRONG RECEPTACLE.

ABOUCHENT LA INSTRUMENT POUR CONVENABLE EARTH GROUNDED, TROIS PRONG RECEPTACLE.

CONNECT GLI STRUMENTANO A UN PROPER TERRA GROUNDED, TRE PRONG RICETTACOLO.

### **Fuse Replacement**

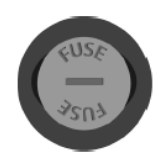

Fuses are accessed from the rear panel of the FOM-7900B. Before replacing the fuses, turn the power off and disconnect the power cord. Then remove the fuse holder with a regular, flatblade screwdriver.

Only use fuses rated for the local power line voltage as indicated on the rear panel.

| LINE VOLTAGE |            | FUSE (5 X 20mm) |
|--------------|------------|-----------------|
|              | 100-120V ~ | T 2.0A, 250V    |
|              | 220-240V ~ | T 1.6A, 250V    |

# CAUTION

FOR CONTINUED PROTECTION, REPLACE FUSE ONLY WITH SPECIFIED TYPE AND RATING.

ZUM FORTBESTEHENDEN SCHUTZ, ERSETZEN SIE DIE SICHERUNG NUR MIT DEM SPEZIFIZIERTEM TYP AND NENNWERT.

POUR ASSURER LA PROTECTION FUTURE, LE FUSIBLE DE REMPLACEMENT DOIT ETRE AUX MEMES SPECIFICATIONS.

PER UNA CORRETA PROTEZIONE, SOSTITUIRE IL FUSIBILE SOLO CON UNO DI IDENTICO TIPO E POTENZA.

### Line Voltage Selection

The AC line voltage is preset at the factory and cannot be changed in the field. Permitted fluctuations from rated line voltages are +6% and -10%. Contact ILX Lightwave should it be necessary to change the AC line voltage.

### **Module Replacement**

Use the following instructions when replacing modules in the FOM-7900B Mainframe.

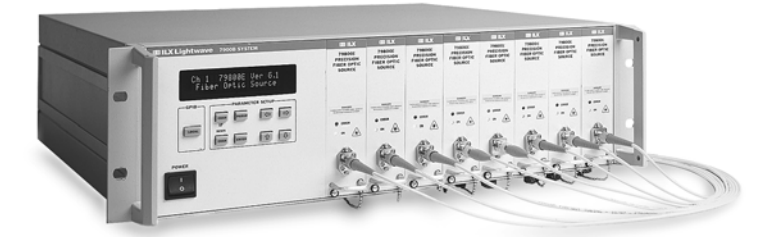

# 

Do not insert or remove any module while the FOM-7900B is powered up. This could damage the module and/or mainframe. Be sure the module is properly installed before applying power to the FOM-7900B.

# CAUTION

The Fiber Optic Source Module is a static sensitive device. Installing or removing any module from the FOM-7900B System should take place at an ESD protected workbench. The operator should be properly earth grounded.

- 1 Make sure the power to the FOM-7900B Mainframe is turned off.
- 2 Select any available mainframe channel and, if necessary, remove the blank plate that covers the channel. The plate is removed by looseining the screw at the bottom left corner.
- **3** Position the module and guide it into the bay using the mounting rails on the top and bottom of the mainframe bay.
- 4 Press the module firmly into the bay. The module should "snap" securely into place.
- 5 Secure the module using the screw at the bottom left corner of the front panel.

## FOS-79800F and FOS-79710 Module Maintenance

The FOS-79800F Fiber Optic Source Module and the FOS-79710 1x4 Fiber Optic Switch Module should not require maintenance, however, the fiber optic connectors may become contaminated with foreign material over time. When this happens, power output may drop or become unstable.

### **Cleaning Fiber Optic Connectors**

- 1 Turn off the mainframe by placing the power switch in the O position.
- 2 Loosen the module front panel screw at the bottom corner of the module and grasp the module handle. Pull the module outward from the mainframe chassis.

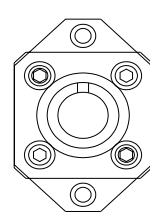

**3**Remove the two #2 socket-head capscrews that hold the fiber connector bulkhead to the front panel of the module. Gently slide the connector bulkhead away from the front panel and allow the internal fiber connector to extend beyond the front panel.

**4**Unscrew one of the fiber connectors from the connector bulkhead. It is recommended that only one fiber be disconnected at a time to avoid getting the fibers in the wrong place after cleaning.

- 5 Clean the fiber ferrule by gently wiping the end with a soft tissue wetted with methanol, or with similar fiber optic cleaning equipment. Screw the fiber ferrule back onto the bulkhead connector.
- 6 Carefully reinstall the connector bulkhead onto the module front panel and secure it with the two #2 socket-head capscrews the were previously removed.
- 7 Repeat the above process with any remaining connector bulkheads attached to the module's front panel.
- 8 Re-insert the module into the mainframe and repeat the above procedure with any remaining modules whose connector quality may be suspect.

### User Calibraton of the FOS-79800F Module

User Calibration(s) can be utilized when the measured output power and/ or wavelength do not match front panel settings. Use the procedures below to field calibrate the power and wavelength.

### Wavelength Calibration

The Wavelength User Calibration can be used when the measured wavelength does not match the front panel setting. Use the steps below to enter a Wavelength User Calibration. This calibration generates a single point offset that is applied to all future wavelength settings.

- 1 Connect an optical wavelength meter to the end of a fiber optic patch cord that is also connected to the 79800F Precision Fiber Optic Source. Setup the meter for a measurement in a vacuum.
- 2 Set the 79800F Precision Fiber Optic Source Module to a wavelength near that of the test application. Turn the source on.
- 3 Proceed to the Cal Wavelength display on the front panel.
- 4 Give the system enough time to warm up and stabilize at least one hour. Measure the wavelength with the wavemeter. Enter this measurement as the Cal Wavelength value.

#### **Power Calibration**

The Power User Calibration can be used when the measured output power does not match the front panel setting or to compensate for losses induced by patch cords. Use the steps below to enter a Power User Calibration. This calibration generates a single point offset that is applied to all future power levels.

- 1 Connect an optical power meter to the end of a fiber optic patch cord that is also connected to the 79800F Precision Fiber Optic Source. Program the power meter to the wavelength of the 79800F. Zero the power meter.
- 2 Set the 79800F Precision Fiber Optic Source Module to a level near that of the test application. Turn the source on.
- 3 Proceed to the Cal Level display on the front panel.
- 4 Give the system enough time to warm up and stabilize. Measure the output power with the power meter. Enter this power measurement as the Cal Level value.

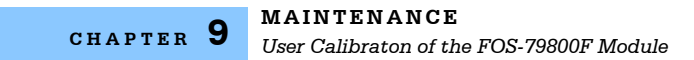

# CHAPTER **10**

# **ERROR MESSAGES**

Error messages may appear on the display when problems occur within the FOM-7900B. Error messages are shown on the front panel display. In remote operation, the current error list can be read by issuing the "ERR?" query. When this is done, a string is returned containing all of the error messages that are currently in the error message queue. The mainframe and each module contain their own error queue. Direct the ERR? query to a specific module or mainframe by issuing the CH x command first.

The error codes are numerically divided into areas of operation. Refer to Table 10.1

| Error Code Range | Ares of Operation         |
|------------------|---------------------------|
| 001 – 099        | Internal Program Errors   |
| 100 – 199        | Parser Errors             |
| 200 – 299        | Execution Control Errors  |
| 300 – 399        | GPIB Errors               |
| 400 – 499        | Mainframe-Specific Errors |
| 500 – 599        | Module-Specific Errors    |

 Table 10.1
 Error Code Classification

Tables 10.2 through 10.6 contain all of the error messages that may be generated by the device. Not all of these messages may appear on the front panel display. Some refer to GPIB communication only.
# FOM-7900B Fiber Optic System Errors

| Error Code | Explanation                                                                                       |
|------------|---------------------------------------------------------------------------------------------------|
| 101        | <program mnemonic=""> is too long.</program>                                                      |
| 102        | <program message="" unit=""> is too long.</program>                                               |
| 103        | <definite arbitrary="" block="" data="" length="" program=""> length is too long.</definite>      |
| 104        | <non-decimal data="" numeric="" program=""> type not defined.</non-decimal>                       |
| 105        | <decimal data="" program=""> exponent not valid.</decimal>                                        |
| 106        | <decimal data="" program=""> digit expected.</decimal>                                            |
| 107        | <decimal data="" program=""> digit not expected.</decimal>                                        |
| 108        | <decimal data="" program=""> more than one decimal point.</decimal>                               |
| 109        | <decimal data="" program=""> more than one exponential indicator (E)</decimal>                    |
| 110        | <suffix data="" program=""> must have digit following sign.</suffix>                              |
| 111        | <suffix data="" program=""> must have alpha character following operator.</suffix>                |
| 113        | <arbitrary block="" data="" program=""> length less than digit count.</arbitrary>                 |
| 114        | <definite block="" data="" length="" program=""> premature end of data.</definite>                |
| 115        | <placeholder data="" program=""> identifier not valid.</placeholder>                              |
| 116        | Parser syntax error, character was not expected.                                                  |
| 120        | <program mnemonic=""> Lookup, word as part of a header path, has no commands.</program>           |
| 121        | <program mnemonic=""> Lookup, word as part of a header path, is not found.</program>              |
| 122        | <program mnemonic=""> Lookup, cannot find a null entry.</program>                                 |
| 123        | <program mnemonic=""> Lookup, word within context of current path, is not found.</program>        |
| 124        | <program mnemonic=""> Lookup, failed because query/command type match failed.</program>           |
| 125        | <program mnemonic=""> Lookup, work within context of common command path, is not found.</program> |
| 126        | Too few or too many program data elements.                                                        |

### Table 10.2 Parser Errors

| TADIE 10.3 EXECUTION CONTROL ENDIS | Table 10.3 | Execution Control E | Errors |
|------------------------------------|------------|---------------------|--------|
|------------------------------------|------------|---------------------|--------|

| Error Code | Explanation                                                               |
|------------|---------------------------------------------------------------------------|
| 201        | <program data=""> value out of range.</program>                           |
| 202        | <program data=""> will not convert to valid type.</program>               |
| 203        | Security violation, command is not available without clearance.           |
| 204        | <program data=""> suffix type is not valid.</program>                     |
| 205        | <program data=""> is not a Boolean value or word.</program>               |
| 206        | <program data=""> will not convert to a signed 16-bit value.</program>    |
| 207        | <program data=""> will not convert to an unsigned 16-bit value.</program> |
| 208        | <program data=""> will not convert to a signed 32-bit value.</program>    |
| 209        | <program data=""> will not convert to an unsigned 32-bit value.</program> |
| 210        | <program data=""> will not convert to a floating point value.</program>   |
| 211        | <program data=""> will not convert to a character value.</program>        |
| 212        | <program data=""> will not convert to a byte array pointer.</program>     |
| 213        | <program data=""> is incorrect block data length.</program>               |
| 214        | <program data=""> length exceeds maximum.</program>                       |
| 219        | Present modular configuration doesn't match that of stored setting.       |
| 220        | Required parameter is missing from command.                               |

### Table 10.4 GPIB Errors

| Error Code | Explanation                                                                                                    |
|------------|----------------------------------------------------------------------------------------------------|
| 301        | A <response message=""> was ready, but controller failed to read it. (Query error).</response>                             |
| 302        | Device was addressed to talk, but controller failed to read all of the<br><response message="">. (Query error).</response> |

### Table 10.5 Mainframe-Specific Errors

| Error Code | Explanation                                                              |
|------------|--------------------------------------------------------------------------|
| 401        | Channel number out of range (0 to 9 legal).                              |
| 402        | Bank address number out of range (0 to 24 legal).                        |
| 403        | Internal modulation frequency out of range (1 to 500 kHz legal).         |
| 404        | Command or query sent to empty channel (no module installed in channel). |

## Table 10.6 Module-Specific Errors

| Error Code | Explanation                                                                                                    |
|------------|----------------------------------------------------------------------------------------------------|
| 501        | Case Temperature Error (79800F and 79880 modules only).                                                                                                    |
| 502        | Temperature Control Error (79800F and 79880 modules only).                                                                                                    |
| 503        | Current Limit Error (79800F and 79880 modules only).                                                                                                    |
| 504        | Self Test Error (79710).                                                                                                    |
| 507        | Single Mode Limit Error (79880 modules only).                                                                                                    |
| 508        | Calibration Data Error. Calibration data in EEPROM is invalid; module must be recalibrated (79800F and 79880 modules only). Contact ILX Lightwave Customer Service. |
| 509        | Setpoint Read Error. Invalid setpoints stored in EEPROM; setpoints are reset to module defaults (79800F and 79880 modules only).                                    |

## Table 10.7 FOS-79710 Switch Error Messages

| Error Code | Explanation              |
|------------|--------------------------|
| 123        | Command Syntax Error     |
| 201        | Value Out of Range Error |
| 220        | Parameter Missing Error  |
| 504        | Switch Mechanism Failure |

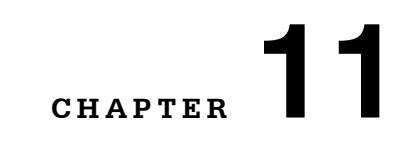

# **TROUBLESHOOTING**

This chapter is intended to be used as a guide when the FOM-7900B mainframe or modules do not perform as expected. It is not a service manual, rather a guide to alleviate basic problems which may arise during operation. Some of the common causes and corrective actions for problems are listed in this chapter. If additional symptoms persist, contact your ILX Lightwave representative, or ILX Lightwave Customer Service.

# System Troubleshooting Guide

| Table 11.1 | System Troubleshooting |  |
|------------|------------------------|--|
|            |                        |  |

| Symptom                                                    | Causes and Corrective Actions                                                                                               |
|------------------------------------------------------------|----------------------------------------------------------------------------------------------------|
| FOM-7900B will not<br>power-up                             | Check the power cord to make sure it is properly connected. Check the fuse for continuity and proper rating.                |
|                                                            | If the above suggestion fails, verify the line voltage selection on the rear panel is compatible with the AC mains voltage. |
| Channel Output will not<br>turn on or will not stay<br>on. | Check to be certain the channel output has been turned on and that the output level setpoint is correct.                    |
|                                                            | Make sure an appropriate fiber patchcord has been correctly installed on the output connector.                              |
|                                                            | A TEC Open Circuit, Current Limit, or Power Limit condition could be disabling output.                                      |

# **GPIB Troubleshooting Guide**

If you have difficulty operating the FOM-7900B through GPIB, refer to the symptoms listed here.

| Table 11.2 | GPIB | Troubleshooting |
|------------|------|-----------------|
|------------|------|-----------------|

| Symptom                                              | Causes and Corrective Actions                                                                                                    |
|------------------------------------------------------|----------------------------------------------------------------------------------------------------|
| No response from<br>FOM-7900B upon a<br>GPIB command | Check that a GPIB (or RS-232) cable is connected between the FOM-7900B and the host computer. This cable should be less than 3 meters long. |
| not come on).                                        | Check that the GPIB address is set properly and the controlling software is sending commands to the proper address.                         |
|                                                      | Make sure no two devices have the same GPIB address.                                                                                        |
|                                                      | Check that there are fewer than 15 devices on the bus and there is less than 20 meters of total cable length.                               |
|                                                      | Check that the GPIB controller card in the host computer is configured properly.                                                            |
|                                                      | Try isolating the FOM-7900B by removing all other instruments from the bus.                                                                 |
| Slow or unexpected                                   | Make sure no two devices have the same GPIB address.                                                                                        |
| commands.                                            | Check that there are fewer than 15 devices on the bus and there is less than 20 meters of total cable length.                               |
|                                                      | Make sure the GPIB controller card in the host computer is configured correctly.                                                            |
|                                                      | Isolate the FOM-7900B by removing all other instruments from the bus.                                                                       |

## Table 11.2 GPIB Troubleshooting (Continued)

| Device does not<br>respond to command<br>(remote indicator is on) | Read the error queue remotely (ERR?). The command syntax or command structure may be in error.                                         |
|-------------------------------------------------------------------|----------------------------------------------------------------------------------------------------|
|                                                                   | Read the status byte (*STB?) and condition register (COND?) for possible device problems.                                              |
|                                                                   | Make sure the GPIB controller card in the host computer is configured properly.                                                        |
| Bus hangs.                                                        | Place a software timeout around the command in question to prevent the hang.                                                           |
|                                                                   | Check the syntax of the command that is causing the hang; especially if the command is a query and software is waiting for a response. |
|                                                                   | Make sure the controlling software is not requesting information from the FOM-7900B without first sending the proper query.            |
|                                                                   | Make sure the GPIB controller card is configured correctly.                                                                            |
|                                                                   | Check the GPIB cables and the GPIB address.                                                                                            |

#### Table 11.3 FOS-79710 Switch Module Errors

| Symptom                                                            | Causes and Corrective Actions                                                                                                    |
|--------------------------------------------------------------------|----------------------------------------------------------------------------------------------------|
| Persistent ERROR 504                                               | Power down the FOM-7900B. Remove the switch module and<br>reinsert it. Ensure the module is seated well into the FOM-7900B<br>Mainframe. Power up the FOM-7900B and recheck the switch<br>module for ERROR 504.<br>Call ILX Lightwave Customer Service. |
| Unstable power levels<br>or unequal power from<br>different ports. | Clean fiber optic connectors and bulkhead connectos.                                                                                                    |

### Table 11.4 FOS-79800F Source Module Errors

| Symptom                                                                                                    | Causes and Corrective Actions                                                                                                    |
|----------------------------------------------------------------------------------------------------|----------------------------------------------------------------------------------------------------|
| ERROR 501 when laser is first turned on.                                                                                  | The laser is being turned on before the laser case temperature has stabilized. The error should reset when the system has warmed up adequately. The output power may not be stable during this warm-up period.                                                                 |
| Unstable power level from the module.                                                                                     | Clean the fiber optic bulkhead connectors on the front panel of the module.                                                                                                    |
|                                                                                                    | Make sure the FOM-7900B has warmed up adequately.                                                                                                    |
|                                                                                                    | Enable Coherence Control.                                                                                                    |
| ERROR 503                                                                                                    | The laser source is being overdriven. Reduce the output level and try again.                                                                                                    |
| ERROR 508                                                                                                    | The calibration data stored in the 79800F non-volatile memory (EEPROM) has become corrupt.                                                                                                    |
|                                                                                                    | Th module must be recalibrated or reprogrammed with the original calibration data.                                                                                                    |
| ERROR 509                                                                                                    | The values of the user-adjustable setpoints such as level and<br>wavelength currently stored in non-volatile memory (EEPROM) have<br>become corrupt. These values must be set to factory defaults based<br>on the module calibration, and the error condition will be cleared. |
|                                                                                                    | If this happens frequently, the external AC power being supplied to the FOM-7900B may not be within specification.                                                                                                    |
| Output power is<br>substantially different<br>than displayed output<br>level.                                             | Make sure the patchcord is clean, free of defects and properly connected to the 79800F.                                                                                                    |
|                                                                                                    | The internal fiber ferrule may be contaminated. It may be necessary to clean it.                                                                                                    |
|                                                                                                    | The display calibration may not be accurate. Perform a user calibration. Try resetting the User Calibration first.                                                                                                    |
| Measured wavelength<br>is substantially different<br>than the displayed<br>setting or the<br>wavelength will not<br>tune. | The display calibration may not be accurate. Perform a user calibration. Try resetting the User Calibration first.                                                                                                    |